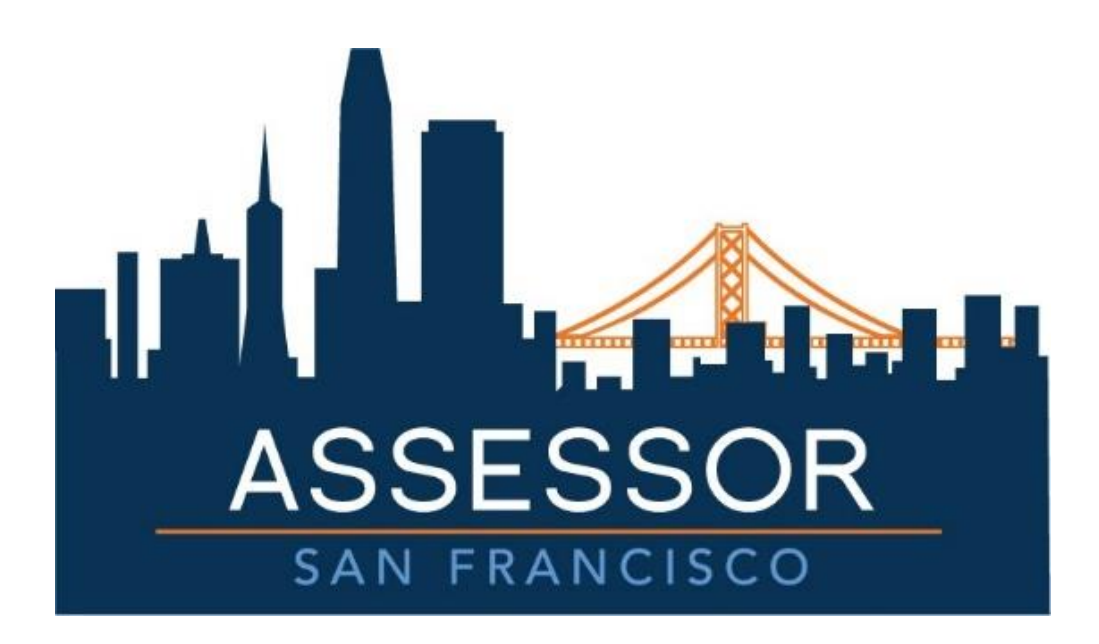

# Office of the Assessor-Recorder Taxpayer Help Pages

## Table of Contents

| COMMUNITY PORTAL                                                      | 3  |
|-----------------------------------------------------------------------|----|
| What is Community Portal?                                             | 3  |
| First Time User Set Up                                                | 3  |
| Sign up                                                               | 3  |
| Log in using Facebook                                                 | 5  |
| Log in using Google                                                   | 7  |
| Returning User Login and Password Reset                               | 9  |
| Returning User Login                                                  | 9  |
| Password Reset                                                        |    |
| Navigating Community Portal Home Page                                 | 13 |
| CLAIMING ACCOUNTS AND PROPERTIES                                      | 16 |
| Updating Account Information                                          | 20 |
| REQUESTING PROPERTY UPDATES                                           | 25 |
| REQUESTING VESSEL UPDATES                                             | 29 |
| REQUESTING PREPOPULATED HARD COPY STATEMENT                           |    |
| Creating a New Customer Case                                          |    |
| VIEWING AND TRACKING EXISTING CUSTOMER CASE                           |    |
| Viewing All Customer Service Cases                                    | 37 |
| Uploading a File/Document to a Case                                   |    |
| Waiving Noticing Period for Assessments                               |    |
| FILING BUSINESS PERSONAL PROPERTY STATEMENT                           | 41 |
| Navigating to the Form to be Filed                                    | 41 |
| Filing Form BOE-571-L and BOE-571-LA for Financial/Insurance Company  | 43 |
| Filing Form BOE-571-R for Business Apartment Property                 | 54 |
| Filing Form BOE-571-STR for Short Term Rental Property                | 63 |
| Filing Form BOE-571-L Biopharma for Biopharmaceutical Company         | 66 |
| Filing Form BOE-571-L Leasing for Leasing Company                     | 69 |
| Filing Form BOE-571-L Billboard for Billboard Company                 | 72 |
| Filing Form BOE-571-L Statement                                       | 74 |
| FILING A VESSEL PROPERTY STATEMENT (INCLUDES 50 TON VESSEL EXEMPTION) | 74 |
| Filing a Vessel Exemption (4% affidavit)                              | 84 |
| Amending a Filed Statement                                            |    |
| FILING AN INSTITUTIONAL EXEMPTION                                     |    |

## Community Portal

#### What is Community Portal?

Community Portal is an external public facing interface designed specifically for taxpayers. They have the ability to quickly access ASR services and their records 24 hours a day, 7 days a week.

Taxpayers can:

- E-file annual statements for BPP, Exemptions, and Marine (no need to mail forms)
- Submit customer service requests and view original submissions
- Access all properties under one account
- Update their account information, manage mailing addresses, view statements and past assessments

#### First Time User Set Up

A Taxpayer navigates to <u>https://online.sfassessor.org</u>. There are 3 ways to create an account: create Username / Password; log-in using Facebook; or log-in using Google. This section covers all three ways to sign up into the Community Portal.

#### Sign up

1. The Taxpayer creates a Username / Password by clicking the *Sign Up* link.

| Username                   |    |
|----------------------------|----|
|                            |    |
| Password                   |    |
|                            |    |
| Log In to Sandbox          |    |
| Remember me                |    |
| Forgot Your Password? Sign | Up |
| Or log in using:           |    |
| f Facebook                 |    |
| & Google                   |    |

2. The Taxpayer enters *First Name, Last Name, Username* (in email format), *Email, Password* and *Confirm Password*, then clicks the *Sign Up* button.

|                | A STATE OF STATE OF S | CONUNA<br>CONUNA |  |
|----------------|----------------------------------------------------------------------------------------------------|------------------|--|
| First Name     |                                                                                                    |                  |  |
| John           |                                                                                                    |                  |  |
| Last Name      |                                                                                                    |                  |  |
| Smlth          |                                                                                                    |                  |  |
| Username       |                                                                                                    |                  |  |
| Johnsmith@     | abc.com                                                                                                    |                  |  |
| Emali          |                                                                                                    |                  |  |
| Johnsmith@     | abc.com                                                                                                    |                  |  |
| Password       |                                                                                                    |                  |  |
| •••••          |                                                                                                    |                  |  |
| Confirm Passwo | ord                                                                                                    |                  |  |
| ••••••         |                                                                                                    |                  |  |
|                | Sign                                                                                                    | Up               |  |

3. After successful login, the Taxpayer is navigated to the Community Portal Home page.

|     |                                                        |                                                                                                    | 6   |
|-----|--------------------------------------------------------|----------------------------------------------------------------------------------------------------|-----|
| ome | My Details 🗸                                           | Additional Resources 🗸                                                                                                    |     |
|     |                                                        | Welcome to the City and County of San Francisco Assessor-Recorder's new web portal                                                                                                    | l . |
|     |                                                        | Un our new web portal, you can electronically hie your Statements and Exemptions Forms, review and manage<br>your Business Accounts and Property Locations, as well as create customer support cases.                                                        | 2   |
|     | Properties A                                           | On our new web portal, you can electronically file your Statements and Exemptions Forms, review and manage<br>your Business Accounts and Property Locations, as well as create customer support cases.<br>Link Your Business/Property<br>Accounts/Businesses |     |
|     | Properties A<br>T Propert<br>My Pl<br>0 items • Sorted | Accounts/Businesses ties roperties Iby Property Name + Filtered by All properties - Type, Record Type • Updated 14 minutes ago                                                                                                    | C'  |

#### Log in using Facebook

1. The Taxpayer can log in using Facebook by clicking the *Facebook* button.

| Username              |         |  |
|-----------------------|---------|--|
| Password              |         |  |
|                       |         |  |
| Log In to Sandbox     |         |  |
| Remember me           |         |  |
| Forgot Your Password? | Sign Up |  |
| Or log in using:      |         |  |
| Facebook              |         |  |
| & Google              |         |  |

2. The Taxpayer enters *Email or Phone Number* and *Password*, then clicks the *Log In* button.

| Log Into Facebook  | - 1 |
|--------------------|-----|
| JohnSmith          |     |
| ******             |     |
| Log In             |     |
| Forgot account?    |     |
| or                 |     |
| Create New Account |     |
| Not now            |     |

3. The Taxpayer clicks *Continue As...* button.

| salesforce                                                                             |
|----------------------------------------------------------------------------------------|
| Salesforce.com, inc. will receive:<br>your name and profile picture and email address. |
| 🔀 Edit This                                                                            |
| Continue as JohnSmith                                                                  |
| Cancel                                                                                 |
| This doesn't let the app post to Facebook                                              |
| Salesforce.com, inc.'s Privacy Policy and Terms                                        |

4. After successful login, the Taxpayer is navigated to the Community Portal Home page.

| Home       My Details v       Additional Resources v         Welcome to the City and County of San Francisco Assessor-Recorder's new w         On our new web portal, you can electronically file your Statements and Exemptions Forms, review your Business Accounts and Property Locations, as well as create customer support case         Ink Your Business/Property         Properties         Accounts/Businesses         Image: Properties         My Properties | e                       |                                                                               |                                                                                                    |                                                                  |                                                                    |                  |      |
|----------------------------------------------------------------------------------------------------|-------------------------|-------------------------------------------------------------------------------|----------------------------------------------------------------------------------------------------|------------------------------------------------------------------|--------------------------------------------------------------------|------------------|------|
| Welcome to the City and County of San Francisco Assessor-Recorder's new w<br>On our new web portal, you can electronically file your Statements and Exemptions Forms, review<br>your Business Accounts and Property Locations, as well as create customer support case<br>Link Your Business/Property<br>Accounts/Businesses<br>Accounts/Businesses<br>Properties<br>My Properties                                                                                      |                         |                                                                               |                                                                                                    | 25 🗸                                                             | Additional Resource                                                | My Details 🗸     | Home |
| Properties Accounts/Businesses Properties My Properties                                                                                                    | <b>Jortal</b><br>nanage | order's new web portal<br>ons Forms, review and manage<br>omer support cases. | unty of San Francisco .<br>ctronically file your Stateme<br>and Property Locations, as we<br>Link Your Business/Prop | o the City and C<br>reb portal, you can e<br>r Business Accounts | Welcome t<br>On our new y<br>you                                   |                  |      |
| Properties<br>My Properties                                                                                                    |                         |                                                                               |                                                                                                    |                                                                  | Accounts/Businesses                                                | Properties       |      |
| O items • Sorted by Property Name • Filtered by All properties - Type, Record Type • Updated 14 minutes ago                                                                                                    | C                       |                                                                               | Type • Updated 14 minutes ago                                                                                        | All properties - Type, Recor                                     | verties<br><b>Properties</b><br>ted by Property Name • Filtered by | 0 items • Sorted |      |
| Property Name 🕇 🗸 Status 🗸 Account Name                                                                                                    | ~                       | ✓ Account Name                                                                | Status                                                                                                    | ~                                                                | operty Name 🕇                                                      | Prop             |      |

## Log in using Google

1. The Taxpayer can log in using Google by clicking the *Google* button.

|                       | )       |
|-----------------------|---------|
| Username              |         |
| Password              |         |
|                       |         |
| Log In to Sandbox     | ć       |
| Remember me           |         |
| Forgot Your Password? | Sign Up |
| Or log in using       | g:      |
| f Facebook            |         |
| St Google             | 1       |

2. The Taxpayer selects their existing Google account.

| G Sign                           | in with Google                                                                                                |                                                                                       |                                      |  |
|----------------------------------|----------------------------------------------------------------------------------------------------|---------------------------------------------------------------------------------------|--------------------------------------|--|
|                                  | Choose                                                                                                    | an accoun                                                                             | t                                    |  |
|                                  | to continue to                                                                                                | o salesforce.coi                                                                      | m                                    |  |
| 0                                | JohnSmith@gmai                                                                                                | il.com                                                                                |                                      |  |
| ٢                                | Use another accoun                                                                                            | it                                                                                    |                                      |  |
| To co<br>langu<br>sales<br>sales | ontinue, Google will sha<br>uage preference, and p<br>sforce.com. Before usi<br>sforce.com's <b>privacy p</b> | are your name, em<br>rofile picture with<br>ng this app, you ca<br>olicy and terms of | ail address,<br>n review<br>service. |  |
|                                  |                                                                                                    |                                                                                       |                                      |  |

3. After successful login, the Taxpayer is navigated to the Community Portal Home page.

| Home       My Details v       Additional Resources v         Welcome to the City and County of San Francisco Assessor-Recorder's new web portal         On our new web portal, you can electronically file your Statements and Exemptions Forms, review and manage your Business Accounts and Property Locations, as well as create customer support cases.         Image: Properties       Link Your Business/Property         Properties       Accounts/Businesses         Image: Properties       Image: Properties         Otems + Sorted by Property Name + Filtered by All properties - Type, Record Type + Updated 14 minutes ago       C         Property Name 1       V |      |                  |                                                                                         |                                                                                                    |                                                                       | 8 |
|----------------------------------------------------------------------------------------------------|------|------------------|-----------------------------------------------------------------------------------------|----------------------------------------------------------------------------------------------------|-----------------------------------------------------------------------|---|
| Welcome to the City and County of San Francisco Assessor-Recorder's new web portal.   On our new web portal, you can electronically file your Statements and Exemptions Forms, review and manage your Business Accounts and Property Locations, as well as create customer support cases.   Link Your Business/Property   Properties   Accounts/Businesses     Items • Sorted by Property Name • Filtered by All properties - Type, Record Type • Updated 14 minutes ago     Property Name • Type, Record Type • Updated 14 minutes ago     Property Name • Type, Record Type • Updated 14 minutes ago                                                                           | Home | My Details 🗸     | Additional Resources 🗸                                                                  |                                                                                                    |                                                                       |   |
| Properties       Accounts/Businesses         Image: Properties       My Properties         Otems + Sorted by Property Name + Filtered by All properties - Type, Record Type + Updated 14 minutes ago       C*         Property Name +       Status       Account Name                                                                                                    |      |                  | Welcome to the City and C<br>On our new web portal, you can e<br>your Business Accounts | County of San Francisco Assessor-Recor<br>electronically file your Statements and Exemptions<br>s and Property Locations, as well as create custom<br>Link Your Business/Property | der's new web portal<br>Forms, review and manage<br>er support cases. |   |
| Properties<br>My Property       C*         Oitems • Sorted by Property Name • Filtered by All properties - Type, Record Type • Updated 14 minutes ago       C*         Property Name •       Status       Account Name                                                                                                    |      | Properties       | Accounts/Businesses                                                                     |                                                                                                    |                                                                       |   |
| O items • Sorted by Property Name • Filtered by All properties - Type, Record Type • Updated 14 minutes ago     C*       Property Name • O Status     Account Name                                                                                                    |      | Proper<br>My P   | <sub>ties</sub><br>roperties                                                            |                                                                                                    |                                                                       |   |
| Property Name 🕇 🗸 Status V Account Name V                                                                                                    |      | 0 items • Sorted | d by Property Name • Filtered by All properties - Type, Reco                            | rd Type • Updated 14 minutes ago                                                                                                    |                                                                       | C |
|                                                                                                    |      | Prop             | erty Name 🕇 🗸 🗸                                                                         | Status 🗸                                                                                                    | Account Name                                                          | ~ |

## Returning User Login and Password Reset

#### Returning User Login

On subsequent visits, the Taxpayer can follow these steps to log in:

- 1. The Taxpayer goes to <u>https://online.sfassessor.orq</u> in an internet browser.
- 2. The Taxpayer enters *Username* and *Password* that was created during the signup process and clicks the *Log In* button.

| THE REPORT OF THE REPORT OF TH |         |
|----------------------------------------------------------------------------------------------------|---------|
| Username                                                                                                    |         |
| Johnsmith@abc.com                                                                                                    |         |
| Password                                                                                                    |         |
|                                                                                                    |         |
| Log In to Sandbox                                                                                                    |         |
| Remember me                                                                                                    |         |
| Forgot Your Password?                                                                                                    | Sign Up |
| Or log in using:                                                                                                    |         |
| <b>F</b> Facebook                                                                                                    |         |
| Re Google                                                                                                    |         |

3. After successful login, the Taxpayer is navigated to the Community Portal Home page.

| flome My | Details 🗸                                  | Additional Resources ∨<br>Welcome to the City and                        |                                                                                                    |                                                                                       |                                                                       |   |
|----------|--------------------------------------------|--------------------------------------------------------------------------|----------------------------------------------------------------------------------------------------|---------------------------------------------------------------------------------------|-----------------------------------------------------------------------|---|
|          |                                            | Welcome to the City and                                                  |                                                                                                    |                                                                                       |                                                                       |   |
|          |                                            | On our new web portal, you ca<br>your Business Accou                     | d County of San Francisc<br>an electronically file your State<br>unts and Property Locations, a<br>Link Your Business/F | co Assessor-Record<br>ements and Exemptions I<br>s well as create custome<br>Property | der's new web portal<br>Forms, review and manage<br>er support cases. |   |
|          | Properties Ac                              | counts/Businesses                                                        |                                                                                                    |                                                                                       |                                                                       |   |
|          | Propertie<br>My Pro<br>0 items • Sorted by | is<br>operties<br>y Property Name • Filtered by All properties - Type, R | Record Type • Updated 14 minutes ago                                                                                    |                                                                                       |                                                                       | Ċ |
|          | Propert                                    | y Name 🕇                                                                 | ✓ Status                                                                                                    | ~                                                                                     | Account Name                                                          | ~ |

#### Password Reset

1. To reset password, the Taxpayer clicks the *Forgot Your Password?* link on the login page.

| Username              |         |
|-----------------------|---------|
| Johnsmith@abc.com     |         |
| Password              |         |
|                       |         |
| Log In to Sandbox     |         |
| Remember me           |         |
| Forgot Your Password? | Sign Up |
| Or log in using:      |         |
| f Facebook            |         |
|                       |         |
| 8 Google              |         |
|                       |         |

2. On Forgot Your Password page, the Taxpayer enters their *Username* and clicks *Continue*. The Check Your Email message appears.

| íour Email                      |
|---------------------------------|
| vith a link to finish resetting |
| hecking your spam folder.       |
| e us resend the email or<br>r.  |
| n to Login                      |
|                                 |

3. The Taxpayer locates the email in their inbox and clicks the link provided.

| ⊟ ୬ ୯ ↑ ↓ <del>-</del>                                                                           | Sandbox: Your new SF Assessor Of           | ffice password - Me | ssage (Plain Text) | (7) 🖪          | 5 – B                          | /×/         |
|--------------------------------------------------------------------------------------------------|--------------------------------------------|---------------------|--------------------|----------------|--------------------------------|-------------|
| File Message Help Q Te                                                                           | me what you want to do                     |                     |                    |                |                                |             |
| Reply to Reply to Reply to Reply to Reply and the Reply All<br>S - Delete Archive → Forward to T | CCSF ^<br>→ To Manager ▼<br>☑ Team Email ▼ | Move Sr Poli        | ign Pollow L       | ize * Editing  | A <sup>())</sup> (<br>Speech Z | Q<br>oom    |
| Delete Respond                                                                                   | Quick Steps 🕞                              | Move                | Tags               | 5              | Z                              | oom 🛛 🔺     |
| Sandbox: Your new SF Ass                                                                         | essor Office password                      | ł                   |                    |                |                                |             |
| noreply@salesforce.com                                                                           | n behalf of San Francisco A                | ssessor Office      | ← Reply            | ≪ Reply All    | → Forwar                       | d •••       |
| SF To                                                                                            |                                            |                     |                    | 1              | Thu 12:00 PI                   | M           |
| (i) This message was sent with High import                                                       | nce.                                       |                     |                    |                |                                |             |
| Hi ,                                                                                             |                                            |                     |                    |                |                                |             |
| Your password has been reset fo                                                                  | SF Assessor Office. Go to:                 |                     |                    |                |                                |             |
| https://                                                                                         | /sfassessor/secur/forg                     | otpassword.jsp?     |                    |                |                                |             |
| =00Dr00000001xwt005r0000004FvHU                                                                  | QWKMWOPMDBECJAWMDAWM                       | IDAxeHd0Eg8wMk      |                    | MFILU0gaDzAwN  | WWWDAWN                        | 1DA0RnZI    |
| WcEO2 b60SI3HrGziON/VyKaN&display=                                                               | page&fpot=76ea15b8-a49d-4                  | 3e7-a1a6-3719bf5    | ee902cd9768e       | 7-1dda-4868-a1 | <u>.c6-a0.ee4.eb5</u>          | <u>502a</u> |
| Thanks                                                                                           |                                            |                     |                    |                |                                |             |
| Testing sandbox - City and Count                                                                 | / of San Francisco                         |                     |                    |                |                                |             |
| _                                                                                                |                                            |                     |                    |                |                                |             |

4. The Taxpayer is navigated to Change Your Password in the Community Portal. The Taxpayer enters *New Password*, adhering to the requirements listed. If an acceptable password is entered, *Good* appears to the right of the password. The Taxpayer enters *Confirm New Password* with the same entry as New Password. If Confirm New Password matches New

Password, *Match* appears to the right of Confirm New Password. The Taxpayer clicks the *Change Password* button.

|         | 101 THE CIT                 |               |                     |
|---------|-----------------------------|---------------|---------------------|
|         | Change \                    | /our Pas      | sword               |
| Enter a | a new password              | for           |                     |
|         |                             | Mak           | e sure to include a |
| least:  |                             |               |                     |
| Ø       | 8 characters                |               |                     |
| 0       | 1 letter                    |               |                     |
| 00      | 1 number<br>1 special chara | icter 🚯       |                     |
| * New   | Password                    |               |                     |
| [       |                             |               | Good                |
| * Conf  | irm New Passwo              | ord           |                     |
| [       |                             |               | Match               |
|         | Cha                         | inge Password | i                   |
| Passwo  | ord was last chang          | ed on 9/24/2  | 020 5:05 PM.        |

5. After successful password change, the Taxpayer is navigated to the Community Portal Home page.

| iome | My Details 🗸    | Additional Resources 🗸                                                               |                                                                                                    |                                                                                   |   |
|------|-----------------|--------------------------------------------------------------------------------------|----------------------------------------------------------------------------------------------------|-----------------------------------------------------------------------------------|---|
|      |                 | Welcome to the City and (<br>On our new web portal, you can<br>your Business Account | County of San Francisco Assessor-Recor<br>electronically file your Statements and Exemptions<br>is and Property Locations, as well as create custom<br>Link Your Business/Property | r <b>der's new web portal</b><br>s Forms, review and manage<br>ier support cases. |   |
|      | Properties A    | .ccounts/Businesses                                                                  |                                                                                                    |                                                                                   |   |
|      | Ditems • Sorted | es<br>operties<br>Jy Property Name • Filtered by All properties - Type, Rec          | ord Type • Updated 14 minutes ago                                                                                                    |                                                                                   | C |
|      | Proper          | rty Name 🕈 🗸 🗸                                                                       | Status                                                                                                    | Account Name                                                                      | ~ |

#### Navigating Community Portal Home Page

This section explains how to navigate around the Community Portal Home Page.

Upon successful login to the Community Portal, the Home page is displayed. There are three items on the main navigation menu:

- *Home* The Taxpayer clicks here to return to the Home page from anywhere within the Community Portal
- **My Details** Displays menu items that allow the Taxpayer to access their Accounts, Properties, Statements, Assessments, and Cases.
- Additional Resources Displays menu items that allow the Taxpayer to access resources:
  - General Inquiry Allows the Taxpayer to contact Customer Support
  - CCSF Assessor-Recorder Navigates the Taxpayer to the website of the City & County of San Francisco Office of the Assessor-Recorder

| Vars . 0281                                                        | \$                                                                                                    |                                                                                                    |                                                                                                    |                                                                                                    |                                                                                                    |                                                              |
|--------------------------------------------------------------------|----------------------------------------------------------------------------------------------------|----------------------------------------------------------------------------------------------------|----------------------------------------------------------------------------------------------------|----------------------------------------------------------------------------------------------------|----------------------------------------------------------------------------------------------------|--------------------------------------------------------------|
| me                                                                 | My Details 🗸                                                                                                    | Additional Resources                                                                                                    | ~                                                                                                    | Main navigation menu                                                                                                    |                                                                                                    |                                                              |
|                                                                    | Welcom                                                                                                    | e to the City and (                                                                                                    | County of San I                                                                                                    | Francisco Assessor                                                                                                    | -Recorder's new web                                                                                  | portal                                                       |
|                                                                    |                                                                                                    | On our new web portal, yo                                                                                                    | ou can electronically file                                                                                                    | your Statements and Exemptio                                                                                                    | ons Forms, review and manage                                                                         |                                                              |
|                                                                    |                                                                                                    | your Business A                                                                                                    | ccounts and Property Lo                                                                                                    | ocations, as well as create custo                                                                                                    | mer support cases.                                                                                   |                                                              |
| Gettin                                                             | ng Started in Commu                                                                                                    | nity                                                                                                    |                                                                                                    |                                                                                                    |                                                                                                    |                                                              |
| To get st                                                          | tarted, click the button below                                                                                                    | to link your Business Accounts and                                                                                                    | Properties. You will be asked                                                                                                    | to input an Entity ID and Access PIN, v                                                                                                    | which can be found on the Notice to File that v                                                      | was mailed this year. Once a                                 |
| Business                                                           | s Account is linked, you will be                                                                                                    | e able to see all the associated Prope                                                                                                    | erties below. You may also link                                                                                                    | cmultiple Accounts and Properties.                                                                                                    |                                                                                                    |                                                              |
| Reque                                                              | est a Replacement Pl                                                                                                    | Ν                                                                                                    |                                                                                                    |                                                                                                    |                                                                                                    |                                                              |
| To reque                                                           | est a replacement Entity ID ar                                                                                                    | nd Access PIN to view information o                                                                                                    | nline, please request a replace                                                                                                    | ement notice. You may request this by                                                                                                    | navigating to the Additional Resources tab a                                                         | bove and selecting General                                   |
| inquiry v                                                          | which will create a customer s                                                                                                    | service case with our office.                                                                                                    |                                                                                                    |                                                                                                    |                                                                                                    |                                                              |
| inquiryv                                                           | which will create a customers                                                                                                    | service case with our office.                                                                                                    |                                                                                                    |                                                                                                    |                                                                                                    |                                                              |
| Acces<br>You can a                                                 | ssing Additional Infor                                                                                                    | service case with our office.<br>• <b>mation</b><br>• about your Accounts and Propertie                                                                                                    | es by clicking on the My Detai                                                                                                    | ils tab above. There you can also view                                                                                                    | your past filings, assessment history, and any (                                                     | customer service cases.                                      |
| Acces<br>You can a                                                 | which will create a customer s<br>ssing Additional Infor<br>access additional information                                                                                                    | service case with our office.<br>T <b>mation</b><br>n about your Accounts and Propertie                                                                                                    | es by clicking on the My Detai                                                                                                    | ils tab above. There you can also view t                                                                                                    | your past filings, assessment history, and any (                                                     | customer service cases.                                      |
| Acces<br>You can a                                                 | which will create a customer s                                                                                                    | service case with our office.<br>mation<br>n about your Accounts and Propertie                                                                                                    | es by clicking on the My Detai<br>Add A                                                                                                    | Is tab above. There you can also views                                                                                                    | Click here to add new Accounts or Properties                                                         | customer service cases.                                      |
| Acces<br>You can a                                                 | which will create a customer s                                                                                                    | service case with our office.<br><b>mation</b><br>n about your Accounts and Propertie                                                                                                    | es by clicking on the My Detai<br>Add A                                                                                                    | Is tab above. There you can also views                                                                                                    | Click here to add new Accounts or Properties                                                         | customer service cases.                                      |
| Acces<br>You can:                                                  | Statements and View                                                                                                    | service case with our office. Tmation Tabout your Accounts and Propertie Wing Property Details                                                                                                    | es by clicking on the My Detai<br>Add /                                                                                                    | Is tab above. There you can also view                                                                                                    | Click here to add new Accounts or Properties                                                         | customer service cases.                                      |
| Filing<br>To file BF<br>of the Pr                                  | Statements and/or exemptorements inked to be the second second se | service case with our office.  mation Tabout your Accounts and Propertie  wing Property Details tions forms, select the appropriate P oview information and request upd                                                                                                    | es by clicking on the My Detai<br>Add /<br>Property listed below and choo                                                                                                   | Is tab above. There you can also view<br>Account/Property                                                                                                    | Vour past filings, assessment history, and any of Click here to add new Accounts or Properties       | customer service cases.                                      |
| Filing<br>To file Br<br>of the Pr                                  | statements and Viev PP statements and/or exempt                                                                                                    | service case with our office.  mation about your Accounts and Propertie  wing Property Details tions forms, select the appropriate P to view information and request upd                                                                                                    | es by clicking on the My Detai<br>Add A<br>Property listed below and choo<br>lates.                                                                                         | Is tab above. There you can also view<br>Account/Property                                                                                                    | Click here to add new Accounts or Properties                                                         | customer service cases.                                      |
| Filing<br>To file BP<br>of the Pr                                  | which will create a customer s<br>ssing Additional information<br>access additional information<br>Statements and View<br>PP statements and/or exempt<br>roperties or Accounts linked t                                                                                                    | service case with our office.<br><b>mation</b><br>habout your Accounts and Propertie<br>wing Property Details<br>tions forms, select the appropriate P<br>to view information and request upd                                                                                                    | es by clicking on the My Detai<br>Add /<br>Property listed below and choo<br>lates.                                                                                         | is tab above. There you can also view<br>Account/Property                                                                                                    | Vour past filings, assessment history, and any of<br>Click here to add new<br>Accounts or Properties | customer service cases.<br>system. You can also click on any |
| Filing<br>To file BF<br>of the Pr                                  | s Accounts/Businesss                                                                                                    | service case with our office.  mation nabout your Accounts and Propertie  wing Property Details tions forms, select the appropriate P to view information and request upd es Tabs                                                                                                    | es by clicking on the My Detai<br>Add #<br>Property listed below and choo<br>lates.                                                                                         | is tab above. There you can also view the count/Property account/Property account/Property Statements or File Property Statements or File existing Properties                                                                                                    | Vour past filings, assessment history, and any of<br>Click here to add new<br>Accounts or Properties | customer service cases.                                      |
| Filing<br>To file Br<br>of the Pr                                  | which will create a customer s<br>sing Additional Infor<br>access additional information<br>Statements and View<br>PP statements and/or exempt<br>roperties or Accounts linked t<br>s Accounts/Businesse                                                                                                    | service case with our office.<br>mation<br>habout your Accounts and Propertie<br>wing Property Details<br>tions forms, select the appropriate P<br>to view information and request upd<br>es<br>Tabs                                                                                             | es by clicking on the My Detai<br>Add A<br>Property listed below and choo<br>lates.<br>: displaying the user's<br>and Accounts/Bu                                           | is tab above. There you can also view the Account/Property account/Property Statements or File Property Statements or File Statements or File Statements or Fi | Click here to add new<br>Accounts or Properties                                                      | customer service cases.<br>system. You can also click on any |
| Filing<br>To file BF<br>of the Pr                                  | which will create a customer s  sing Additional Infor access additional information  Statements and Viev PP statements and/or exempt roperties or Accounts linked t  s Accounts/Businesse  roperties // Properties // Properties                                                                                                    | service case with our office.  mation nabout your Accounts and Propertie  wing Property Details tions forms, select the appropriate P to view information and request upd es                                                                                                    | es by clicking on the My Detai<br>Add A<br>Property listed below and choo<br>lates.<br>c displaying the user's<br>and Accounts/Bu                                           | is tab above. There you can also view the Account/Property Count / Property Statements or File Property Statements or File Properties usine sets of the Statement of Properties (Statements of Properties)                                                                                                    | Vour past filings, assessment history, and any of<br>Click here to add new<br>Accounts or Properties | customer service cases.                                      |
| Filing<br>To file Br<br>of the Pr                                  | which will create a customer s sing Additional Infor access additional information Statements and Viev PP statements and/or exempt roperties Accounts/Businesse roperties YP Properties Sorted by Property Name • Filte                                                                                                    | service case with our office.<br><b>mation</b><br>Tabout your Accounts and Propertie<br>wing Property Details<br>tions forms, select the appropriate P<br>tions forms, select the appropriate P<br>to view information and request upd<br>es<br>Tabs<br>ered by All properties - Type, Record Ty | es by clicking on the My Detai<br>Add /<br>Property listed below and choo<br>lates.<br>c displaying the user's<br>and Accounts/Bu                                           | Is tab above. There you can also view<br>Account/Property                                                                                                    | Vour past filings, assessment history, and any of<br>Click here to add new<br>Accounts or Properties | customer service cases.                                      |
| Filing<br>To file BF<br>of the Pr<br>Coperties<br>M<br>4 items • S | which will create a customer s<br>ssing Additional information<br>access additional information<br>Statements and/or exempt<br>roperties or Accounts linked t<br>s Accounts/Businesse<br>y Properties<br>y Properties<br>Sorted by Property Name ◆ Filte<br>Property Name ↑                                                                                                    | service case with our office.<br><b>mation</b><br>h about your Accounts and Propertie<br>wing Property Details<br>tions forms, select the appropriate P<br>to view information and request upd<br>es <b>Tabs</b><br>ared by All properties - Type, Record Ty                                     | es by clicking on the My Detail<br>Add A<br>Property listed below and choo<br>lates.<br>c displaying the user's<br>and Accounts/Bu<br>pe • Updated a minute ago<br>v Status | is tab above. There you can also view the Account/Property                                                                                                    | Vour past filings, assessment history, and any of Click here to add new Accounts or Properties       | customer service cases.                                      |

The menu *My Details* displays menu items that allow the Taxpayer to access the following:

- Businesses/Accounts Navigates to the Taxpayer's current Businesses/Accounts
- **Properties** Navigates to the Taxpayer's current Properties
- Filings/Statements Navigates to the Taxpayer's Filings/Statements
- Assessments Navigates to the Taxpayer's Assessments
- **Customer Service Cases** Navigates to the Taxpayer's Customer Service Cases

|                                                                                                    |                                                                                                    |                                                                                                    |                                                                                                    |                                                                                                    | 0                                                                          |
|----------------------------------------------------------------------------------------------------|----------------------------------------------------------------------------------------------------|----------------------------------------------------------------------------------------------------|----------------------------------------------------------------------------------------------------|----------------------------------------------------------------------------------------------------|----------------------------------------------------------------------------|
| ne                                                                                                    | My Details A                                                                                                    | Additional Resources 🗸                                                                                                    |                                                                                                    |                                                                                                    |                                                                            |
|                                                                                                    | Business/Accounts                                                                                                    |                                                                                                    |                                                                                                    |                                                                                                    |                                                                            |
|                                                                                                    | Properties                                                                                                    | the City and County of                                                                                                    | of San Francisco Assessor-Re                                                                                                    | ecorder's new web po                                                                                                    | rtal                                                                       |
|                                                                                                    | Filings/Statements                                                                                                    | our new web portal, you can electro<br>your Business Accounts and F                                                                                                    | Property Locations, as well as create customer                                                                                                    | orms, review and manage<br>support cases.                                                                                                    |                                                                            |
| _                                                                                                    | Assessments                                                                                                    |                                                                                                    |                                                                                                    |                                                                                                    |                                                                            |
| Gettin                                                                                                    | Customer Service C                                                                                                    |                                                                                                    |                                                                                                    |                                                                                                    |                                                                            |
| Business                                                                                                    | rceo<br>Account is linked, you will be able                                                                                                    | to see all the associated Properties below. You                                                                                                    | will be asked to input an Entity ID and Access PIN, which o<br>a may also link multiple Accounts and Properties.                                            | can be round on the Notice to Pilé that was r                                                                                                  | nalleo this year. Once a                                                   |
| To reques<br>Inquiry wi<br>Access<br>You can a                                                                                                    | t a replacement Entity ID and Acc<br>hich will create a customer service<br>ing Additional Information<br>about the state of the second second s | ees FIN to view information online, please req<br>e case with our office.<br>ion<br>it your Accounts and Properties by clicking on                                                                                                    | the My Details tab above. There you can also view your p                                                                                                    | ating to the Additional Resources tab above<br>ast filings, assessment history, and any custo                                                  | and selecting General                                                      |
| To reques<br>Inquiry wi<br>Access<br>You can a                                                                                                    | t a replacement Entity ID and Acc<br>hich will create a customer service<br>ing Additional Informat<br>ccess additional information abou                                                                                                    | ees PIN to view information online, please req<br>e case with our office.<br>ion<br>It your Accounts and Properties by clicking on                                                                                                    | the My Details tab above. There you can also view your pa                                                                                                   | ating to the Additional Resources tab above<br>ast filings, assessment history, and any custo                                                  | and selecting General                                                      |
| To reques<br>Inquiry with<br>Access<br>You can at<br>Filing S<br>To file BPI<br>of the Pro                                                                                                    | t a replacement Entry ID and Acc<br>hich will create a customer service<br>ing Additional Information<br>ccess additional information about<br>statements and Viewing<br>P statements and/or exemptions f<br>perties or Accounts linked to view                                                                                                    | ees PIN to view information online, please reg<br>e case with our office.<br>ion<br>It your Accounts and Properties by clicking on<br>Property Details<br>forms, select the appropriate Property listed by<br>information and request updates.                                                         | the My Details tab above. There you can also view your pa<br>Add Account/Property elow and choose the File Property Statements or File Exer                 | ating to the Additional Resources tab above<br>ast filings, assessment history, and any custo<br>mptions tab to access our online filing syste | and selecting General<br>amer service cases.<br>m. You can also click on a |
| To reques<br>Inquiry with<br>Access<br>You can all<br>Filing S<br>To file BPI<br>of the Pro-                                                                                                    | t a replacement Entity ID and Acc<br>hick will create a customer service<br>ing Additional Informati<br>ccess additional information about<br>itatements and Viewing<br>9 statements and/or exemptions f<br>perties or Accounts linked to view<br>Accounts/Businesses                                                                                                    | ees PIN to view information online, please reg<br>e case with our office.<br>ion<br>it your Accounts and Properties by clicking on<br>Property Details<br>orms, select the appropriate Property listed by<br>information and request updates.                                                          | the My Details tab above. There you can also view your pa<br>Add Account/Property elow and choose the File Property Statements or File Exer                 | ating to the Additional Resources tab above<br>ast filings, assessment history, and any custo<br>mptions tab to access our online filing syste | and selecting General<br>omer service cases.<br>m. You can also click on a |
| Filing S<br>To file BPI<br>of the Pro                                                                                                    | ta replacement Entity ID and Acc<br>hick will create a customer service<br>ing Additional Information<br>about the service of the service<br>ing Additional information about<br>ing Additional information about<br>interest and/or exemptions f<br>perties or Accounts linked to view<br>Accounts/Businesses<br>apperties<br>y Properties<br>under the Property Name + Elitanethe                                                                                                    | ees FIN to view information online, please reg<br>e case with our office.<br>ion<br>it your Accounts and Properties by clicking on<br>Property Details<br>orms, select the appropriate Property listed by<br>winformation and request updates.                                                         | the My Details tab above. There you can also view your pa<br>Add Account/Property elow and choose the File Property Statements or File Exer                 | ast filings, assessment history, and any custo                                                                                                 | and selecting General amer service cases.                                  |
| To request<br>Inquiry with<br>Access<br>You can an<br>Filing S<br>To file BPI<br>To file BPI<br>Properties<br>Properties<br>Pr | ta replacement Entry ID and Acc<br>hick will create a customer service<br>ing Additional Informati<br>ccess additional information abou<br>itatements and Viewing<br>P statements and/or exemptions f<br>perties or Accounts linked to view<br>Accounts/Businesses<br>aperties<br>y Properties<br>rted by Property Name • Filtered by<br>roperty Name †                                                                                                    | etes FIN to view information online, please reg<br>e case with our office.<br>ion<br>it your Accounts and Properties by clicking on<br>Property Details<br>orms, select the appropriate Property listed by<br>winformation and request updates.<br>y All properties - Type, Record Type • Updated an I | the My Details tab above. There you can also view your po<br>Add Account/Property elow and choose the File Property Statements or File Exer hour ago Status | ast filings, assessment history, and any custo                                                                                                 | and selecting General<br>omer service cases.<br>m. You can also click on a |

The menu *Additional Resources* displays menu items that allow the Taxpayer to access resources:

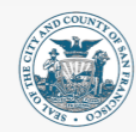

#### CITY & COUNTY OF SAN FRANCISCO OFFICE OF THE ASSESSOR-RECORDER

| ome                                                    | My Details 🗸                                                                                                    | Additional Resources A                     |                      |                                                                                                    |
|--------------------------------------------------------|----------------------------------------------------------------------------------------------------|--------------------------------------------|----------------------|----------------------------------------------------------------------------------------------------|
|                                                        |                                                                                                    | General Inquiry                            |                      |                                                                                                    |
|                                                        | Wele                                                                                                    | O<br>User Manual                           | d (                  | County of San Francisco Assessor-Recorder's new web portal                                                                                                    |
|                                                        |                                                                                                    | FAQ                                        | 55 A                 | counts and Property Locations, as well as create customer support cases.                                                                                                   |
|                                                        |                                                                                                    | SF Assessor Home Page                      |                      |                                                                                                    |
| linked, your<br>Request<br>To request a<br>customer se | will be able to see all the associ<br><b>a Replacement PIN</b><br>a replacement Entity ID and Ac<br>ervice case with our office. | ated Properties below. You may als         | o link n<br>e, pleas | ultiple Accounts and Properties.<br>e request a replacement notice. You may request this by navigating to the Additional Resources tab above and selecting General Inquiry |
| Accessir<br>You can acc                                | ng Additional Informa<br>ess additional information abo                                                                          | tion<br>ut your Accounts and Properties by | / clickin            | g on the My Details tab above. There you can also view your past filings, assessment history, and any customer service cases.                                              |
|                                                        |                                                                                                    |                                            |                      | Add Account/Property                                                                                                    |

- General Inquiry Allows the Taxpayer to contact Customer Support. (See <u>Creating a New</u> <u>Customer Case</u>)
- User Manual Provides access to the User Manual for the Taxpayer to use the Community
   Portal
- FAQ Provide a list of Frequently asked questions and answers for the Taxpayer
- **CCSF Assessor-Recorder** Navigates the Taxpayer to the website of the <u>City & County of San</u> <u>Francisco Office of the Assessor-Recorder</u>.

#### Claiming Accounts and Properties

This section details the process for a Taxpayer to claim their Accounts and Properties in order to manage and electronically file statements for them.

1. On the Community Portal Home page, the Taxpayer clicks the *Add Account/Property* button to add Accounts and Properties to their portal.

|                                         |                                                                                        |                                                                                                    | Anne Dudric         |
|-----------------------------------------|----------------------------------------------------------------------------------------|----------------------------------------------------------------------------------------------------|---------------------|
| me                                      | My Details 🗸                                                                           | Additional Resources 🗸                                                                                                    |                     |
|                                         | We                                                                                     | Come to the City and County of San Francisco Assessor-Recorder's new web portal<br>On our new web portal, you can electronically file your Statements and Exemptions Forms, review and manage<br>your Business Accounts and Property Locations, as well as create customer support cases. |                     |
| Getting<br>To get start<br>linked, you  | Started in Commun<br>ted, click the button below to<br>will be able to see all the ass | ity<br>link your Business Accounts and Properties. You will be asked to input an Entity ID and Access PIN, which can be found on the Notice to File that was mailed this year. Once a Busines<br>ociated Properties below. You may also link multiple Accounts and Properties.            | s Account is        |
| To request<br>customer s                | a replacement Entity ID and<br>ervice case with our office.                            | Access PIN to view information online, please request a replacement notice. You may request this by navigating to the Additional Resources tab above and selecting General Inquiry v                                                                                                    | vhich will create a |
| Accessi<br>You can acc                  | ng Additional Inform                                                                   | nation<br>bout your Accounts and Properties by clicking on the My Details tab above. There you can also view your past filings, assessment history, and any customer service cases.                                                                                                    |                     |
|                                         |                                                                                        | Add Account/Property                                                                                                    |                     |
| Filing St<br>To file BPP<br>Accounts li | statements and View<br>statements and/or exemption<br>inked to view information ar     | ing Property Details<br>ons forms, select the appropriate Property listed below and choose the File Property Statements or File Exemptions tab to access our online filing system. You can also click on any of th<br>d request updates.                                                  | ne Properties or    |
|                                         | _                                                                                      |                                                                                                    |                     |

2. The Taxpayer enters the *Entity ID, Access PIN* and clicks the *Submit* button. These details are included in the annual *Notice to File*. An Entity ID is provided for the Account that the Taxpayer can use to link an Account on the Community Portal.

| Carmen Chu<br>Assessor-Recorder                                                                                                    | San Francisco<br>Office of the Assessor-Recorder                                                                                                    |
|----------------------------------------------------------------------------------------------------|----------------------------------------------------------------------------------------------------|
|                                                                                                    | *009861003*                                                                                                    |
|                                                                                                    | Info to log into the San Francisco E-File Portal:                                                                                                    |
|                                                                                                    | Entity ID #:<br>PIN #:                                                                                                    |
|                                                                                                    | Filing Due Date: April 1, 2021<br>Last Day <u>To</u> File Without Penalty: May 7, 2021                                                                                                    |
| NOTIC<br>2021 BUS                                                                                                    | OF REQUIREMENT TO FILE<br>NESS PROPERTY STATEMENT                                                                                                    |
| February 12, 2021                                                                                                    |                                                                                                    |
| Dear Business Owner:                                                                                                    | I                                                                                                    |
| This Notice informs you of your business pers<br>by the assessor to file for 2021. State law r<br>with the County Assessor for every business<br>without incurring a penalty is May 7, 2021; j<br>of Treasurer & Tax Collector will mail tax<br>will be due by August 31, 2021. | mal property filing obligations for 2021. <u>Your business is being required</u><br>equires business owners to file the Business Property Statement annually<br>ocated within the County (R & T Code, Sec. 441(a)). The last day to file<br>enalty for filing after May 7 <sup>th</sup> is 10% of total assessed value. <b>The Office</b><br>bills for unsecured property to taxpayers by July 2021, and payments |

|             | Link your ASR Account and Vessel Properties here |   |
|-------------|--------------------------------------------------|---|
| intity ID 🕚 |                                                  |   |
| 123456      |                                                  |   |
| Access PIN  |                                                  | 1 |
| •••••       |                                                  |   |
|             |                                                  |   |

3. Once the Account has been successfully linked, the Taxpayer can view the Property and Account /Business.

|                                                                                                    |                                                                                                    | Success!<br>Found your business/account: Jerry's Yoga Experience                                                                                              | 8                                                                                                    |
|----------------------------------------------------------------------------------------------------|----------------------------------------------------------------------------------------------------|----------------------------------------------------------------------------------------------------|----------------------------------------------------------------------------------------------------|
| ome My Details 🗸                                                                                                    | Additional Resources 🗸                                                                                           |                                                                                                    |                                                                                                    |
| W                                                                                                    | <b>/elcome to the City and</b><br>On our new web portal<br>your Busines                                          | County of San Francisco Assessor-f<br>you can electronically file your Statements and Exemptions<br>Accounts and Property Locations, as well as create custom | Recorder's new web portal<br>Forms, review and manage<br>er support cases.                                                                    |
| Getting Started in Comm<br>To get started, click the button bek<br>linked, you will be able to see all th<br>Request a Replacement 1        | tunity<br>w to link your Business Accounts and Propert<br>e associated Properties below. You may also lin<br>PIN | ies. You will be asked to input an Entity ID and Access PIN, which can be to<br>it multiple Accounts and Properties.                                          | und on the Notice to File that was mailed this year. Once a Business Account is                                                               |
| To request a replacement Entity ID<br>customer service case with our off<br>Accessing Additional Infr<br>You can access additional informat | and Access PIN to view information online, place.<br>ormation<br>ion about your Accounts and Properties by clit  | ease request a replacement notice. You may request this by navigating to t<br>sking on the My Details tab above. There you can also view your past filing     | he Additional Resources tab above and selecting General Inquiry which will create a<br>s, assessment history, and any customer service cases. |
|                                                                                                    |                                                                                                    | Add Account/Property                                                                                                    |                                                                                                    |
| Filing Statements and Vi<br>To file BPP statements and/or exer<br>Accounts linked to view informatic                                        | ewing Property Details<br>nptions forms, select the appropriate Property<br>in and request updates.              | listed below and choose the File Property Statements or File Exemptions                                                                                       | tab to access our online filing system. You can also click on any of the Properties or                                                        |
| operties Accounts/Busine                                                                                                    | sses                                                                                                    |                                                                                                    |                                                                                                    |
| Properties                                                                                                    |                                                                                                    | ited 27 minutes ago                                                                                                    | c                                                                                                    |
| My Properties 1 Item • Sorted by Property Name • Fil                                                                                        | itered by All properties - Type, Record Type • Upda                                                              |                                                                                                    |                                                                                                    |
| My Properties I Item • Sorted by Property Name • Fil Property Name †                                                                        | Itered by All properties - Type, Record Type • Upda                                                              | Status                                                                                                    | Account Name                                                                                                    |

|                                                 | ANS TRA                                                                                                    |                                                                                                    |                                                                                                    | 0                                                                                                    |
|-------------------------------------------------|----------------------------------------------------------------------------------------------------|----------------------------------------------------------------------------------------------------|----------------------------------------------------------------------------------------------------|----------------------------------------------------------------------------------------------------|
| me                                              | My Details 🗸                                                                                                    | Additional Resources 🗸                                                                                             |                                                                                                    |                                                                                                    |
|                                                 | Wel                                                                                                    | Come to the City and Cour<br>On our new web portal, you can a<br>your Business Account                             | nty of San Francisco Assessor-Reco<br>electronically file your Statements and Exemptions Forms,<br>s and Property Locations, as well as create customer supp | rder's new web portal<br>review and manage<br>ort cases.                                                                |
| Getting<br>To get star<br>linked, you<br>Reques | g Started in Communi<br>rted, click the button below to<br>u will be able to see all the asso<br>st a Replacement PIN        | ty<br>ink your Business Accounts and Properties. You will<br>ciated Properties below. You may also link multiple A | be asked to input an Entity ID and Access PIN, which can be found on th<br>ccounts and Properties.                                                           | e Notice to File that was mailed this year. Once a Business Account is                                                  |
| Accessi<br>You can ad                           | t a replacement Entity ID and J<br>service case with our office.<br>ing Additional Inform<br>ccess additional information at | ation<br>out your Accounts and Properties by clicking on the                                                       | a replacement notice. You may request this by navigating to the Addit<br>My Details tab above. There you can also view your past filings, assessn            | nal Resources tab above and selecting General Inquiry which will create<br>ent history, and any customer service cases. |
|                                                 |                                                                                                    |                                                                                                    | Add Account/Property                                                                                                    |                                                                                                    |
| Filing S<br>To file BPF<br>Accounts             | Statements and Viewin<br>P statements and/or exemption<br>linked to view information and                                     | ng Property Details<br>is forms, select the appropriate Property listed below<br>irequest updates.                 | v and choose the File Property Statements or File Exemptions tab to acc                                                                                      | ess our online filing system. You can also click on any of the Properties or                                            |
| perties                                         | Accounts/Businesses                                                                                                    |                                                                                                    |                                                                                                    |                                                                                                    |
| Acc<br>My                                       | counts<br>y Accounts<br>orted by Account Name • Filtered                                                                     | by All accounts - Is Current User's Community Account •                                                            | Updated a few seconds ago                                                                                                    |                                                                                                    |
|                                                 | ccount Name 🕇                                                                                                    |                                                                                                    | Entity ID                                                                                                    | ✓ Phone                                                                                                    |
| A                                               |                                                                                                    |                                                                                                    |                                                                                                    |                                                                                                    |
| A<br>1 A                                        | nne's Pet Grooming                                                                                                    |                                                                                                    | 7004667                                                                                                    |                                                                                                    |

#### Updating Account Information

This section details the process for a Taxpayer to update information for their account in the Community Portal.

1. On the Community Portal Home page, the Taxpayer clicks the *Accounts/Businesses* tab.

|                                     | A LOW PLAY                                                                                           |                                                                                                    | Θ                               |
|-------------------------------------|----------------------------------------------------------------------------------------------------|----------------------------------------------------------------------------------------------------|---------------------------------|
| lome                                | My Details 🗸                                                                                         | Additional Resources V                                                                                                    |                                 |
|                                     | Wel                                                                                                  | <b>Come to the City and County of San Francisco Assessor-Recorder's new web portal</b><br>On our new web portal, you can electronically file your Statements and Exemptions Forms, review and manage<br>your Business Accounts and Property Locations, as well as create customer support cases. |                                 |
| Getting<br>To get sta<br>linked, yo | <b>g Started in Commun</b><br>arted, click the button below to<br>ou will be able to see all the ass | nity<br>to link your Business Accounts and Properties. You will be asked to input an Entity ID and Access PIN, which can be found on the Notice to File that was mailed this year. On<br>sociated Properties below. You may also link multiple Accounts and Properties.                          | ce a Business Account is        |
| Reques<br>To reques<br>customer     | st a Replacement PIN<br>st a replacement Entity ID and<br>r service case with our office.            | N<br>d Access PIN to view information online, please request a replacement notice. You may request this by navigating to the Additional Resources tab above and selecting Gene                                                                                                    | ral Inquiry which will create a |
| Access<br>You can a                 | sing Additional Inform<br>access additional information a                                            | mation<br>about your Accounts and Properties by clicking on the My Details tab above. There you can also view your past filings, assessment history, and any customer service cases.                                                                                                    |                                 |
|                                     |                                                                                                    | Add Account/Property                                                                                                    |                                 |
| Filing S<br>To file BPI<br>Accounts | Statements and View<br>P statements and/or exemption<br>s linked to view information an              | ving Property Details<br>ions forms, select the appropriate Property listed below and choose the File Property Statements or File Exemptions tab to access our online filing system. You can also clich<br>nd request updates.                                                                   | con any of the Properties or    |
| roperties                           | Accounts/Businesses                                                                                  |                                                                                                    |                                 |
| M                                   | ly Accounts                                                                                          |                                                                                                    | G                               |
| 2 items • So                        | IV Accounts                                                                                          | ed by All accounts - Is Current User's Community Account • Updated a few seconds ago                                                                                                    | C                               |
| 2 items • So<br>A                   | IV Accounts<br>orted by Account Name • Filtere<br>Account Name ↑                                     | ed by All accounts - Is Current User's Community Account • Updated a few seconds ago           Entity ID         Phone           7004667         2004667                                                                                                    | C                               |

2. Under *My Accounts*, the Taxpayer clicks the Account that needs to be updated.

| Accounts                                                                       |                                                              |   |       |   |
|--------------------------------------------------------------------------------|--------------------------------------------------------------|---|-------|---|
| MY ACCOUNTS<br>tems • Sorted by Account Name • Filtered by All accounts - Is ( | Current User's Community Account • Updated a few seconds ago |   |       | C |
| Account Name 1                                                                 | ✓ Entity ID                                                  | ~ | Phone |   |
| Anne's Pet Grooming                                                            | 7004667                                                      |   |       |   |
|                                                                                |                                                              |   |       |   |

3. The Taxpayer clicks the *Update Account Info* button to update relevant information.

| me My D                                 | etails 🗸 🦳 Add       | itional Resources 🗸       |                            |                                     |
|-----------------------------------------|----------------------|---------------------------|----------------------------|-------------------------------------|
| Account<br>Anne's Pet                   | Grooming             |                           | Update                     | Account Info Manage Mailing Address |
| Account Record Type<br>Business Account | Entity ID<br>7004667 | Business Status<br>Active |                            |                                     |
| Account Details                         | on                   |                           |                            |                                     |
| Account Name                            | Anne's Pet Groomir   | ng                        | Business Account Number  🕕 |                                     |
|                                         | 350 BUSH ST ST       |                           | Contact Name               |                                     |

4. In Update Account Info, the Taxpayer can provide updated information and click the *Save* button.

|                      |                     | L           |
|----------------------|---------------------|-------------|
|                      | Update Account Info |             |
| * Contact Name       |                     |             |
| Anne Matthews        |                     |             |
| *Contact Email       |                     |             |
| amatthews@petgroom.c | om                  |             |
| *Contact Phone       |                     |             |
| (800) 888-3890       |                     |             |
|                      |                     |             |
|                      |                     | Cancel Save |

5. The most up-to-date information is now available in the Community Portal.

|                                                                                                    |                                                                                  |         | ✓ Account "An | ne's Pet Groom | ing" was saved.                                          | $\boxtimes$        |         |                     | 0                      |
|----------------------------------------------------------------------------------------------------|----------------------------------------------------------------------------------|---------|---------------|----------------|----------------------------------------------------------|--------------------|---------|---------------------|------------------------|
|                                                                                                    |                                                                                  |         |               |                |                                                          |                    |         |                     |                        |
| me My Details 🗸                                                                                                    | Additional Reso                                                                  | urces 🗸 |               |                |                                                          |                    |         |                     |                        |
| Account<br>Anne's Pet Groomin                                                                                        | g                                                                                |         |               |                |                                                          |                    |         | Update Account Info | Manage Mailing Address |
|                                                                                                    |                                                                                  |         |               |                |                                                          |                    |         |                     |                        |
| Account Record Type<br>Business Account                                                                              | Entity ID Business<br>7004667 Active                                             | Status  |               |                |                                                          |                    |         |                     |                        |
| Account Record Type I<br>Business Account :                                                                          | Entity ID Business :<br>7004667 Active                                           | Status  |               |                |                                                          |                    |         |                     |                        |
| Account Record Type Business Account Count Details Account Information                                               | Entity ID Business :<br>7004667 Active                                           | Status  |               |                |                                                          |                    |         |                     |                        |
| Account Record Type Business Account Count Details Account Information Account Name                                  | Anne's Pet Grooming                                                              | Status  |               |                | Business Account Number                                  | 0                  |         |                     |                        |
| Account Record Type Business Account Count Details Account Information Account Name Mailing Address                  | Anne's Pet Grooming<br>350 BUSH ST ST<br>SAN FRANCISCO, CA 941                   | 107     |               |                | Business Account Number<br>Contact Name                  | •<br>Anne M        | atthews |                     |                        |
| Account Record Type Business Account  count Details  Account Information  Account Name Mailing Address Contact Phone | Anne's Pet Grooming<br>350 BUSH ST ST<br>SAN FRANCISCO, CA 943<br>(800) 888-3890 | 107     |               |                | Business Account Number<br>Contact Name<br>Contact Email | Anne M     amatthe | atthews | com                 |                        |

6. The Taxpayer can update mailing address associated with the Account by clicking the *Manage Mailing Address* button.

| ome                        | My Details 🗸                     | Add                  | litional Resources 🗸      |                           |                     |                        |
|----------------------------|----------------------------------|----------------------|---------------------------|---------------------------|---------------------|------------------------|
| Acco<br>Anr                | <sup>unt</sup><br>ne's Pet Groom | ing                  |                           |                           | Update Account Info | Manage Mailing Address |
| Account Rec<br>Business Ac | ord Type<br>count                | Entity ID<br>7004667 | Business Status<br>Active |                           |                     |                        |
| ccount Det                 | ails                             |                      |                           |                           |                     |                        |
| Account Ir                 | nformation                       |                      |                           |                           |                     |                        |
| Account Ir                 | nformation<br>ne Ai              | nne's Pet Groomi     | ng                        | Business Account Number 🌘 |                     |                        |

7. The Taxpayer enters a new Address and Zip Code and enters <Tab> key which enables Validate with USPS. The Taxpayer clicks the Validate with USPS button. If the address provided is valid, it displays. The Taxpayer clicks the Use This Information button to assign the provided USPS address to the account, then clicks the Save button.

| 350 Bush St                                                               |                                           |                    | <b>^</b> |
|---------------------------------------------------------------------------|-------------------------------------------|--------------------|----------|
| *ZinCode                                                                  |                                           |                    |          |
| 94107                                                                     |                                           |                    |          |
| Q Validate with USPS                                                      | X Clear Search                            |                    |          |
| USPS Result<br>350 BUSH ST<br>SAN FRANCISCO US-CA<br>Use This Information | 24104 - 2804<br>× Clear Validation Result |                    |          |
| Care Of<br>Anne Matthews                                                  | -                                         |                    |          |
|                                                                           |                                           | Character Stration |          |
| 350                                                                       |                                           | None               | •        |
| Street Direction                                                          | Street Name                               | Street Type        |          |
| None                                                                      | Bush                                      | Street             | •        |
| Unit Type                                                                 |                                           | Unit Number        |          |
| None                                                                      |                                           | •                  |          |
| City                                                                      | State                                     | Zip Code           |          |
| San Francisco                                                             | California                                | • 94107            |          |
| Zip Extension                                                             |                                           |                    |          |
|                                                                           | Lookup City & State                       |                    |          |
|                                                                           |                                           |                    |          |
| Save Clear                                                                |                                           |                    |          |

8. The updated information is reflected on the Community Portal.

| Account<br>Anne's Pet                   | Grooming                                                                  |                           |                                            |    | Update Account Info | Manage Mailing Address |
|-----------------------------------------|---------------------------------------------------------------------------|---------------------------|--------------------------------------------|----|---------------------|------------------------|
| Account Record Type<br>Business Account | Entity ID<br>7004667                                                      | Business Status<br>Active |                                            |    |                     |                        |
|                                         |                                                                           |                           |                                            |    |                     |                        |
| Account Informatic                      | on                                                                        |                           |                                            |    |                     |                        |
| Account Informatic                      | on<br>Anne's Pet Grooming                                                 | 2                         | Business Account<br>Number                 | G  |                     |                        |
| Account Information                     | Anne's Pet Grooming<br>C/O ANNE MATTHE<br>350 BUSH ST<br>SAN FRANCISCO, C | WS<br>A 94104-2804        | Business Account<br>Number<br>Contact Name | An | ne Matthews         |                        |

#### Requesting Property Updates

This section details the process of how a Taxpayer can create a customer service case in the Community Portal to report updates to information on their business property.

1. The Taxpayer can navigate to the list of properties by clicking the *Properties* tab on the Home page or by selecting *Properties* under *My Details* section in the menu bar.

|                                                                                 | My Details 🔨                                                                                                    | Ad                                                     | ditional Resources 🗸                                      |                                                                                  |                                                                               |                                                                                  |                                                                  |                                                 |
|---------------------------------------------------------------------------------|----------------------------------------------------------------------------------------------------|--------------------------------------------------------|-----------------------------------------------------------|----------------------------------------------------------------------------------|-------------------------------------------------------------------------------|----------------------------------------------------------------------------------|------------------------------------------------------------------|-------------------------------------------------|
|                                                                                 | Business/Acco<br>Properties<br>Filings/Statem                                                                                                    | unts<br>I<br>ents                                      | e to the City<br>On our new web p<br>your Bu              | and County of Sa<br>portal, you can electronically<br>siness Accounts and Proper | an Francisco As<br>y file your Statements and<br>rty Locations, as well as cr | Sessor-Recorder's<br>Exemptions Forms, review ar<br>eate customer support cases. | <b>new web porta</b><br><sup>Id manage</sup>                     |                                                 |
| Getting<br>To get star<br>you will be                                           | Assessments<br>g St<br>customer Service able to see all the asso                                                                                                    | vice C<br>iated Properti                               | r Business Accounts and P<br>es below. You may also linl  | roperties. You will be asked to inp<br>k multiple Accounts and Propertie         | ut an Entity ID and Access PIN,<br>15.                                        | which can be found on the Notice to                                              | File that was mailed this year. Or                               | ice a Business Account is linked,               |
| To reques<br>customer                                                           | st a replacement Entity II<br>service case with our of                                                                                                    | ) and Access P<br>ice.                                 | IN to view information on                                 | ine, please request a replacement                                                | notice. You may request this by                                               | navigating to the Additional Resour                                              | ces tab above and selecting Gen                                  | eral Inquiry which will create a                |
| Access<br>You can a                                                             | sing Additional In<br>access additional informa                                                                                                    | ormation<br>tion about you                             | r Accounts and Properties                                 | by clicking on the My Details tab                                                | above. There you can also view                                                | your past filings, assessment history,                                           | and any customer service cases.                                  |                                                 |
|                                                                                 |                                                                                                    |                                                        |                                                           |                                                                                  |                                                                               |                                                                                  |                                                                  |                                                 |
|                                                                                 |                                                                                                    |                                                        |                                                           |                                                                                  | Add Account/Property                                                          |                                                                                  |                                                                  |                                                 |
| Filing S<br>To file BPI<br>Accounts                                             | Statements and V<br>P statements and/or exe<br>I linked to view informati                                                                                                    | iewing Pro<br>mptions forms,<br>on and request         | pperty Details<br>select the appropriate Pro-<br>updates. | operty listed below and choose th                                                | Add Account/Property                                                          | ile Exemptions tab to access our onli                                            | ne filing system. You can also clic                              | k on any of the Properties or                   |
| Filing S<br>To file BPI<br>Accounts                                             | Statements and V<br>P statements and/or exe<br>linked to view informati                                                                                                    | iewing Pro<br>mptions forms,<br>on and request         | perty Details<br>select the appropriate Pri<br>updates.   | operty listed below and choose th                                                | Add Account/Property                                                          | ile Exemptions tab to access our onli                                            | ne filing system. You can also clic                              | k on any of the Properties or                   |
| Filing S<br>To file BPI<br>Accounts                                             | Statements and V<br>P statements and/or exe<br>linked to view informati<br>Accounts/Busine<br>operties<br>ly Properties                                                                                    | iewing Pro<br>mptions forms,<br>on and request<br>sses | perty Details<br>select the appropriate Pri<br>updates.   | operty listed below and choose th                                                | Add Account/Property                                                          | ile Exemptions tab to access our onli                                            | ne filing system. You can also clic                              | k on any of the Properties or                   |
| Filing S<br>To file BPI<br>Accounts                                             | Statements and V<br>P statements and/or exe<br>linked to view informati<br>Accounts/Busine<br>operties<br>ly Properties<br>orted by Property Name •                                                        | iewing Pro<br>nptions forms<br>on and request<br>sses  | operty Details<br>select the appropriate Pri<br>updates.  | operty listed below and choose th                                                | Add Account/Property e File Property Statements or F                          | ile Exemptions tab to access our onli                                            | ne filing system. You can also clic                              | k on any of the Properties or                   |
| Filing S<br>To file BPI<br>Accounts<br>operties<br>Press<br>9 items • So<br>Pri | Statements and V<br>P statements and/or exe<br>linked to view informati<br>Accounts/Busine<br>Accounts/Busine<br>Dy Properties<br>Drede by Property Name +                                                 | iewing Pro<br>mptions forms,<br>on and request<br>sses | roperties - Type, Record Type                             | operty listed below and choose th                                                | Add Account/Property e File Property Statements or F                          | ile Exemptions tab to access our onli                                            | ne filing system. You can also clic                              | k on any of the Properties or<br>C <sup>a</sup> |
| Filing S<br>To file BPI<br>Accounts                                             | Statements and /v<br>P statements and/or exe<br>I inked to view informati<br>Accounts/Busine<br>Accounts/Busine<br>operties<br>Iv Properties<br>orted by Property Name •<br>Property Name †<br>IBC Store @ | iewing Pro<br>nptions forms,<br>on and request<br>sses | operty Details<br>select the appropriate Pri<br>updates.  | operty listed below and choose th                                                | Add Account/Property e File Property Statements or F                          | ile Exemptions tab to access our onli                                            | ne filing system. You can also clic<br>Account Name<br>Starbucks | k on any of the Properties or<br>C <sup>e</sup> |

2. The Taxpayer selects the business Property that needs to be updated from the list of Properties by clicking the Property Name.

| ₩      | Properties<br>My Properties           |                                                                     |        |   |              |   |
|--------|---------------------------------------|---------------------------------------------------------------------|--------|---|--------------|---|
| 9 item | s • Sorted by Property Name • Filtere | d by All properties - Type, Record Type + Updated a few seconds ago |        |   |              | C |
|        | Property Name 🕇                       | ~                                                                   | Status | ~ | Account Name | ~ |
| 1      | ABC Store @                           |                                                                     | Active |   | Starbucks    |   |
| 2      | Biopharma 1 Inc @                     |                                                                     | Active |   | Starbucks    |   |
| 3      | Frisco Starbucks@                     |                                                                     | Active |   | Starbucks    |   |

3. The Taxpayer can click the *Request Property Updates* tab to update business information, provide associated information, and create a new customer service case.

| Property<br>ABC Store @                                       |                                  |                           |                          |                                |                              |                                                  |                         |
|---------------------------------------------------------------|----------------------------------|---------------------------|--------------------------|--------------------------------|------------------------------|--------------------------------------------------|-------------------------|
| Record Type<br>Business Personal Property                     | Туре                             | Account Name<br>Starbucks | Entity Id<br>5000000     | Doing Business As<br>ABC Store | Property ID<br>A5000008      |                                                  |                         |
| ile Property Statements                                       | File Exemptions                  | Details & Related         | Request Property U       | Jpdates                        |                              |                                                  |                         |
| * Update Reason<br>Moved – outside of San Francis             |                                  |                           |                          | <b>•</b>                       |                              |                                                  |                         |
| Note: To update an already su<br>Statements tab on the Proper | <br>Ibmitted statement, ·<br>ty. | click on 'Amend Your Fili | ng' button on the statem | ent. If you have not alread    | y submitted a statement this | year and would like to file your statement, plea | ase go to File Property |
|                                                               |                                  |                           |                          |                                |                              |                                                  | Next                    |

4. Taxpayer selects the reason for update and clicks the *Next* button to continue.

| Record Type<br>Business Personal Property                  | Туре            | Account Name<br>Starbucks | Entity Id<br>5000000 | Doing Business As<br>ABC Store | Property ID<br>A5000008 |
|------------------------------------------------------------|-----------------|---------------------------|----------------------|--------------------------------|-------------------------|
| Property Statements                                        | File Exemptions | Details & Related         | Request Property Upd | lates                          |                         |
| Update Reason                                              | neisco          |                           |                      |                                |                         |
| Moved – outside of San Fran<br>Moved – within San Francisc | :0              |                           |                      |                                |                         |

| Update Reason    | Information Needed     | Mandatory Information                                               |  |
|------------------|------------------------|---------------------------------------------------------------------|--|
|                  | Date Business Closed   | Yes                                                                 |  |
| Business Closed  | Lease Terminated?      | Yes                                                                 |  |
|                  | Lease Termination Date | Conditional – required if <i>Lease</i><br><i>Terminated?</i> is Yes |  |
|                  | Property ID            | Yes                                                                 |  |
| Report Duplicate | Doing Business As      | Yes                                                                 |  |
| Notices Received | Location Address       | Yes                                                                 |  |
|                  | Other Information      | No                                                                  |  |
|                  | Date Business Moved    | Yes                                                                 |  |

The following information is needed based on the type of action the Taxpayer takes:

| Update Reason     | Information Needed                       | Mandatory Information                                                           |  |
|-------------------|------------------------------------------|---------------------------------------------------------------------------------|--|
| Mound outside of  | Lease Terminated?                        | Yes                                                                             |  |
| San Francisco     | Lease Termination Date                   | Conditional - required if <i>Lease</i><br><i>Terminated?</i> is Yes             |  |
|                   | Date Business Moved                      | Yes                                                                             |  |
|                   | Did Doing Business As Change?            | Yes                                                                             |  |
| Mound within Con  | New Doing Business As Name               | Conditional - required if <i>Did Doing</i><br><i>Business As Change?</i> is Yes |  |
| Francisco         | Lease Terminated?                        | Yes                                                                             |  |
|                   | Lease Termination Date                   | Conditional - required if <i>Lease</i><br><i>Terminated</i> ? is Yes            |  |
|                   | New Business Location Address<br>(Situs) | Yes                                                                             |  |
| Other Information | Subject                                  | Yes                                                                             |  |
| Other mormation   | Description                              | No                                                                              |  |
|                   | Date Business Sold                       | Yes                                                                             |  |
|                   | New Owner/Entity                         | No                                                                              |  |
|                   | Lease Terminated?                        | Yes                                                                             |  |
| Sold              | Lease Termination Date                   | Conditional - required if <i>Lease</i><br><i>Terminated?</i> is Yes             |  |
|                   | New Owner Contact Name                   | No                                                                              |  |
|                   | New Owner Mailing Address                | No                                                                              |  |
|                   | New Owner Phone                          | No                                                                              |  |
|                   | New Owner E-mail                         | No                                                                              |  |

5. The Taxpayer can enter additional information which are presented based on the Update Reason chosen and clicks the *Next* to submit the request. The Taxpayer can use the *Previous* button to change the Update Reason. All fields marked with a red asterisk (\*) are required.

| ne №                            | ly Details 🗸          | Additi       | ional Resources 🗸         |                      |                                |                         |                 |
|---------------------------------|-----------------------|--------------|---------------------------|----------------------|--------------------------------|-------------------------|-----------------|
| Property<br>ABC Sto             | ore @                 |              |                           |                      |                                |                         |                 |
| Record Type<br>Business Persona | I Property            | Туре         | Account Name<br>Starbucks | Entity Id<br>5000000 | Doing Business As<br>ABC Store | Property ID<br>A5000008 |                 |
| Property Stat                   | tements File          | Exemptions   | Details & Related         | Request Proper       | ty Updates                     |                         |                 |
| ou have rep                     | orted your B          | usiness as M | loved to a new Loca       | tion in San Fra      | ncisco:                        |                         |                 |
| lease provide the               | e following informa   | tion         |                           |                      |                                |                         |                 |
| Date Business M                 | loved                 |              |                           |                      |                                |                         |                 |
| Did Daira Busiana               | - A- Channa 2         |              |                           |                      |                                |                         |                 |
| No                              | s As Change:          |              |                           |                      | •                              |                         |                 |
|                                 |                       |              |                           |                      |                                |                         |                 |
| Lease Terminated?               | ?                     |              |                           |                      | -                              |                         |                 |
|                                 |                       |              |                           |                      |                                |                         |                 |
| New Business Lo                 | ocation Address (Situ | is) 🚺        |                           |                      |                                |                         |                 |
|                                 |                       |              |                           |                      |                                |                         |                 |
|                                 |                       |              |                           |                      |                                |                         | Devidence March |

6. The Taxpayer receives a message with the *Case* number upon submission. The user clicks the *Finish* button to close the message.

| ome N                           | 1y Details 🗸      | Additior      | nal Resources 🗸           |                      |                                |                          |                                |                             |
|---------------------------------|-------------------|---------------|---------------------------|----------------------|--------------------------------|--------------------------|--------------------------------|-----------------------------|
| Property<br>ABC Ste             | ore @             |               |                           |                      |                                |                          |                                |                             |
| Record Type<br>Business Persona | I Property        | Туре          | Account Name<br>Starbucks | Entity Id<br>5000000 | Doing Business As<br>ABC Store | Property ID<br>A5000008  |                                |                             |
| ile Property Sta                | tements File E    | xemptions     | Details & Related         | Request Property     | Updates                        |                          |                                |                             |
| We've rece                      | lived your reques | t, Case# 0000 | 1098. You can find y      | our request in Cu    | stomer Service Cases un        | der 'My Details' tab. We | 'll review your request and pr | oceed as needed. Thank you! |

#### Requesting Vessel Updates

This section details the process of how a Taxpayer can create a customer service case in the Community Portal to report updates to information on their vessel property.

1. The Taxpayer selects the vessel property from the list of *My Properties* by clicking the vessel Property Name.

| ome     | My Details 🗸 🛛 Ad                                         | lditional Resources 🗸                                     |                           |                                  |
|---------|-----------------------------------------------------------|-----------------------------------------------------------|---------------------------|----------------------------------|
| Ħ       | Properties<br>My Properties                               |                                                           |                           |                                  |
| 9 items | Sorted by Property Name • Filtered by All p               | roperties - Type, Record Type • Updated a few seconds ago |                           |                                  |
|         |                                                           |                                                           |                           |                                  |
|         | Property Name ↓                                           | · · · · · · · · · · · · · · · · · · ·                     | Status 🗸                  | Account Name                     |
| 1       | Property Name ↓<br>Starbucks One @                        | · · · · · · · · · · · · · · · · · · ·                     | Status ~                  | Account Name<br>Starbucks        |
| 1<br>2  | Property Name ↓<br>Starbucks One @<br>Starbucks 2 Plano @ | · · · · · · · · · · · · · · · · · · ·                     | Status ~<br>Active Active | Account Name Starbucks Starbucks |

2. The Taxpayer clicks the *Request Vessel Updates* link to update the vessel information, provide associated information, and create a customer service case.

| Prope<br>McB          | erty<br>Boat 1@ Mission Cre | ek                   |                         |                         |                                              |
|-----------------------|-----------------------------|----------------------|-------------------------|-------------------------|----------------------------------------------|
| Record Type<br>Vessel | Account Name<br>McBoat      | Entity Id<br>5000001 | Vessel Name<br>McBoat 1 | Property ID<br>A5000002 | Habitual Location of Vessel<br>Mission Creek |
| ile Property          | Statements File Exe         | mptions Details & R  | Related Request Ve      | essel Updates           |                                              |

3. The Taxpayer selects the reason for update and clicks the *Next* button to continue.

| ecord Type<br>Iusiness Personal Property     | Туре                | Account Name<br>Starbucks | Entity Id<br>5000000 | Doing Business As<br>ABC Store | Property ID<br>A5000008                                            |                                 |
|----------------------------------------------|---------------------|---------------------------|----------------------|--------------------------------|--------------------------------------------------------------------|---------------------------------|
| Property Statements                          | File Exemptions     | Details & Related         | Request Property U   | Jpdates                        |                                                                    |                                 |
| ease select a reason fr                      | om the following li | st                        |                      |                                |                                                                    |                                 |
| Ipdate Reason<br>Moved – outside of San Fran | sisco               |                           |                      |                                |                                                                    |                                 |
| Moved - within San Francisco                 |                     |                           |                      |                                |                                                                    |                                 |
| Business Closed                              |                     |                           |                      |                                | submitted a statement this year and would like to file your statem | ant, plaase go to File Property |

The following information is needed based on the type of action the Taxpayer takes:

| Update Reason | Information Needed | Mandatory Information |
|---------------|--------------------|-----------------------|
|               | Date Moved         | Yes                   |

| Update Reason                              | Information Needed        | Mandatory Information |
|--------------------------------------------|---------------------------|-----------------------|
| Vessel Moved – outside of San<br>Francisco | Moved To                  | Yes                   |
|                                            | Date Moved                | Yes                   |
| Vessel Moved – within San                  | Moved To                  | Yes                   |
| Francisco                                  | Other Marina              | Yes                   |
|                                            | Slip Number               | No                    |
|                                            | Date Inoperable?          | Yes                   |
| Vessel Inoperable                          | Reason Inoperable         | Yes                   |
|                                            | Attach Proof/Bill of Sale | Yes                   |
| Vessel Cold                                | Date Sold                 | Yes                   |
| vessel sold                                | Attach Proof/Bill of Sale | Yes                   |
| Other Information                          | Other Information         | Yes                   |
| Report Duplicate                           | Property ID               | Yes                   |
| Vessel/Multiple Notices                    | Vessel Name               | Yes                   |
| Received                                   | Location Address          | Yes                   |

4. The Taxpayer can enter additional information which is presented based on the **Update Reason** chosen and clicks the **Next** button to submit the request. The Taxpayer can use the **Previous** button to go back and change the **Update Reason**.

| u have reported your Vessel Moved Outside of San Francisco: |   |               |
|-------------------------------------------------------------|---|---------------|
| ase provide the following information                       |   |               |
| Date Moved                                                  |   |               |
| Sep 22, 2020                                                | 首 |               |
| Moved To                                                    |   |               |
| Yacht Haven Marina, LA                                      |   |               |
|                                                             |   |               |
|                                                             |   | Previous Next |

5. The Taxpayer receives a message with the new Customer Service Case number upon submission and clicks the *Finish* button to acknowledge the message.

|  | We've received your request, | Case# 00001100. You can find your request in Customer Service Cases under 'My Details' tab.<br>We'll review your request and proceed as needed. Thank you! |        |  |
|--|------------------------------|----------------------------------------------------------------------------------------------------|--------|--|
|  |                              | ······································                                                                                                    |        |  |
|  |                              |                                                                                                    | Finish |  |
|  |                              |                                                                                                    |        |  |
|  |                              |                                                                                                    |        |  |

#### **Requesting Prepopulated Hard Copy Statement**

The Taxpayer can request a prepopulated hard copy of their statement via the Community Portal.

- 1. The Taxpayer can navigate to the Property for which they would like to request the prepopulated hard copy statement by either clicking the *Properties* tab on the Home page or by clicking the *My Details* link in the global menu bar and then *Properties*.
- 2. The Taxpayer can click the *Property Name* from the list of the properties.

| Ħ       | Properties<br>My Properties                           |                                                      |   |              |
|---------|-------------------------------------------------------|------------------------------------------------------|---|--------------|
| 9 item: | s • Sorted by Property Name • Filtered by All propert | ties - Type, Record Type • Updated a few seconds ago | ~ | Account Name |
| 1       | Starbucks One @                                       | Active                                               |   | Starbucks    |
| 2       | Starbucks 2 Plano @                                   | Active                                               | : | Starbucks    |
|         |                                                       |                                                      |   |              |

3. The Taxpayer navigates to the *File Property Statements* tab and clicks the *Request Hard copy* button.

| Home                     | My Details 🗸           | Additi       | onal Resources 🗸          |                                                     |                                |                                       |   |          |
|--------------------------|------------------------|--------------|---------------------------|-----------------------------------------------------|--------------------------------|---------------------------------------|---|----------|
| Pro<br>AE                | operty<br>BC Store @   |              |                           |                                                     |                                |                                       |   |          |
| Record Typ<br>Business P | e<br>Personal Property | Туре         | Account Name<br>Starbucks | Entity Id<br>5000000                                | Doing Business As<br>ABC Store | Property ID<br>A5000008               |   |          |
| File Propert             | ty Statements Fil      | e Exemptions | Details & Related         | Request Property                                    | y Updates                      |                                       |   |          |
|                          |                        |              |                           | Welcc<br>Based<br>BOE-5<br>File Online<br>Request H | ome to your Propert            | y record.<br>Eted to file:<br>-571-LA |   |          |
|                          | _                      |              | _                         |                                                     |                                |                                       | _ | <br>Next |

| an Francisco Assessor R | ecorder |                                                                              |      |
|-------------------------|---------|------------------------------------------------------------------------------|------|
|                         |         | Welcome to your Property record.                                             |      |
|                         |         | Based on your records, you are expected to file:<br>BOE-571-L and BOE-571-LA |      |
|                         |         | File Online                                                                  |      |
|                         |         | Request Hardcopy                                                             |      |
|                         |         |                                                                              | Next |

4. The Taxpayer clicks the *Next* button to create a Customer Service case.

|                                                         | You've Selected to Request a Hardcopy                                                                                              |                                                                                     |
|---------------------------------------------------------|----------------------------------------------------------------------------------------------------|-------------------------------------------------------------------------------------|
| Hardcopy will either be ser<br>ise update your profile. | t to the Account's Mailing Address or the Contact Email for this property based on the preference you have selected on your user   | profile - you currently have Email selected*, if this is not your preferred method, |
| ardcopies that are sent via E                           | mail will take an upwards of 48 hours to be received. Hardcopies that are sent via Mail will take about 10 business day to arrive. |                                                                                     |
| ect next when you are read                              | y to submit your request.                                                                                                    |                                                                                     |
|                                                         |                                                                                                    | Previous                                                                            |

5. Upon completion, the Taxpayer is routed to the *Case* details, which displays that the request has been made.

| ome                     | My Details 🗸  | Additional Resources 🗸 |           |                                                                     |
|-------------------------|---------------|------------------------|-----------|---------------------------------------------------------------------|
| Case 00001              | 1107          |                        |           |                                                                     |
| Property<br>ABC Store @ | Status<br>New |                        |           |                                                                     |
| etails Fi               | iles          |                        |           |                                                                     |
| Туре                    |               | Request Hardcopy Form  | Form Type | BOE-571-L & BOE-571-LA - Financial Institution or Insurance Company |

#### Creating a New Customer Case

This section details the process of how a Taxpayer can create a customer service case for a replacement notice, to add a new business location, to add a new vessel or to make other requests via the Community Portal.

1. The Taxpayer can navigate to the *General Inquiry* menu item listed under *Additional Resources* in the menu bar.

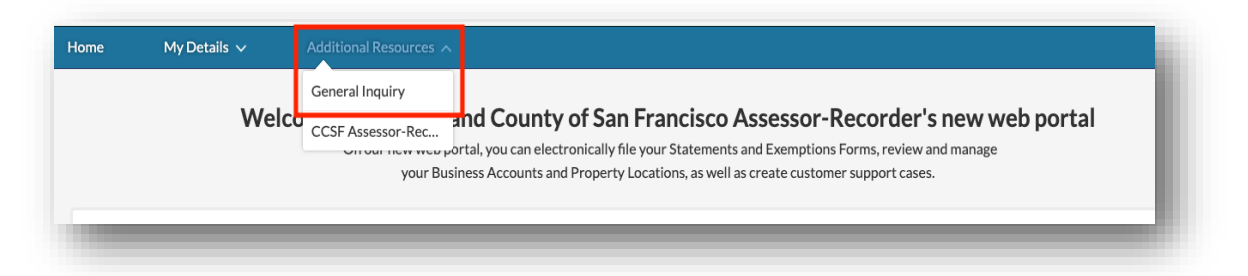

- 2. The Taxpayer selects the *Type* of the request by choosing from the following options:
  - a. Request Replacement Notice to request a Replacement notice for an Account/Business
  - b. *Request New Business* to add a new business

- c. Request New Vessel to add a new vessel
- d. Other for any other inquiry

| Contact Customer Support<br>Tell us how we can help. |   |
|------------------------------------------------------|---|
| Туре                                                 |   |
| Request Replacement Notice                           | • |
| ✓ Request Replacement Notice                         |   |
| Request New Business                                 |   |
| Request New Vessel                                   |   |
| Other                                                |   |

The following information is needed based on the *Type* chosen:

| Туре                       | Information Needed                      | Mandatory Information |
|----------------------------|-----------------------------------------|-----------------------|
| Dequect Deplecement Nation | Account Name                            | Yes                   |
| Request Replacement Notice | Doing Business As                       | Yes                   |
|                            | Business Owner                          | Yes                   |
| Dequest New Dusiness       | Doing Business As                       | Yes                   |
| Request New Business       | Business Location Start Date            | Yes                   |
|                            | New Business Location Address           | Yes                   |
|                            | Owner                                   | Yes                   |
|                            | Vessel Name                             | Yes                   |
|                            | Vessel ID Type                          | Yes                   |
| Request New Vessel         | Vessel ID                               | Yes                   |
|                            | Location of Vessel                      | Yes                   |
|                            | Fish & Game Boat Number                 | No                    |
|                            | Date Vessel Moved into San<br>Francisco | Yes                   |
| Other                      | N/A                                     |                       |

3. The Taxpayer provides the required information marked with a red asterisk (\*) based on the fields in the previous table.

| Request Replacem                             | ent Notice 🔹                                                     |
|----------------------------------------------|------------------------------------------------------------------|
| pload File                                   |                                                                  |
| ▲ Upload Files                               | Or drop files                                                    |
| le Name:                                     |                                                                  |
| Note                                         | : Replacement Notice will be sent to the address in our records. |
| Account Name                                 |                                                                  |
| Account Name                                 |                                                                  |
| Account Name<br>ABC Inc<br>Doing Business As |                                                                  |

4. The Taxpayer clicks the *Submit* button, and new customer service case is created.

| My Details 🗸                | Additional Resources V                                                                                                    |
|-----------------------------|----------------------------------------------------------------------------------------------------|
| page is used for general i  | nquires. For example, if you need a replacement notice, to add a new business location, to add a new vessel, or to make a general inquir                                                                                                   |
| l to update a specific prop | perty (for example, it has moved, closed, or sold) or report it as a duplicate, please go to My Details, Properties, select the specific prope<br>navigate to the 'Request Property Updates' tab. This will help us expedite your request. |
|                             | Contact Customer Support<br>Tell us how we can help.                                                                                                    |
|                             | *Type                                                                                                    |
|                             | Request Replacement Notice 🔹                                                                                                    |
|                             | Upload File                                                                                                    |
|                             | 1 Upload Files Or drop files                                                                                                    |
|                             | File Name:                                                                                                    |
|                             | Note: Replacement Notice will be sent to the address in our records.                                                                                                    |
|                             | * Account Name                                                                                                    |
|                             | ABC Inc                                                                                                    |
|                             | * Doing Business As                                                                                                    |
|                             |                                                                                                    |
## Viewing and Tracking Existing Customer Case

This section details the process of how a Taxpayer can view all existing customer service cases, view specific Case information, and upload a file/document to a Case in the community.

#### Viewing All Customer Service Cases

1. The Taxpayer can navigate to *My Details* menu and click the *Customer Service Cases* menu item.

|                                                 | <u> </u>           |                                                                                                    |
|-------------------------------------------------|--------------------|----------------------------------------------------------------------------------------------------|
|                                                 | Business/Accounts  |                                                                                                    |
| N                                               | Properties         | City and County of San Francisco Assessor-Recorder's new web portal                                                                                                    |
|                                                 | Filings/Statements | our Business Accounts and Property Locations, as well as create customer support cases.                                                                                                    |
|                                                 | Assessments        |                                                                                                    |
| Getting SI<br>To get started<br>this year. Once | Customer Service C | rour Business Accounts and Properties. You will be asked to input an Entity ID and Access PIN, which can be found on the Notice to File that was mailed<br>Service Cases all the associated Properties below. You may also link multiple Accounts and Properties. |
| Request a                                       | Replacement PIN    | ress PIN to view information online please request a replacement notice. You may request this hy paying to the Additional Resources tab above and                                                                                                    |

2. The Taxpayer can view all existing *Customer Service Cases*.

| lome     | My Details 🗸               | Addi                | tional Resources $\!\!\!\!\!\!\!\!\!\!\!\!\!\!\!\!\!\!\!\!\!\!\!\!\!\!\!\!\!\!\!\!\!\!$ |                            |                       |   |          |   |
|----------|----------------------------|---------------------|-----------------------------------------------------------------------------------------|----------------------------|-----------------------|---|----------|---|
| 8        | Cases<br>My Customer Servi | ce Cases            |                                                                                         |                            |                       |   |          |   |
| 50+ iten | ns • Sorted by Case Number | Filtered by All cas | es - Case Record Type • U                                                               | pdated a minute ago        |                       |   |          | C |
|          | Case Number 🦊 🗸 🗸          | Status              | ✓ Property                                                                              | ~                          | Туре                  | ~ | Sub-Type | ~ |
| 1        | 00001109                   | New                 | LA Prop 3@                                                                              | 2 DR CARLTON B GOODLETT PL | Request Hardcopy Form |   |          |   |
| 2        | 00001108                   | New                 | ABC Store @                                                                             | <u>ð</u>                   | Request Hardcopy Form |   |          |   |
| 3        | 00001107                   | New                 | ABC Store @                                                                             | <u>)</u>                   | Request Hardcopy Form |   |          |   |
|          |                            |                     |                                                                                         |                            |                       |   |          |   |

3. The Taxpayer can click a specific *Case Number* to see additional information regarding the *Case*.

| me       | My Details              | ~        | Addition                 | al Resources 🗸                      |                |                       |            |              |
|----------|-------------------------|----------|--------------------------|-------------------------------------|----------------|-----------------------|------------|--------------|
|          | Cases<br>My Customer So | ervic    | e Cases                  |                                     |                |                       |            | a            |
| 50+ iten | is • Sorted by Case Num | ıber • F | iltered by All cases - C | Case Record Type • Updated a minute | ago            | I                     |            | e            |
|          | Case Number 🕹           | $\sim$   | Status                   | ✓ Property                          | ~              | Туре                  | ✓ Sub-Type | $\checkmark$ |
| 1        | 00001109                |          | New                      | LA Prop 3 @ 2 DR CARLTON            | NB GOODLETT PL | Request Hardcopy Form |            |              |
| 2        | 00001108                |          | New                      | ABC Store @                         |                | Request Hardcopy Form |            |              |
|          | 00001107                |          | New                      | ABC Store @                         |                | Request Hardcopy Form |            |              |

4. The Taxpayer can navigate to the *Details* tab to view the Customer Service Case information.

| Case 00001108               | ]                     |           |                                                                      |
|-----------------------------|-----------------------|-----------|----------------------------------------------------------------------|
| Property S<br>ABC Store @ N | tatus<br>Iew          |           |                                                                      |
| Details Files               |                       |           |                                                                      |
| Type                        | Request Hardcopy Form | Form Type | ROF-571.1 & ROF-571.1 A - Einancial Institution or Insurance Company |

## Uploading a File/Document to a Case

The Taxpayer can upload a file/document related to a case.

1. The Taxpayer can navigate to a specific *Case* and click the *Files* tab.

| lome                      | My Details 🗸          | Additional Resources 🗸 |  |
|---------------------------|-----------------------|------------------------|--|
| Case 0000                 | 01109                 |                        |  |
| Property<br>LA Prop 3 @ 2 | DR CARLTON B GOODLETT | Status<br>PL New       |  |
| Details                   | Files                 |                        |  |

2. The Taxpayer can click the *Upload Files* or *Add Files* button to upload a document/file.

| 🕒 Files (0) |                              | Add Files |
|-------------|------------------------------|-----------|
|             | C Upload Files Or drop files |           |

3. The Taxpayer can pick a file from their computer and attach to the *Case*. Once the file is uploaded, the user clicks the *Done* button.

|                    |              | >    |
|--------------------|--------------|------|
|                    | Upload Files |      |
| Test.docx<br>11 KB |              | •    |
| of 1 file uploaded |              | Done |
|                    |              |      |

4. The Taxpayer can view the file that was uploaded.

| Files (1)                         | Add Files |
|-----------------------------------|-----------|
| Test<br>Sep 23,2020 • 11KB • docx |           |
|                                   | View All  |

### Waiving Noticing Period for Assessments

The Taxpayer can request to have the Notice Period waived using the Community Portal.

1. The Taxpayer can navigate to *My Details* menu and click the *Assessments* menu item.

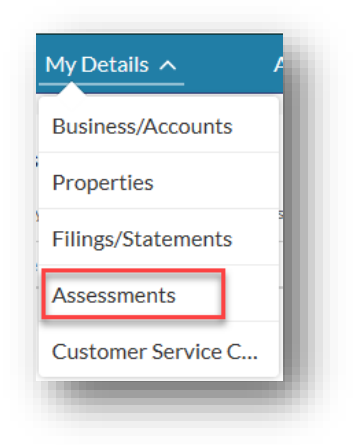

2. The Taxpayer clicks an assessment *Case Number* for which the noticing period needs to be waived.

| ems | • Sorted by Case Number • | Filtered by | y All cases - 4 more filters applied | Updated a few seconds ago                             |            | C |
|-----|---------------------------|-------------|--------------------------------------|-------------------------------------------------------|------------|---|
|     | Case Number 1             | ~           | Assessment Year 🗸                    | Property 🗸                                            | Sub-Status |   |
|     | 00578031                  |             | 2019                                 | 576@ Richard Property @ 1706 S MILITARY ST ST         | Completed  |   |
|     | 00578043                  |             | 2020                                 | Richards Townhouse Property @ 101 S I65 SERVICE RD RD | Completed  |   |
|     | 00607724                  |             | 2020                                 | Steven and Richard's @ 3/4 PO BOX 480 ALY             | Completed  |   |
|     | 02236832                  |             | 2020                                 | Richards Townhouse Property @ 101 S I65 SERVICE RD RD | Completed  |   |
|     | 02236833                  |             | 2020                                 | Richards Townhouse Property @ 101 S I65 SERVICE RD RD | Noticing   |   |

3. The Taxpayer clicks the *Waive Notice Period* tab.

| BPP Assessment                                     |                |                         |                                  |  |
|----------------------------------------------------|----------------|-------------------------|----------------------------------|--|
| Property<br>Richards Townhouse Property @ 101 S I6 | Type<br>Escape | Assessment Year<br>2020 | Total Assessed Value<br>\$90,000 |  |
| Details Files Waive Notice Period                  |                |                         |                                  |  |

4. The Taxpayer reviews the waiver rights details, signs the waiver form by entering *Name* and clicks the *Confirm* button.

| Case<br>BPP Assessment                                                                                                    |                                                           |                                                                                             |                                                                                                    |
|----------------------------------------------------------------------------------------------------|-----------------------------------------------------------|---------------------------------------------------------------------------------------------|----------------------------------------------------------------------------------------------------|
| Property<br>Richards Townhouse Property @ 101 S I6                                                                                                    | Type<br>Escape                                            | Assessment Year<br>2020                                                                     | Total Assessed Value<br>\$90,000                                                                                                    |
|                                                                                                    |                                                           |                                                                                             |                                                                                                    |
| Details Files Waive Notice Period                                                                                                    |                                                           |                                                                                             |                                                                                                    |
| I waive all my rights and privileges under Section 531.8 of the California mailed or otherwise delivered to the affected taxpayer a "Notice of Pro immediately. | ESCAP<br>a R&T Code, which state<br>posed Escape Assessme | E WAIVER FORM<br>as "No escape assessment shall be e<br>ant" with respect to one of more sp | enrolled under this article before 15 days after the Assessor has<br>actified tax years." Please issue escape assessment(s) and tax bill(s) |
| Kevin Leonard                                                                                                    |                                                           |                                                                                             |                                                                                                    |
|                                                                                                    |                                                           |                                                                                             | Confirm                                                                                                    |

5. The SMART system displays a Success message.

| Case<br>BPP Assessment                                                                                                    | Success<br>This has been submitte              | id successfully                                                              | 0                                                                                                    |
|----------------------------------------------------------------------------------------------------|------------------------------------------------|------------------------------------------------------------------------------|----------------------------------------------------------------------------------------------------|
| Property<br>Richards Townhouse Property @ 101 S I6                                                                                                    | Type<br>Escape                                 | Assessment Year<br>2020                                                      | Total Assessed Value<br>\$90,000                                                                                                    |
| Details Files Waive Notice Period                                                                                                    |                                                |                                                                              |                                                                                                    |
|                                                                                                    |                                                |                                                                              |                                                                                                    |
|                                                                                                    | ESCAR                                          | PE WAIVER FORM                                                               |                                                                                                    |
| I waive all my rights and privileges under Section 531.8 of the Californi<br>mailed or otherwise delivered to the affected taxpayer a "Notice of Pro<br>immediately. | a R&T Code, which stat<br>posed Escape Assessm | tes "No escape assessment shall be e<br>nent" with respect to one of more sp | enrolled under this article before 15 days after the Assessor has<br>ecified tax years." Please issue escape assessment(s) and tax bill(s) |
| Name                                                                                                    |                                                |                                                                              |                                                                                                    |
| Kevin Leonard                                                                                                    |                                                |                                                                              |                                                                                                    |
|                                                                                                    |                                                |                                                                              | Confirm                                                                                                    |

# Filing Business Personal Property Statement

Business property owners must file a business property statement each year detailing the acquisition cost of all supplies, equipment, fixtures, and improvements owned at each location within the City and County of San Francisco. This section details the process of filing a Business Personal Property Statement.

Navigating to the Form to be Filed

 A Taxpayer navigates to the Property by clicking the *Property Name* item on the Home page under the *Properties* tab. If the Taxpayer is not on the Home page, the list of Properties will be displayed after clicking the *My Details* menu then clicking the *Properties* item. Then, the Taxpayer can click on the *Property Name*.

| me                               | My Details                                                     | Additional Resources 🗸                                                                 |                                                                                |                                                         |                               |
|----------------------------------|----------------------------------------------------------------|----------------------------------------------------------------------------------------|--------------------------------------------------------------------------------|---------------------------------------------------------|-------------------------------|
|                                  | Business/Accounts                                              |                                                                                        |                                                                                |                                                         |                               |
| V                                | Properties                                                     | City and County of                                                                     | San Francisco Assesso                                                          | or-Recorder's new w                                     | veb portal                    |
|                                  | Filings/Statements                                             | v web portal, you can electronic<br>our Business Accounts and Pro                      | cally file your Statements and Exemp<br>operty Locations, as well as create cu | tions Forms, review and manage<br>stomer support cases. |                               |
|                                  | A                                                              |                                                                                        | , ,                                                                            |                                                         |                               |
| Getting                          | Assessments                                                    |                                                                                        |                                                                                |                                                         |                               |
| To get starte                    | Customer Service C                                             | our Business Accounts and Propertie                                                    | s. You will be asked to input an Entity ID and A                               | Access PIN, which can be found on the N                 | otice to File that was mailed |
| this year. On                    | ice a Business Account is linke                                | d, you will be able to see all the associate                                           | d Properties below. You may also link multiple                                 | e Accounts and Properties.                              |                               |
| Request                          | a Replacement PIN                                              | sees DIN to view information colline plan                                              | en convert a conference to ation. You may const                                | nuest this burn insting to the Additions                | Decourses tab above and       |
| selecting Ger                    | neral Inquiry which will create                                | e a customer service case with our office.                                             | se request a replacement notice. You may rec                                   | quest this by havigating to the Additiona               | r Resources tab above and     |
| Accessin                         | g Additional Informa                                           | tion                                                                                   |                                                                                |                                                         |                               |
| You can acce                     | ess additional information abo                                 | ut your Accounts and Properties by click                                               | ing on the My Details tab above. There you ca                                  | in also view your past filings, assessment              | history, and any customer     |
| service cases                    | 5.                                                             |                                                                                        |                                                                                |                                                         |                               |
|                                  |                                                                |                                                                                        | Add Account Property                                                           |                                                         |                               |
| Filing Sta                       | atements and Viewing                                           | g Property Details                                                                     |                                                                                |                                                         |                               |
| To file BPP st<br>can also click | tatements and/or exemptions<br>k on any of the Properties or A | forms, select the appropriate Property In<br>accounts linked to view information and r | sted below and choose the File Property Stat<br>equest updates.                | ements or File Exemptions tab to access                 | our online filing system. You |
|                                  |                                                                |                                                                                        |                                                                                |                                                         |                               |
|                                  |                                                                |                                                                                        |                                                                                |                                                         |                               |
| operties                         | Accounts/Businesses                                            |                                                                                        |                                                                                |                                                         |                               |
| Prope                            | erties<br>Properties                                           |                                                                                        |                                                                                |                                                         |                               |
| 3items • Sorte                   | ed by Property Name • Eiltered b                               | w All properties - Tune Record Tune • Linda                                            | ed a minute ano                                                                |                                                         | C                             |
| o number o o num                 |                                                                | y ni properties - Type, needro Type - opain                                            | Status                                                                         |                                                         |                               |
| Prop                             | perty Name T                                                   | ~                                                                                      | status                                                                         | Account Name                                            | ~                             |
| 1 100                            | s @                                                            |                                                                                        | ACTIVE                                                                         | Anne's Pet Grooming                                     |                               |
| 1 APG                            |                                                                |                                                                                        | · · · · ·                                                                      |                                                         |                               |
| 1 APG<br>2 Jent                  | NY @ Treasure Island Marina                                    |                                                                                        | Active                                                                         | Jerry's Yoga Experience                                 |                               |

2. The Community Portal displays *File Property Statements* tab by default. The Taxpayer cannot submit statements for inactive property.

| File Property Statements File Exemptions Details & Related Request Property Updates                        | 10 |
|----------------------------------------------------------------------------------------------------|----|
| San Francisco Assessor Recorder                                                                            |    |
| Property is Inactive. If you need to update this property, navigate to the 'Request Property Updates' tab. |    |
| Finish                                                                                                    |    |
|                                                                                                    |    |

3. The SMART System provides the form to be filed based on the type of the Taxpayer business.

The below table summarizes the types of business and the Form associated with that business type, for Business Personal Properties:

| # | Property/Business Type                     | Form to be filed         |
|---|--------------------------------------------|--------------------------|
| 1 | Financial Institution or Insurance Company | BOE-571-L and BOE-571-LA |
| 2 | Apartment                                  | BOE-571-R                |
| 3 | Short Term Rental                          | BOE-571-STR              |
| 4 | Leasing Company                            | BOE-571-L Leasing        |
| 5 | Billboard Company                          | BOE-571-L Billboard      |
| 6 | Biopharmaceutical Company                  | BOE-571-L Biopharma      |
| 7 | Business Not Listed Above?                 | BOE 571-L                |

4. The Taxpayer can start the filing process, then save the statement to return back to complete the statement at any point of time.

### Filing Form BOE-571-L and BOE-571-LA for Financial/Insurance Company

If the property/business is a *Financial Institution or Insurance Company*, Taxpayer is required to submit a *BOE-571-L & BOE-571-LA* Statement. This section details the process of filing your *571-LA Business Personal Property* Statement on the Community Portal.

1. The Taxpayer navigates to the Property (Financial Institution or Insurance Company), clicks on *File Property Statements* Tab.

*Note:* The System shows the option to file using form *Financial Institution or Insurance Company (BOE 571-L + BOE 571-LA)* 

2. The Taxpayer clicks *File Online*, then clicks the *Next* button to start filing for the property.

| Property<br>APG @                         |                 |                                     |                          |                                                 |                         |          |
|-------------------------------------------|-----------------|-------------------------------------|--------------------------|-------------------------------------------------|-------------------------|----------|
| Record Type<br>Business Personal Property | Туре            | Account Name<br>Anne's Pet Grooming | Entity ID<br>7004667     | Doing Business As<br>APG                        | Property ID<br>A5492872 |          |
| File Property Statements                  | File Exemptions | Details & Related Re                | quest Property Upda      | ites                                            |                         |          |
|                                           |                 |                                     | Welcome t                | o your Property re                              | cord.                   |          |
|                                           |                 | _                                   | Based on you<br>BOE-571- | r records, you are expected to<br>-L and BOE-57 | file:<br>71-LA          |          |
|                                           |                 |                                     | <u>File Online</u>       |                                                 |                         |          |
|                                           |                 |                                     | Request Hardo            | ору                                             |                         |          |
|                                           |                 |                                     |                          |                                                 |                         | <br>Next |

 The Taxpayer can enter *Mailing Address and Remarks* on the *My Property Location* section. Taxpayer is required to enter the *Mailing address* and can click on *Edit* button to enter/make any changes. The Taxpayer clicks the *Next* button to save and proceed to the next section.

| operty: APG @                               |                                                |                              |                                                                           |                                                |                                                |
|---------------------------------------------|------------------------------------------------|------------------------------|---------------------------------------------------------------------------|------------------------------------------------|------------------------------------------------|
| . Total Counterlines Partitions etc<br>iost | 2. Total Signs Camera TV<br>Equipment etc Cost | 3. Total Carpets Drapes Cost | 4. Total ATMs Cost                                                        | 5. Total Vault Door Night<br>Depositories Cost | 6. Total Drive-up/Walk-up Window<br>Kiosk Cost |
| My Property Location                        | Part I: Gener                                  | al Info Part II: Pro         | operty Belonging to You                                                   | Part III: Property Belonging to Others         | Submit                                         |
| Provide your name and mai                   | ling address                                   |                              |                                                                           |                                                |                                                |
| Name<br>Anne's Pet Grooming                 |                                                |                              | Mailing Address ①<br>C/O ANNE MATTHEV<br>350 BUSH ST<br>SAN FRANCISCO, CA | vs<br>94104-2804                               | Edit                                           |
| Business Location                           |                                                |                              |                                                                           |                                                |                                                |
| Property name<br>APG @                      |                                                |                              | Roll Code<br>Unsecured                                                    |                                                | •                                              |
| emarks                                      |                                                |                              |                                                                           |                                                |                                                |
|                                             |                                                |                              |                                                                           |                                                |                                                |
|                                             |                                                | Back                         | Next Print PDF                                                            |                                                |                                                |

*Note*: The Taxpayer can click on *Print PDF* button to preview and print the statement.

4. The Taxpayer can update any field in the *Part I: General Info* section. All fields marked with a red asterisk (\*) are required to continue to the next section. The Taxpayer enters all the required fields and clicks the *Next* button to save & proceed to the next section.

| iperty: APG @                                                                                                    |             |                                                                                                    |  |  |
|----------------------------------------------------------------------------------------------------|-------------|----------------------------------------------------------------------------------------------------|--|--|
| lotal Counterlines Partitions 2. lotal signs Camera I V 3. Total Carpets Drapes (<br>Cost Equipment etc Cost 3. Total Carpets Drapes (                                                                                  | Cost        | 4. Total ATMs Cost Depositories Cost Window Klosk Cost                                              |  |  |
| My Property Location Part I: General Info Part I                                                                                                    | ll: Propert | y Belonging to You Part III: Property Belonging to Others Submit                                    |  |  |
| Part I: General Information                                                                                                    |             |                                                                                                    |  |  |
| omplete (a) thru (g)                                                                                                    |             |                                                                                                    |  |  |
| a. Select type of business 🕚                                                                                                    |             | * Select subtype of business                                                                        |  |  |
| Other Services                                                                                                    | •           | Banking/Financial Institution                                                                       |  |  |
| b. Enter local telephone number                                                                                                    |             | * Email address                                                                                     |  |  |
| 8008883890                                                                                                    |             | amatthews@petgroom.com                                                                              |  |  |
| d. When did you start business at this location?     Oct 14, 2020     e. Enter location of general ledger and all related accounting     ecords (include zip code):     Edit                                            | Ħ           | If your business name or location has changed from last year, enter the former name and/or location |  |  |
| f. Name of authorized person to contact at location of accounting records                                                                                                    |             | * Telephone number of authorized person to contact at location of accounting records                |  |  |
| Anne Matthews                                                                                                    |             | 8008883890                                                                                          |  |  |
| z. During the period of January 1, 2020 through December 31, 2020                                                                                                    | _           |                                                                                                    |  |  |
| * (1) Did any individual or legal entity (corporation, partnership,<br>imited liability company, etc.) acquire a "controlling interest" (see<br>nstructions for definition) in this business entity?<br>No •<br>Remarks |             |                                                                                                    |  |  |
|                                                                                                    |             |                                                                                                    |  |  |

5. The Taxpayer completes *Part II: Property Belonging to You* section. The Taxpayer can click the *Upload Files* button to attach any relevant documentation to this filing. The Taxpayer can also provide the details of the assets owned by them and any improvements they might have done to the property by clicking on the *New* button.

| My Property Location                                                                                        | n 👌 Part I: G                                                                                                    | ieneral Info Part II: Pr                                                                                                    | roperty Belonging to You Part                                                                      | III: Property Belonging to Others                                                          | Submit                                                                                        |
|----------------------------------------------------------------------------------------------------|----------------------------------------------------------------------------------------------------|----------------------------------------------------------------------------------------------------|----------------------------------------------------------------------------------------------------|--------------------------------------------------------------------------------------------|-----------------------------------------------------------------------------------------------|
| rt II: Declaration of P                                                                                     | roperty Belonging to You                                                                                                  | L                                                                                                    |                                                                                                    |                                                                                            |                                                                                               |
| ow for your convenience, please<br>cel button will restore the list to<br>ted to recent acquisitions or dis | find a list of assets reported last yea<br>o when it was last saved. When finish<br>posals will be entered in the Schedul | r. To make a change, please click on the per<br>red, click Save and Next in order to move or<br>le D in Part II, before you proceed to Part II | ncil icon beside any asset to edit the value<br>n to the next page of the form. If you need<br>II. | or click New to add a new asset not previo<br>to remove an item, click on the pencil to cl | ously reported. Click Save to save changes;<br>nange it's cost to \$0. If applicable, details |
| ompare to Last Year's Assessed                                                                              | Costs                                                                                                    |                                                                                                    |                                                                                                    |                                                                                            |                                                                                               |
| Cancel Save New                                                                                             |                                                                                                    |                                                                                                    |                                                                                                    |                                                                                            |                                                                                               |
| attachment                                                                                                  | 25                                                                                                    |                                                                                                    |                                                                                                    |                                                                                            |                                                                                               |
| are still required to enter indivi                                                                          | dual asset line items even if you uplo                                                                                    | ad a file. Uploading a file is meant to provid                                                                                                 | de additional information if needed.                                                               |                                                                                            |                                                                                               |
|                                                                                                    | ual Asset Classification Line Items                                                                                       |                                                                                                    |                                                                                                    |                                                                                            |                                                                                               |
| ] I certify that I have no individ                                                                          | ual Asset Classification Line Items                                                                                       |                                                                                                    |                                                                                                    |                                                                                            | Description of This Versia Description                                                        |
| ] I certify that I have no individ                                                                          | Acquisition Year                                                                                                    | Property Category                                                                                                    | Last Year's Assessed Cost                                                                          | This Year's Reported Cost                                                                  | Cost                                                                                          |

| Upload Files                   |      |
|--------------------------------|------|
| Vessel_Valuation.xlsx<br>11 KB | o    |
| l of 1 file uploaded           | Done |

6. If the Taxpayer reported assets in previous assessment years, then all previously assessed assets are displayed by default. The Taxpayer can make necessary changes and click *Save* to save them. The Taxpayer can change *This Year's Reported Cost* to zero, if the asset no longer applies.

| Dest III Declaration of Drog                                                                                                | estu Beleveire te Veu                                                                                                    |                                                                                                    |                                                                                             |                                                                                       |                                                                                        |
|----------------------------------------------------------------------------------------------------|----------------------------------------------------------------------------------------------------|----------------------------------------------------------------------------------------------------|---------------------------------------------------------------------------------------------|---------------------------------------------------------------------------------------|----------------------------------------------------------------------------------------|
| art II: Declaration of Prop                                                                                                 | erty Belonging to You                                                                                                    |                                                                                                    |                                                                                             |                                                                                       |                                                                                        |
| low for your convenience, please find<br>ncel button will restore the list to who<br>ated to recent acquisitions or disposa | a list of assets reported last year. To m<br>en it was last saved. When finished, cliu<br>Is will be entered in the Schedule D in | ake a change, please click on the pencil icor<br>k Save and Next in order to move on to the<br>Part II, before you proceed to Part III. | n beside any asset to edit the value or clic<br>e next page of the form. If you need to ren | k New to add a new asset not previously<br>nove an item, click on the pencil to chang | v reported. Click Save to save changes;<br>re it's cost to \$0. If applicable, details |
| Compare to Last Year's Assessed Cost                                                                                        | 15                                                                                                    |                                                                                                    |                                                                                             |                                                                                       |                                                                                        |
| Cancel Save New                                                                                                    |                                                                                                    |                                                                                                    |                                                                                             |                                                                                       |                                                                                        |
| d attachment                                                                                                    |                                                                                                    |                                                                                                    |                                                                                             |                                                                                       |                                                                                        |
| 1 Upload Files Or drop files                                                                                                |                                                                                                    |                                                                                                    |                                                                                             |                                                                                       |                                                                                        |
|                                                                                                    |                                                                                                    |                                                                                                    |                                                                                             |                                                                                       |                                                                                        |
| ou are still required to enter individual                                                                                   | asset line items even if you upload a fi                                                                                          | e. Uploading a file is meant to provide addi                                                                                            | tional information if needed.                                                               |                                                                                       |                                                                                        |
| Asset Classification                                                                                                    | Acquisition Year                                                                                                    | Property Category                                                                                                    | Last Year's Assessed Cost                                                                   | This Year's Reported Cost                                                             | Description of This Year's Reported<br>Cost                                            |
| Construction in Progress                                                                                                    | 2020                                                                                                    | Construction in Progress                                                                                                    |                                                                                             | \$30,000.00 🖋                                                                         | 1                                                                                      |
| ATMs                                                                                                    | 2019                                                                                                    | Alternate Schedule A                                                                                                    | \$2,000.00                                                                                  | \$2,000.00 💉                                                                          | 1                                                                                      |
| Machinery & Equipment                                                                                                    | 2018                                                                                                    | Equipment                                                                                                    | \$23,000.00                                                                                 | \$23,000.00 💉                                                                         | /                                                                                      |
| Cancel Save New                                                                                                    |                                                                                                    |                                                                                                    |                                                                                             |                                                                                       |                                                                                        |
|                                                                                                    |                                                                                                    |                                                                                                    |                                                                                             |                                                                                       |                                                                                        |
| emarks                                                                                                    |                                                                                                    |                                                                                                    |                                                                                             |                                                                                       |                                                                                        |
| emarks                                                                                                    |                                                                                                    | Back Next                                                                                                    | Print PDF                                                                                   |                                                                                       |                                                                                        |

7. To add a new asset(s) to the filing, the Taxpayer can click the *New* button under *Asset Classifications*. This displays a popup to enter *Asset Classification*, *Acquisition Year* and the *Cost* of the new asset. The Taxpayer enters all fields marked with a red asterisk (\*) and clicks the *Save* button.

| Create Statement Reported Asset |                                                                     |  |  |  |  |  |
|---------------------------------|---------------------------------------------------------------------|--|--|--|--|--|
| Form                            | BOE-571-L & BOE-571-LA - Financial Institution or Insurance Company |  |  |  |  |  |
| *Asset Classification           | Counterlines, Partitions, Cafeteria Equipment, etc.                 |  |  |  |  |  |
| Asset Type                      | None                                                                |  |  |  |  |  |
| * Acquisition Year              | 2020                                                                |  |  |  |  |  |
| *Cost                           | \$5,000.00                                                          |  |  |  |  |  |
| Description                     | Large animal bath tub                                               |  |  |  |  |  |
| Cancel Save                     |                                                                     |  |  |  |  |  |

8. The Taxpayer can click on the pencil icon to make any changes to assets and click the *Save* button. The Taxpayer can click *Cancel* to revert the changes.

| Asset Classification              | Acquisition Year | Property Category                               | Last Year's Assessed Cost | This Year's Reported Cost | Description of This Year's Reported<br>Cost |  |  |
|-----------------------------------|------------------|-------------------------------------------------|---------------------------|---------------------------|---------------------------------------------|--|--|
| easehold Improvements - Fixtures  | 2020             | Bldg/Bldg Impr/Leasehold<br>Impr/Land/Land Impr |                           | 50000                     |                                             |  |  |
| easehold Improvements - Structure | 2020             | Bidg/Bidg Impr/Leasehold<br>Impr/Land/Land Impr |                           | \$10,000.00 🖋             | 1                                           |  |  |
| Cancel Save New                   |                  |                                                 |                           |                           |                                             |  |  |

9. If there are no assets to declare, the Taxpayer clicks the certification check box before clicking the *Next* button to proceed.

| 571-LA: Busine                                                                                                    | ss Personal Pro                                                                                                    | perty Statement                                                                                                    |                                                                                             |                                                                                                    |                                                                                                    |
|----------------------------------------------------------------------------------------------------|----------------------------------------------------------------------------------------------------|----------------------------------------------------------------------------------------------------|---------------------------------------------------------------------------------------------|----------------------------------------------------------------------------------------------------|----------------------------------------------------------------------------------------------------|
| Property: APG @                                                                                                    |                                                                                                    |                                                                                                    |                                                                                             |                                                                                                    |                                                                                                    |
| 1. Total Counterlines<br>Partitions etc Cost                                                                                                  | 2. Total Signs Camera TV<br>Equipment etc Cost                                                                                     | 3. Total Carpets Drapes Cost                                                                                            | t 4. Total ATMs Cost                                                                        | 5. Total Vault Door Night<br>Depositories Cost                                                                                            | 6. Total Drive-up/Walk-up<br>Window Kiosk Cost                                                         |
| My Property Location                                                                                                    | Part I: Gene                                                                                                    | aral Info Part II: Prop                                                                                                 | erty Belonging to You                                                                       | Part III: Property Belonging to Oth                                                                                                    | Submit                                                                                                 |
| Part II: Declaration of                                                                                                    | Property Belonging to                                                                                                    | o You                                                                                                    |                                                                                             |                                                                                                    |                                                                                                    |
| Below for your convenience, plea<br>reported. Click Save to save chan<br>item, click on the pencil to change<br>Compare to Last Year's Assess | ase find a list of assets reported la<br>iges; Cancel button will restore ti<br>e it's cost to \$0. If applicable, det<br>ed Costs | st year. To make a change, please cl<br>1e list to when it was last saved. Wh<br>alls related to recent acquisitions or | lick on the pencil icon besi<br>ten finished, click Save and<br>r disposals will be entered | ide any asset to edit the value or click Nev<br>d Next in order to move on to the next pag<br>in the Schedule D in Part II, before you pr | v to add a new asset not previously<br>ge of the form. If you need to remove an<br>roceed to Part III. |
| Cancel Save New                                                                                                    | <br>]<br>,                                                                                                    |                                                                                                    |                                                                                             |                                                                                                    |                                                                                                    |
|                                                                                                    | files                                                                                                    |                                                                                                    |                                                                                             |                                                                                                    |                                                                                                    |
| ✓ou are still required to enter ind<br>✓ I certify that I have no indi                                                                        | lividual asset line items even if yo<br>vidual Asset Classification Line It                                                        | u upload a file. Uploading a file is m<br>.ems' by default                                                              | eant to provide additiona                                                                   | l information if needed.                                                                                                    |                                                                                                    |
| Asset Classification                                                                                                    | Acquisition Year                                                                                                    | Property Category                                                                                                    | Lasting                                                                                     | Cost This Year's Reported Cos                                                                                                    | t Description of This Year's Reported Cost                                                             |
| Cancel Save New                                                                                                    | ]                                                                                                    |                                                                                                    | The Ta<br>an Ass<br>button t                                                                | axpayer must either enter<br>et or click the certification<br>that there are no assets to<br>declare.                                     |                                                                                                    |
|                                                                                                    |                                                                                                    | Back                                                                                                    | lext Print PDF                                                                              |                                                                                                    |                                                                                                    |

10. The Taxpayer is required to complete *Schedule D*, if Leased Hold Improvements assets (Fixtures or Structures) are entered in *Part II: Property Belonging to You* section.

| Dei ty. AFG @                                                                         |                                                                                                    |                                                                                                    |                                                     |                                                          |                                                          |
|---------------------------------------------------------------------------------------|----------------------------------------------------------------------------------------------------|----------------------------------------------------------------------------------------------------|-----------------------------------------------------|----------------------------------------------------------|----------------------------------------------------------|
| otal Counterlines Partitions etc<br>t<br>X0                                           | 2. Total Signs Camera TV<br>Equipment etc Cost<br>\$0.00                                                                                            | 3. Total Carpets Drapes Cost<br>\$0.00                                                                                      | 4. Total ATMs Cost<br>\$0.00                        | 5. Total Vault Door Night<br>Depositories Cost<br>\$0.00 | 6. Total Drive-up/Walk-up Window<br>Kiosk Cost<br>\$0.00 |
| My Property Location                                                                  | Part I: General Info                                                                                                    | Part II: Property Belonging to You                                                                                          | Part II - Schedule D                                | Part III: Property Belonging to Ot                       | Submit                                                   |
| : II - Schedule D                                                                     |                                                                                                    |                                                                                                    |                                                     |                                                          |                                                          |
|                                                                                       |                                                                                                    |                                                                                                    |                                                     |                                                          |                                                          |
| ✓ You have reported a cos                                                             | st of \$10,000.00 in Leasehold Improve                                                                                                    | ements - Structure with acquisition yea                                                                                     | r 2020 for a Net change of \$10,000                 | .00.                                                     |                                                          |
|                                                                                       |                                                                                                    |                                                                                                    |                                                     |                                                          |                                                          |
| Please click here to provide more                                                     | e information of the Acquisitions or Dis                                                                                                    | posals that caused this change.                                                                                             |                                                     |                                                          |                                                          |
| New                                                                                   |                                                                                                    |                                                                                                    |                                                     |                                                          |                                                          |
|                                                                                       |                                                                                                    |                                                                                                    |                                                     |                                                          |                                                          |
|                                                                                       |                                                                                                    |                                                                                                    |                                                     |                                                          |                                                          |
| Туре                                                                                  | Month of Addition/Disposal                                                                                                    | Year of Addition/Disposal                                                                                                   | Cost                                                | Description                                              |                                                          |
| Туре                                                                                  | Month of Addition/Disposal                                                                                                    | Year of Addition/Disposal                                                                                                   | Cost                                                | Description                                              |                                                          |
| Type V You have reported a cos                                                        | Month of Addition/Disposal                                                                                                    | Year of Addition/Disposal                                                                                                   | Cost<br>2020 for a Net change of \$50,000.0         | Description                                              |                                                          |
| Type You have reported a cos                                                          | Month of Addition/Disposal                                                                                                    | Year of Addition/Disposal                                                                                                   | Cost<br>2020 for a Net change of \$50,000.0         | Description                                              |                                                          |
| Type You have reported a cost Please click here to provide more                       | Month of Addition/Disposal<br>st of \$50,000.00 in Leasehold Improve<br>information of the Acquisitions or Dis                                      | Year of Addition/Disposal<br>ements - Fixtures with acquisition year<br>posals that caused this change.                     | Cost<br>2020 for a Net change of \$50,000.0         | Description 10.                                          |                                                          |
| Type       Vou have reported a cost       Please click here to provide more       New | Month of Addition/Disposal<br>st of \$50,000.00 in Leasehold Improve<br>c information of the Acquisitions or Dis                                    | Year of Addition/Disposal<br>ements - Fixtures with acquisition year<br>posals that caused this change.                     | Cost<br>2020 for a Net change of \$50,000.0         | Description 0.                                           |                                                          |
| Type You have reported a cos Please click here to provide more New                    | Month of Addition/Disposal                                                                                                    | Year of Addition/Disposal<br>ements - Fixtures with acquisition year<br>posals that caused this change.                     | Cost<br>2020 for a Net change of \$50,000.0         | Description<br>10.                                       |                                                          |
| Type You have reported a cos Please click here to provide more New Type               | Month of Addition/Disposal<br>at of \$50,000.00 in Leasehold Improve<br>a information of the Acquisitions or Disposal<br>Month of Addition/Disposal | Year of Addition/Disposal ements - Fixtures with acquisition year posals that caused this change. Year of Addition/Disposal | Cost<br>2020 for a Net change of \$50,000.0<br>Cost | Description<br>10.<br>Description                        |                                                          |
| Type You have reported a cos Please click here to provide more New Type               | Month of Addition/Disposal<br>at of \$50,000.00 in Leasehold Improve<br>e Information of the Acquisitions or Disposal<br>Month of Addition/Disposal | Year of Addition/Disposal ements - Fixtures with acquisition year posals that caused this change. Year of Addition/Disposal | Cost 2020 for a Net change of \$50,000.0 Cost       | Description                                              |                                                          |
| Type You have reported a coo Please click here to provide more New Type               | Month of Addition/Disposal st of \$50,000.00 in Leasehold Improve e information of the Acquisitions or Disposal Month of Addition/Disposal          | Year of Addition/Disposal ements - Fixtures with acquisition year posals that caused this change. Year of Addition/Disposal | Cost<br>2020 for a Net change of \$50,000.0<br>Cost | Description<br>10.<br>Description                        |                                                          |
| Type You have reported a cos Please click here to provide more New Type tks           | Month of Addition/Disposal at of \$50,000.00 in Leasehold Improve information of the Acquisitions or Dis Month of Addition/Disposal                 | Year of Addition/Disposal ements - Fixtures with acquisition year posals that caused this change. Year of Addition/Disposal | Cost<br>2020 for a Net change of \$50,000.0<br>Cost | Description                                              |                                                          |

11. The Taxpayer can click the **New** button and enter each of their acquisitions and disposals related to the **Leasehold Improvements** entered in Part II. The Taxpayer enters all fields marked with a red asterisk (\*) in the popup window and clicks the **Save** button.

|                          | Edit Reported Asset Schedule |
|--------------------------|------------------------------|
| *Туре                    | Addition                     |
| *Addition/Disposal Month | January                      |
| Addition/Disposal Year   | 2020                         |
| *Cost                    | \$10,000.00                  |
| *Description             | Leasehold Improvements done  |
| Cancel Save              |                              |
|                          |                              |

12. The Taxpayer can update the Schedule line items by clicking on the pencil icon. The Taxpayer completes Schedule D and clicks *Next* button to continue with the filing.

Note:

- The *Next* button is enabled only if the net change reported for each asset is equal to the total cost of *Additions and Disposals* for that asset.
- The Taxpayer cannot delete an *Addition/Disposal* line item. The Taxpayer can change the *Cost* to zero, if added by mistake.
- The net total of *Addition/Disposal* should be equal to the *Cost* entered for the Leasehold Improvement entered in *Part II: Property Belongings to You* section.

| New                                            |                                                                                       |                                                                                |                                                                    |                                               |                                                                                                    |
|------------------------------------------------|---------------------------------------------------------------------------------------|--------------------------------------------------------------------------------|--------------------------------------------------------------------|-----------------------------------------------|----------------------------------------------------------------------------------------------------|
| Туре                                           | Month of Addition/Disposal                                                            | Year of Addition/Disposal                                                      | Cost                                                               | Description                                   |                                                                                                    |
| Addition                                       | January                                                                               | 2020                                                                           | \$10,000.00                                                        | Leasehold Improvements done                   |                                                                                                    |
| You have reported a<br>Now                     | cost of \$50,000.00 in Leasehold Improvement                                          | is - Fixtures with acquisition year 2020 f                                     | for a Net change of \$50,000.00.                                   |                                               |                                                                                                    |
| You have reported a New                        | cost of \$50,000.00 in Leasehold Improvement<br>Month of Addition/Disposal            | ts - Fixtures with acquisition year 2020 f                                     | for a Net change of \$50,000.00.                                   | Description                                   |                                                                                                    |
| V You have reported a New Type Addition        | cost of \$50,000.00 in Leasehold Improvement<br>Month of Addition/Disposal<br>March   | ts - Fixtures with acquisition year 2020 f                                     | for a Net change of \$50,000.00.                                   | . Description more additions                  |                                                                                                    |
| Vou have reported a New Type Addition Disposal | Cost of \$50,000.00 in Leasehold Improvement Month of Addition/Disposal March January | ts - Fixtures with acquisition year 2020 f Year of Addition/Disposal 2020 2020 | Cost         \$60,000.00           \$60,000.00         \$10,000.00 | Description more additions Disposed few items | <ul> <li></li> <li></li></ul> |

13. All businesses that are leasing assets from other leasing companies can report the leased assets under *Part III: Property Belonging to Others* section. The Taxpayer can click the *Upload Files* button to attach any relevant documentation to this filing and click *New* button to report the assets leased. If there are no leased assets leased from Lessors to declare, the Taxpayer must click the certification check box and click *Next* to proceed to the next step.

| 571-LA: Busin                                                                                         | ess Personal Pro                                                            | operty Statement                                                                    |                                                                     |                                                                                 |                                                                                                    |
|----------------------------------------------------------------------------------------------------|-----------------------------------------------------------------------------|-------------------------------------------------------------------------------------|---------------------------------------------------------------------|---------------------------------------------------------------------------------|----------------------------------------------------------------------------------------------------|
| Property: APG @                                                                                       |                                                                             | <u>,                                     </u>                                       |                                                                     |                                                                                 |                                                                                                    |
| 1. Total Counterlines<br>Partitions etc Cost                                                          | 2. Total Signs Camera TV<br>Equipment etc Cost                              | 3. Total Carpets Drapes Cost                                                        | 4. Total ATMs Cost                                                  | 5. Total Vault Door<br>Depositories Cost                                        | Night ó. Total Drive-up/Walk-up<br>Window Klosk Cost                                                |
| My Property Locati                                                                                    | on Part I: Ge                                                               | eneral Info Part II: Propert                                                        | y Belonging to You                                                  | Part III: Property Belonging to O                                               | thers Submit                                                                                        |
| Part III: Declaration                                                                                 | of Property Belonging                                                       | to Others                                                                           |                                                                     |                                                                                 |                                                                                                    |
| If property belonging to others<br>(Lessee), and whether lessor or<br>individually by clicking 'New'. | , or their business entities, is loca<br>lessee has the tax obligation. For | ed on your premises, report the owner's in assessment purposes, the Assessor will o | name and mailing addr<br>onsider, but is not bou                    | ress. If it is leased equipment, read y<br>nd to, the contractual agreement. Yo | our agreement carefully and enter A (Lessor) or B<br>ou may either upload a file or enter the items |
| Cancel Save New<br>Add attachment<br>Upload Files Or dro                                              | v<br>op files                                                               |                                                                                     |                                                                     |                                                                                 |                                                                                                    |
| Lessor's Name                                                                                         | Tax Obligation L                                                            | eased Equipment Type Year of Acq.                                                   | Cos                                                                 | t to Purchase Annual R                                                          | ent Description                                                                                     |
| Cancel Save New                                                                                       | v                                                                           | Hers The Less certi is                                                              | e Taxpayer mu<br>sor's Name or<br>fication button<br>no Lessor to c | st add a<br>click the<br>that there<br>leclare.                                 |                                                                                                    |
|                                                                                                    |                                                                             |                                                                                     |                                                                     |                                                                                 |                                                                                                    |
|                                                                                                    |                                                                             | Back                                                                                | t Print PDF                                                         |                                                                                 |                                                                                                    |
|                                                                                                    |                                                                             |                                                                                     |                                                                     |                                                                                 |                                                                                                    |

14. Upon clicking *New* button, Taxpayer enters all fields in the *Create Statement Reported Assets* popup window and clicks *Save*. All fields marked with a red asterisk (\*) are required.

|                          | Create Statement Reported Asset                                    |
|--------------------------|--------------------------------------------------------------------|
| orm                      | BOE-571-L& BOE-571-LA - Financial Institution or Insurance Company |
| roperty Category         | Leased Equipment                                                   |
| Leased Equipment Type    | Government-Owned Property                                          |
| *Asset Classification    | ATMs •                                                             |
| Lessor's Name            | R Leasing Company                                                  |
| Lessor's Mailing address | 1 Main Street San Francisco CA 99999                               |
| Tax Obligation           | Lessor                                                             |
| * Acquisition Year       | 2020                                                               |
| Manufacture Year         | 2019                                                               |
| Description              |                                                                    |
| Leased Number            | A1234                                                              |
| *Cost                    | \$10,000.00                                                        |
| Annual Rent              | \$500.00                                                           |
| Cancel Save              |                                                                    |
|                          |                                                                    |

15. The Taxpayer enters all assets belonging to others and clicks *Next* button to proceed to the next section.

| Part I: General Info               |                                                                                                    |                                                                                                    |                                                                                                    |                                                                                                    |                                                                                                    |
|------------------------------------|----------------------------------------------------------------------------------------------------|----------------------------------------------------------------------------------------------------|----------------------------------------------------------------------------------------------------|----------------------------------------------------------------------------------------------------|----------------------------------------------------------------------------------------------------|
|                                    | Part II: Property Belonging to You                                                                           | Part II                                                                                                | - Schedule D Part III: F                                                                                         | Property Belonging to Ot                                                                                                    | Submit                                                                                                    |
| ssment purposes, the Assessor will | consider, but is not bound to, the contractu                                                                 | ai agreement. You m                                                                                    | ay either upioad a hie or enter the                                                                              | items individuality by clicking 'Nev                                                                                                    | w.                                                                                                    |
| Obligation Leas                    | ed Equipment Type Year of Acq.                                                                               |                                                                                                    | Cost to Purchase                                                                                                 | Annual Rent                                                                                                    | Description                                                                                                    |
| sor Gov                            | ernment-owned property 2020                                                                                  | 1                                                                                                    | \$10,000.00 🖋                                                                                                    | \$500.00 🖋                                                                                                    | 1                                                                                                    |
|                                    |                                                                                                    |                                                                                                    |                                                                                                    |                                                                                                    |                                                                                                    |
| eport that belongs to others       |                                                                                                    |                                                                                                    |                                                                                                    |                                                                                                    |                                                                                                    |
|                                    | business entities, is located on you<br>essment purposes, the Assessor will     Cobligation Lease<br>sor Gov | Obligation     Leased Equipment Type     Year of Acq.       sor     Government-owned property     2020 | Obligation       Leased Equipment Type       Year of Acq.         sor       Government-owned property       2020 | Obligation       Leased Equipment Type       Year of Acq.       Cost to Purchase         sor       Government-owned property       2020       \$10,000.00 | • business entities, is located on your premises, report the owner's name and mailing address. If it is leased equipment, read your agreement carefully and enter A (Lesso essment purposes, the Assessor will consider, but is not bound to, the contractual agreement. You may either upload a file or enter the items individually by clicking. Nex         (Obligation       Lessed Equipment Type       Year of Acq.       Cost to Purchase       Annual Rent         sor       Government-owned property       2020       X       \$10,000.00       \$500.00       X |

# 16. The Taxpayer provides signature information (fields marked with a red asterisk (\*) are required) and clicks the *Submit* button.

| roperty: APG @                                                                                             |                                                                                           |                                                                                  |                                                                    |                                                                                  |                                                                         |
|----------------------------------------------------------------------------------------------------|-------------------------------------------------------------------------------------------|----------------------------------------------------------------------------------|--------------------------------------------------------------------|----------------------------------------------------------------------------------|-------------------------------------------------------------------------|
| 1. Total Counterlines Partitions<br>etc Cost<br>\$5,000.00                                                 | 2. Total Signs Camera TV<br>Equipment etc Cost<br>\$0.00                                  | 3. Total Carpets Drapes Cost<br>\$0.00                                           | 4. Total ATMs Cost<br>\$0.00                                       | 5. Total Vault Door Night<br>Depositories Cost<br>\$0.00                         | ó. Total Drive-up/Walk-up<br>Window Kiosk Cost<br>\$0.00                |
| My Property Location                                                                                       | Part I: Genera                                                                            | al Info Part II: Propert                                                         | y Belonging to You 💙 Part I                                        | III: Property Belonging to Others                                                | Submit                                                                  |
| ign & Submit                                                                                               |                                                                                           |                                                                                  |                                                                    |                                                                                  |                                                                         |
| J declare under penalty of perjur<br>my knowledge and belief it is tru<br>statement at 12:01 a.m. on Janua | y under the laws of the State of Ca<br>e, correct, and complete and inclu<br>ary 1, 2020. | lifornia that I have examined this pro<br>des all property required to be report | perty statement, including acco<br>ed which is owned, claimed, po: | ompanying schedules, statements or oth<br>ssessed, controlled, or managed by the | her attachments, and to the best o<br>person named as the Assessee in t |
| <ul> <li>Signature of assessee or autho</li> </ul>                                                         | rized agent                                                                               |                                                                                  | * Date 🚯                                                           |                                                                                  |                                                                         |
| Anne Matthews                                                                                              |                                                                                           |                                                                                  |                                                                    |                                                                                  |                                                                         |
| * Name of Assessee or Authoriz                                                                             | ed Agent                                                                                  |                                                                                  | * Title of Assessee or Auth                                        | orized Agent                                                                     |                                                                         |
| Anne Matthews                                                                                              |                                                                                           |                                                                                  | Owner                                                              |                                                                                  |                                                                         |
| * Name of Legal Entity                                                                                     |                                                                                           |                                                                                  | Federal Employer ID Numb                                           | er                                                                               |                                                                         |
| Anne's Pet Grooming                                                                                        |                                                                                           |                                                                                  |                                                                    |                                                                                  |                                                                         |
| * Preparer's Name and Address                                                                              |                                                                                           |                                                                                  | * Title of Preparers                                               |                                                                                  |                                                                         |
| Anne Matthews                                                                                              |                                                                                           |                                                                                  | Owner                                                              |                                                                                  |                                                                         |
| * Telephone Number                                                                                         |                                                                                           |                                                                                  | Business Description                                               |                                                                                  |                                                                         |
|                                                                                                    |                                                                                           |                                                                                  | None                                                               |                                                                                  | ~                                                                       |
| 8008883890                                                                                                 |                                                                                           |                                                                                  | Remarks                                                            |                                                                                  |                                                                         |
| Ownership Type                                                                                             |                                                                                           |                                                                                  |                                                                    |                                                                                  |                                                                         |
| Ownership Type                                                                                             |                                                                                           | •                                                                                |                                                                    |                                                                                  |                                                                         |
| Ownership Type<br>None                                                                                     |                                                                                           | •                                                                                | THIS STATEMENT IS SUBJ                                             | ECT TO AUDIT                                                                     |                                                                         |

571-LA: Business Personal Property Statement

17. The Community Portal displays the completed certification.

|                      | Certi                   | fication Complete                                     |
|----------------------|-------------------------|-------------------------------------------------------|
| Thank you f          | or electronically filin | g. Listed below is your confirmation number.          |
| Statement Type:      | BOE-571-L & BO          | E-571-LA - Financial Institution or Insurance Company |
| Property Id:         | A5000006                |                                                       |
| Confirmation Number: | STMT-00008              |                                                       |
| Date of Submission:  | November 6, 202         | 0                                                     |
| You may view         | w your e-Filed stat     | ement by clicking "View Statement" below.             |
|                      |                         |                                                       |
|                      | Print                   | View Statement                                        |
|                      |                         |                                                       |

18. The Taxpayer receives an email informing them of their filing along with details related to the statement.

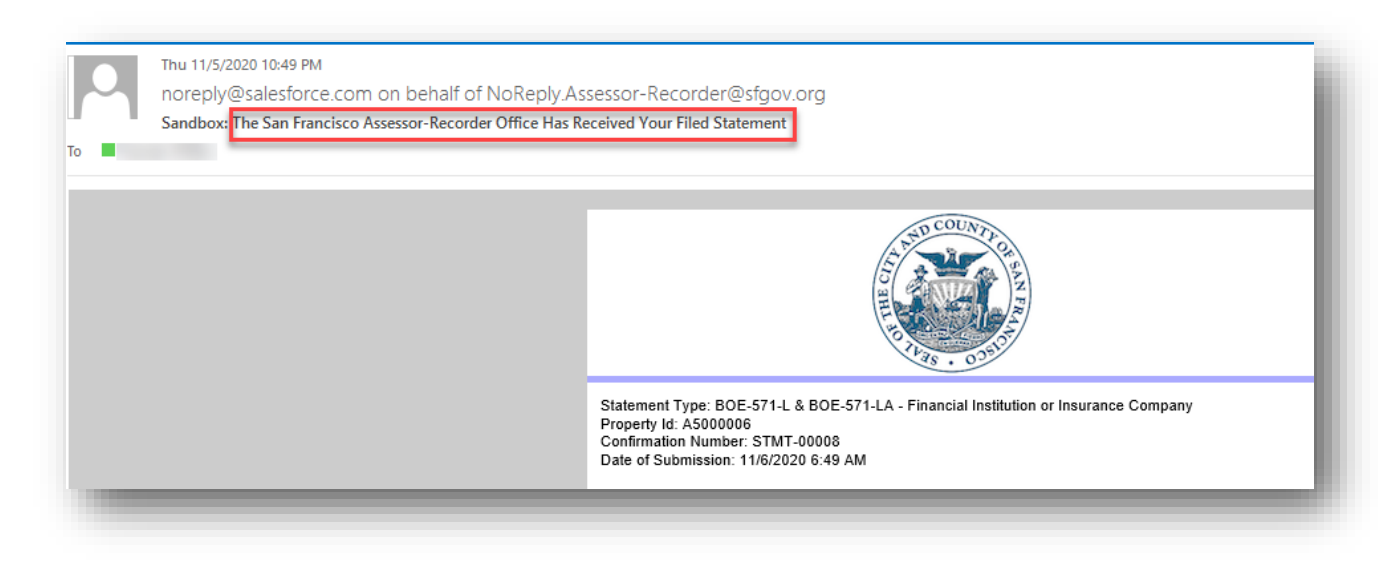

### Filing Form BOE-571-R for Business Apartment Property

If the property is a Residential Rental Property (that collects transient occupancy taxes or engages in property rental activity), the Taxpayer is required to file *Form BOE-571-R* for that property. This section details the process of filing *BOE-571-R Apartment House Property Statement* on the Community Portal.

1. The Taxpayer navigates to the Property (Apartment), clicks on *File Online* link under *File Property Statements* tab, and then clicks the *Next* button to start the filing.

*Note:* The System shows the option to file using form *Apartment (BOE 571-R)* 

| Froperty<br>Knight Rider Mansion @        | 1950 BENT TREE        | PL                              |                                               |                         | - 1  |
|-------------------------------------------|-----------------------|---------------------------------|-----------------------------------------------|-------------------------|------|
| Record Type<br>Business Personal Property | Type Accoun<br>ABS IN | tt Name Entity ID<br>IC 5000075 | Doing Business As<br>Knight Rider Mansion     | Property ID<br>A5489840 |      |
| File Property Statements File Ex          | emptions Details &    | & Related Request Propert       | ty Updates                                    |                         |      |
| San Francisco Assessor Recorder           |                       | Welc                            | ome to your Property                          | v record.               |      |
|                                           |                       | Base                            | d on your records, you are expec<br>BOE-571-R | ted to file:            |      |
|                                           |                       | <u>File Onlir</u>               | <u>ne</u>                                     | Ň                       |      |
|                                           |                       | Request                         | Hardcopy                                      |                         |      |
|                                           |                       |                                 |                                               | ,                       | Next |

2. The Taxpayer navigates to the form. The Taxpayer reads the instructions and clicks the *Next* button.

| •<br>RUCTIONS                                                                                                    | INFO/ADDRESS                                                                                                    | S PART II: QUESTIONS UNIT TO                                                                                                    | DTALS SCHEDULES A AND B DECLARATION E                                                                                                    | Y ASSESSEE                                                                                                    |                                                                                                    |                                       |
|----------------------------------------------------------------------------------------------------|----------------------------------------------------------------------------------------------------|----------------------------------------------------------------------------------------------------|----------------------------------------------------------------------------------------------------|----------------------------------------------------------------------------------------------------|----------------------------------------------------------------------------------------------------|---------------------------------------|
|                                                                                                    | _                                                                                                    | BOE-5                                                                                                    | 71-R: APARTMENT HOUSE PROPERTY S                                                                                                    | TATEMENT                                                                                                    |                                                                                                    |                                       |
| a Pavanua a                                                                                                    | nd Taxation Code                                                                                                    | f the State of California requires that                                                                                                    | every person, upon request of the Assessor, shall fil                                                                                                    | e a written property sta                                                                                                    | tement under penalty of periu                                                                                                    | inv with the Assessor                 |
| ithin such tim<br>ossessed or c<br>ompleted sta                                                                     | e as the Assessor<br>ontrolled by you as<br>tement form to th                                                                                      | hay appoint. Please complete this fo<br>of 12:01 a.m., January 1, this year a<br>Assessor on or before the date s                                                                                                    | m according to the numbered instructions provided<br>the location listed. Property which you are purchas<br>ated in the official requirement section. In all inst                                                                                                    | below as your stateme<br>ing under a conditiona<br>ances, you must return                                                    | ant of furnishings and related e<br>sales contract must be includ<br>the original BOE-571-R.                                                                       | equipment owned,<br>ded. Return the   |
| ithin such tim<br>ossessed or c<br>ompleted sta                                                                     | e as the Assessor<br>ontrolled by you a<br>tement form to th                                                                                       | ya yapoint. Please complete this fo<br>of 12:01 a.m., January 1, this year a<br>Assessor on or before the date s                                                                                                    | m according to the numbered instructions provided<br>the location listed. Property which you are purchas<br>ated in the official requirement section. In all inst                                                                                                    | below as your stateme<br>ing under a conditiona<br>ances, you must return                                                    | nt of furnishings and related<br>sales contract must be includ<br>the original BOE-571-R.                                                                          | aquipment owned,<br>jed. Return the   |
| vithin such tim<br>ossessed or c<br>ompleted sta<br>INE 3. PROPI<br>eal Property<br>cceeds 35 yea                   | e as the Assessor<br>ontrolled by you as<br>tement form to the<br>ERTY TRANSFER<br>- For purposes of<br>rrs, including writte                      | any appoint. Please complete this fo<br>of 12:01 a.m., January 1, this year a<br>e Assessor on or before the date s<br>apporting a change in control, real pro-<br>n renewal options, (2) a public owner                | m according to the numbered instructions provided<br>the location listed. Property which you are purchas<br>ated in the official requirement section. In all inst<br>perty includes land, structures, or fixtures owned or<br>(any arm or agency of local, state, or federal govern | below as your statem<br>ing under a conditiona<br>ances, you must return<br>held under lease from<br>ment) for any term or ( | nt of furnishings and related e<br>sales contract must be includ<br>the original BOE-571-R.<br>(1) a private owner if the remai<br>3) mineral rights owned or helo | ining term of the lease<br>d on lease |
| ithin such tim<br>ossessed or c<br>ompleted sta<br>INE 3. PROPI<br>ieal Property<br>xceeds 35 yea<br>or any term, w | e as the Assessor<br>ontrolled by you a:<br>tement form to th<br>ERTY TRANSFER<br>- For purposes of<br>rs, including writte<br>hether in productic | ay appoint. Please complete this fo<br>of 12:01 a.m., January 1, this year a<br><b>Assessor on or before the date s</b><br>eporting a change in control, real pro<br>n renewal options, (2) a public owner<br>n or not. | perty includes land, structures, or fixtures owned or<br>(any arm or agency of local, state, or federal govern                                                                                                    | below as your statem<br>ing under a conditiona<br>ances, you must return<br>held under lease from<br>ment) for any term or ( | nt of furnishings and related e<br>sales contract must be includ<br>the original BOE-571-R.<br>(1) a private owner if the remal<br>3) mineral rights owned or held | ining term of the lease<br>d on lease |

3. The Taxpayer must provide information marked with a red asterisk (\*) on all sections. The Taxpayer completes each section and clicks *Save* to save the contents. The Taxpayer clicks the *Next* button to save and proceed to the next section (or) *Previous* button to save and go to the previous section. The Taxpayer can click *Print PDF* button at any time to preview the data entered so far in a PDF format.

**Note**: Navigating to a different section by clicking on the section name in the status bar does not automatically save the form content. The Taxpayer has to click **Save, Next** or **Previous** to actually save the contents entered so far.

|         | Accounting Unit Number           |
|---------|----------------------------------|
| \$      |                                  |
|         | * Accounting State               |
|         | California                       |
|         | Accounting Postal Code Extension |
|         |                                  |
|         |                                  |
| \$      |                                  |
| locatio | * Accounting Contact Number      |
|         | 9283038202                       |
|         | Previous Next >                  |
| .1      | ¢                                |

4. The Taxpayer enters mailing address, location address details on the **Info/Addresses** section, then clicks the **Next** button.

| 1<br>1155 Market<br>DE                                                                                                    | BOE-571-R: APARTMENT H<br>CARMEN CHU, A<br>APARTMENT HOUSE<br>CITY & COUNTY<br>St., 5th Floor, San Francisco, CA<br>CLARATION OF COSTS AND OTH | OUSE PROPERTY STATEME!<br>SSESSOR-RECORDER<br>PROPERTY STATEMENT<br>DF SAN FRANCISCO<br>94103 + askbpp@sfgov.org + www.<br>ER RELATED PROPERTY INFORMA <sup>*</sup>                                                                                                    | NT<br>sføssessor.org<br>rign                                                                                                    |
|----------------------------------------------------------------------------------------------------|----------------------------------------------------------------------------------------------------|----------------------------------------------------------------------------------------------------|----------------------------------------------------------------------------------------------------|
| This Statement is filled for year 20                                                                                                    |                                                                                                    |                                                                                                    |                                                                                                    |
| General Information                                                                                                    |                                                                                                    |                                                                                                    |                                                                                                    |
| Entity Name                                                                                                    |                                                                                                    | Property Id                                                                                                    |                                                                                                    |
| ABS INC                                                                                                    |                                                                                                    | A5489840                                                                                                    |                                                                                                    |
| LA By                                                                                                    |                                                                                                    | Roll                                                                                                    |                                                                                                    |
| Last time this was Audited                                                                                                    |                                                                                                    | Unsecured                                                                                                    | ~                                                                                                    |
| BLK LOT                                                                                                    |                                                                                                    | Doing Business As (DBA)                                                                                                    |                                                                                                    |
|                                                                                                    |                                                                                                    | Knight Rider Mansion                                                                                                    |                                                                                                    |
| Mailing Address                                                                                                    |                                                                                                    |                                                                                                    |                                                                                                    |
| Mailing Care Of                                                                                                    | * Mailing Street Number                                                                                                    |                                                                                                    |                                                                                                    |
|                                                                                                    | Main Stree                                                                                                    |                                                                                                    | It is where your correspondences will be mailed to                                                                                                    |
| Mailing Street Fraction                                                                                                    | Mailing Street Pre-Directio                                                                                                    | n                                                                                                    |                                                                                                    |
| -None V                                                                                                    | None                                                                                                    | ~                                                                                                    |                                                                                                    |
| * Mailing Street Name                                                                                                    | * Mailing Street Type                                                                                                    |                                                                                                    |                                                                                                    |
| Main Street                                                                                                    | Street                                                                                                    | ~                                                                                                    |                                                                                                    |
| Mailing Unit Type                                                                                                    | Mailing Unit Number                                                                                                    |                                                                                                    |                                                                                                    |
| -None V                                                                                                    |                                                                                                    |                                                                                                    |                                                                                                    |
| * Mailing City                                                                                                    | • Mailing State                                                                                                    |                                                                                                    |                                                                                                    |
| SAN FRANCISCO                                                                                                    | California                                                                                                    | *                                                                                                    |                                                                                                    |
| * Mailing Postal Code                                                                                                    | Mailing Postal Code Extens                                                                                                    | ion                                                                                                    |                                                                                                    |
| 94102                                                                                                    | 9410                                                                                                    |                                                                                                    |                                                                                                    |
|                                                                                                    |                                                                                                    |                                                                                                    |                                                                                                    |
| * Mailing Country                                                                                                    |                                                                                                    |                                                                                                    |                                                                                                    |
| * Mailing Country<br>United States of America 	v<br>Location/Address of the Property                                                                                                    |                                                                                                    |                                                                                                    |                                                                                                    |
| *Mailing Country United States of America   Location/Address of the Property                                                                                                    |                                                                                                    |                                                                                                    |                                                                                                    |
| *Mailing Country United States of America   Location/Address of the Property Location Address Use DEVIT THE BU                                                                                                    |                                                                                                    |                                                                                                    |                                                                                                    |
| *Mailing Country<br>United States of America<br>Location/Address of the Property<br>Location Address<br>1950 BENT TREE PL<br>SANTA ROSA, CA 95404-1500                                                                                                    |                                                                                                    |                                                                                                    |                                                                                                    |
| *Mailing Country United States of America Location/Address of the Property Location Address 1950 BENT TREE PL SANTA ROSA, CA 95404-1500 *Local Telephone Number                                                                                                    | Fax Number                                                                                                    |                                                                                                    | *E-Mail Address                                                                                                    |
| *Mailing Country United States of America United States of America United States of the Property Location Address 1950 BENT TREE PL SANTA ROSA, CA 95404-1500 *Local Telephone Number                                                                                                    | Fax Number                                                                                                    |                                                                                                    | * E-Mail Address                                                                                                    |
| * Mailing Country United States of America   Location/Address of the Property Location Address 1950 BENT TREE PL SANTA ROSA, CA 95404-1500  * Local Telephone Number Enter location of general ledger and all relate                                                                                                    | Fax Number                                                                                                    | clude zip code):                                                                                                    | * E-Mail Address                                                                                                    |
| * Mailing Country United States of America  United States of America Location/Address of the Property Location Address 1950 BENT TREE PL SANTA ROSA, CA 95404-1500 * Local Telephone Number Enter location of general ledger and all relate Accounting Case Of                                                                                                    | Fax Number                                                                                                    | clude zip code):                                                                                                    | * E-Mail Address                                                                                                    |
| *Mailing Country United States of America United States of America Uccation/Address of the Property Location Address 1950 BENT TREE PL SANTA ROSA, CA 95404-1500 *Local Telephone Number Enter location of general ledger and all relate Accounting Care Of                                                                                                    | Fax Number                                                                                                    | clude zip code):<br>• Accounting Street Number                                                                                                    | * E-Mail Address                                                                                                    |
| *Mailing Country United States of America United States of America Uccation/Address of the Property Location Address S1950 BENT TREE PL SANTA ROSA, CA 95404-1500 Locat Telephone Number Enter location of general ledger and all relate Accounting Care Of Accounting Street Fraction                                                                                                    | Fax Number                                                                                                    | clude zip code):<br>• Accounting Street Number<br>350<br>Accounting Street Pre-Direc                                                                                                    | * E-Mail Address                                                                                                    |
| *Mailing Country United States of America United States of America Uccation/Address of the Property Uccation Address I950 BENT TREF PL SANTA ROSA, CA 95404-1500 *Local Telephone Number Enter location of general ledger and all relate Accounting Care Of Accounting Street FractionNone-                                                                                                    | Fax Number                                                                                                    | clude zip code):<br>• Accounting Street Number<br>350<br>Accounting Street Pre-Direc<br>-None-                                                                                                    | *E-Mail Address                                                                                                    |
| *Mailing Country United States of America United States of America Uccation/Address of the Property Uccation Address 1950 BENT TRET PL SANTA ROSA, CA 95404-1500 *Local Telephone Number Enter location of general ledger and all relate Accounting Care Of Accounting Street FractionNone- *Accounting Street Name                                                                                                    | Fax Number                                                                                                    | clude zip code):<br>* Accounting Street Number<br>350<br>Accounting Street Pre-Direc<br>-None-<br>* Accounting Street Type                                                                                                    | *E-Mail Address                                                                                                    |
| *Mailing Country United States of America  United States of America  United States of America  Uccation/Address of the Property Location Address 1950 BENT TREP PL SAVTA ROSA, CA 95404-1500 *Local Telephone Number Enter location of general ledger and all relate Accounting Care Of Accounting Street FractionNone- *Accounting Street Name bush                                                                                                    | Fax Number                                                                                                    | clude zip code):<br>* Accounting Street Number<br>350<br>Accounting Street Pre-Direc<br>-None-<br>* Accounting Street Type<br>Street                                                                                                    | *E-Mail Address   tion                                                                                                    |
| *Mailing Country United States of America United States of America Uccation/Address of the Property Uccation Address 1950 BENT TREF PL SAVTA ROSA, CA 95404-1500 Local Telephone Number Enter location of general ledger and all relate Accounting Care Of Accounting Street FractionNone- *Accounting Street Name bush Accounting Unit Type                                                                                                    | Fax Number                                                                                                    | clude zip code):<br>* Accounting Street Number<br>350<br>Accounting Street Pre-Direc<br>-None-<br>* Accounting Street Type<br>Street<br>Accounting Unit Number                                                                                                    | *E-Mail Address                                                                                                    |
| *Mailing Country United States of America United States of America Uccation/Address of the Property Location Address 1950 BENT TREE PL SANTA ROSA, CA 95904-1500 *Local Telephone Number Enter location of general ledger and all relate Accounting Care Of Accounting Street FractionNone- *Accounting Street Name bush Accounting Unit TypeNone-                                                                                                    | Fax Number                                                                                                    | clude zip code):<br>• Accounting Street Number<br>350<br>Accounting Street Pre-Direc<br>-None-<br>• Accounting Street Type<br>Street<br>Accounting Unit Number                                                                                                    | *E-Mail Address                                                                                                    |
| *Mailing Country United States of America   Location/Address of the Property Location/Address of the Property Location Address 1950 DENT TREE PL SANTA ROSA, CA 95404-1500  * Local Telephone Number  Enter location of general ledger and all relate Accounting Care Of  Accounting Street Fraction  -None- * Accounting Street Name bush Accounting Unit Type -None- * Accounting Unit Type -None- * Accounting Unit Type -None- * Accounting City                                                                                                    | Fax Number                                                                                                    | clude zip code):<br>• Accounting Street Number<br>350<br>Accounting Street Pre-Direct<br>-None-<br>• Accounting Street Type<br>Street<br>Accounting Unit Number<br>• Accounting Unit Number<br>• Accounting State                                                                       | *E-Mail Address                                                                                                    |
| *Mailing Country United States of America  Location/Address of the Property Location/Address of the Property Location Address 1950 DENT TREE PL SANTA ROSA, CA 95404-1500 Location of general ledger and all related Accounting Care Of Accounting Street FractionNone- *Accounting Street Name bush Accounting Street Name bush Accounting Unit TypeNone- *Accounting City SAN FRANCISCO                                                                                                    | Fax Number                                                                                                    | clude zip code):<br>• Accounting Street Number<br>350<br>Accounting Street Pre-Direct<br>-None-<br>• Accounting Street Type<br>Street<br>Accounting Unit Number<br>• Accounting Unit Number<br>California                                                                               | *E-Mail Address                                                                                                    |
| *Mailing Country United States of America United States of America United States of America Uccation/Address of the Property Location/Address of the Property Location Address USD BENT TREE PL SANTA ROSS, CA 95404-1500 *Local Telephone Number USD Enter location of general ledger and all relate Accounting Care Of Accounting Street Fraction -None- *Accounting Street Name USD Accounting Unit Type -None- *Accounting City SANT FRANCISCO *Accounting Postal Code Satoa                                                                                                    | Fax Number                                                                                                    | clude zip code):<br>• Accounting Street Number<br>350<br>Accounting Street Pre-Direct<br>-None-<br>• Accounting Street Type<br>Street<br>Accounting Unit Number<br>• Accounting Unit Number<br>California<br>Accounting Postal Code Exte                                                | *E-Mail Address                                                                                                    |
| *Mailing Country United States of America  United States of America  United States of America  United States of America  United States of America  United States of the Property Location/Address of the Property Location Address 1950 BENT TREE PL SANTA ROSS, CA 95404-1500 Local Telephone Number  Enter location of general ledger and all relate Accounting Care Of Accounting Street FractionNone- Accounting Street Name bush Accounting Unit TypeNone- Accounting City SANT FRANCISCO Accounting Postal Code 94104 Accounting Postal Code 94104                                                                                                    | Fax Number                                                                                                    | clude zip code):<br>* Accounting Street Number<br>350<br>Accounting Street Pre-Direc<br>-None-<br>* Accounting Street Type<br>Street<br>Accounting Unit Number<br>* Accounting Unit Number<br>California<br>Accounting Postal Code External                                             | *E-Mail Address                                                                                                    |
| *Mailing Country United States of America United States of America United States of America Uccation/Address of the Property Location/Address of the Property Location Address 1950 BENT TREE PL SANTA ROSA, CA 95404-1500 Locat Telephone Number Locat Telephone Number Enter location of general ledger and all relate Accounting Care Of Accounting Street FractionNone- None- Loush Accounting Street Name Loush Accounting Unit TypeNone- SAN FRANCISCO Accounting Postal Code 94104 Accounting Country United States of America                                                                                                    | Fax Number                                                                                                    | clude zip code):   Accounting Street Number  Accounting Street Pre-Direc  Accounting Street Pre-Direc  Accounting Street Type  Street  Accounting Unit Number  Accounting Unit Number  Accounting State  California  Accounting Postal Code Excounting                                  | *E-Mail Address                                                                                                    |
| *Mailing Country United States of America United States of America Location/Address of the Property Location/Address of the Property Location Address 1950 BENT TREE PL SANT ROSS, CA 95404-1500 *Local Telephone Number Enter location of general ledger and all relate Accounting Care Of Accounting Street FractionNone- *Accounting Street Name bush Accounting Unit TypeNone- *Accounting Unit TypeNone- *Accounting Unit TypeNone- *Accounting Unit TypeNone- *Accounting Unit TypeNone- *Accounting Unit TypeNone- *Accounting Unit TypeNone- *Accounting Unit TypeNone- *Accounting Unit TypeNone- *Accounting Unit TypeNone- *Accounting Unit TypeNone- *Accounting Unit TypeNone- *Accounting Code 94104 *Accounting Code S4104 *Accounting Code S4104 *Accounting Code *Accounting Code *Accounting Code                                         | Fax Number                                                                                                    | clude zip code):<br>*Accounting Street Number<br>350<br>Accounting Street Pre-Direc<br>-None-<br>*Accounting Street Type<br>Street<br>Accounting Unit Number<br>*Accounting Unit Number<br>Accounting State<br>California<br>Accounting Postal Code Exce<br>t location of accounting re | E-Mail Address      E-Mail Address      Image: Second Second |
| *Mailing Country United States of America   Location/Address of the Property Location/Address of the Property Location/Address of the Property Location/Address 1950 BENT TREE PL SANTR ROSS, CA 95404-1500  Local Telephone Number  Local Telephone Number  Local Telephone N | Fax Number                                                                                                    | clude zip code):<br>*Accounting Street Number<br>350<br>Accounting Street Pre-Direc<br>-None-<br>*Accounting Street Type<br>Street<br>Accounting Unit Number<br>Accounting State<br>California<br>Accounting Postal Code External<br>t location of accounting references                | E-Mail Address      E-Mail Address      Image: Second Second |
| *Mailing Country United States of America  *Coounting Care Of  Accounting Street Fraction  -None- *Accounting Street Name bush Accounting Street Name bush Accounting Street Name bush Accounting Care Of  Accounting Care Of  Accounting Street Name bush Accounting Street Name bush Accounting Care Of  Accounting Street Name bush Accounting Care Of  Accounting Street Name bush Accounting Care Of  Accounting Street Name bush Accounting Care Of  Accounting Street Name bush Accounting Care Of  Accounting Care Of  Accounting Street Name bush Accounting Care Of  Accounting Care Of  Account | Fax Number                                                                                                    | clude zip code):                                                                                                    | E-Mail Address      E-Mail Address      Image: Second Second |

5. The Taxpayer enters all fields in *Part II: Questions* section, then clicks the *Next* button.

|                                                                                                    | CAREFULLY READ AND FOLLOW THE ACCOMPANYING IN                                                                                                    | BOE-571-R: APARTMENT                                                                                                    | HOUSE PROPERTY STATEMEN               | т                                                                                                    |   |
|----------------------------------------------------------------------------------------------------|----------------------------------------------------------------------------------------------------|----------------------------------------------------------------------------------------------------|---------------------------------------|----------------------------------------------------------------------------------------------------|---|
|                                                                                                    | i. If you no longer own this property as of January 1 of t                                                                                                    | this year, show the name and                                                                                                    | mailing address of the new owner      | *                                                                                                    |   |
|                                                                                                    | Name                                                                                                    |                                                                                                    |                                       |                                                                                                    |   |
| Cry       Ear       2p         Image:       Image:       Imag                                                                                                    | Mailing Address                                                                                                    |                                                                                                    |                                       |                                                                                                    |   |
| Cty iste      2 bore the text number of units for the text istics ister    10 bore ************************************                                                                                                    |                                                                                                    |                                                                                                    |                                       |                                                                                                    |   |
| type text pp   10 100- 100-   10 100- 100-   10 100- 100-   10 100- 100-      10. In the test at number of number of numbers of tests that at at at at at at at at at at at at a                                                                                                    |                                                                                                    |                                                                                                    |                                       |                                                                                                    |   |
|                                                                                                    | City                                                                                                    | State                                                                                                    |                                       | Zip                                                                                                    |   |
| In personal intervention of a work to react the location link of intervention into the location link of intervention into the location link of intervention into the location link of intervention into the location link of intervention into the location link of intervention intervention interventintervention intervention intervention interventintervention in              |                                                                                                    | None                                                                                                    | ~                                     |                                                                                                    |   |
| *2 to create number of duties to location into all   *2 to create number of duties to location into all   *10   *2 to create number of duties to streate its number duties its company, stc.3 company at "company, stc.3 company at "company, stc.3 company at "company"   *2 to create number of duties to streate its number duties its company, stc.3 company at "company"   *4 company at the instant of duties to its company at the instant its number of the instant its number of duties its company.   *4 company at the instant of duties its company at the instant its number of duties its company.   *4 company at the instant of duties its company.   ************************************                                                                                                    | Zip Extension                                                                                                    |                                                                                                    |                                       |                                                                                                    |   |
| 2. Bray the base integer of units or the location listed       "By pue line ine or the units?"         10       No         10       No         10. Outring the period of january 1, 2020 through December 31, 2020.       No         10. Outring the period of january 1, 2020 through December 31, 2020.       No         10. Outring the period of january 1, 2020 through December 31, 2020.       No         10. Outring the period of january 1, 2020 through December 31, 2020.       No         10. Outring the period of january 1, 2020 through December 31, 2020.       No         10. Outring the period of january 1, 2020 through December 31, 2020.       No         10. Outring the period of january 1, 2020 through December 31, 2020.       No         10. Outring the period of january 1, 2020 through December 31, 2020.       No         10. Outring the period of january 1, 2020 through December 31, 2020.       No         10. Depretore       No         10. Depretore       No         10. Depretore       No         10. Depretore       No         10. Depretore       No         10. Depretore       No         10. Depretore       No         10. Depretore       No         10. Depretore       No         10. Depretore       No         10. Depretore                                                                                                    |                                                                                                    |                                                                                                    |                                       |                                                                                                    |   |
| A. burge the period of January 1, 2020 through December 31, 2020.     20. burge the period of January 1, 2020 through December 31, 2020.     20. burget to individuality or entity (perpendents a final statistic or genergy, etc.) arequite a "contralling interest" (per instructions for definition) in this business are period in the period of business or own period are period of period of the period of business or own period are period of the period of business or own period are period of the period of business or own period are period of the period of the period o                                                                    | 2. Enter the total number of units for the location liste     10                                                                                                    | ed                                                                                                    | • Do you live in one of the un        | its?                                                                                                    | 1 |
| 1. During the period of January 1, 2020 through 0 December 31, 2020.         1. During the period of January 1, 2020 through 0 December 31, 2020.         1. During the period of January 1, 2020 through 0 December 31, 2020.         1. During the period of January 1, 2020 through 0 December 31, 2020.         1. During the period of January 1, 2020 through 0 December 31, 2020.         1. During the period of January 1, 2020 through 0 December 31, 2020.         1. During the period of January 1, 2020 through 0 December 31, 2020.         1. During the period of January 1, 2020 through 0 December 31, 2020.         1. During the period of January 1, 2020 through 0 December 31, 2020.         1. During the period of January 1, 2020 through 0 December 31, 2020.         1. During the period of January 1, 2020 through 0 December 32, 2020.         1. During the period of January 1, 2020 through 0 December 32, 2020.         1. During the period of January 1, 2020 through 0 December 32, 2020.         1. During the period of January 1, 2020 through 0 December 32, 2020.         1. During the period of January 1, 2020 through 0 December 32, 2020.         1. During the period of January 1, 2020 through 0 December 32, 2020.         1. During the period of January 1, 2020 through 0 December 32, 2020.         1. During the period of January 1, 2020 through 0 December 32, 2020.         1. During the period of January 1, 2020 through 0 December 32, 2020.         1. During the period of January 1, 2020 through 0 Decembe                                                                                                    |                                                                                                    |                                                                                                    |                                       |                                                                                                    |   |
| Al-Darry detro lockidada, partnership or<br>solar transmission. Junitaria in presente ar prepriy<br>solar transmission. Junitaria in the solar article in a solar transmission. Junitaria in the solar transmission. Junitaria in the solar | S(1) - Did any individual or entity (corporation, partners<br>entity?<br>–None–                                                                                                    | hip, limited liability company                                                                                                    | , etc.) acquire a "controlling intere | est" (see instructions for definition) in this business $\label{eq:second}$ $\checkmark$                            |   |
| A O a gray other individuals, partorembing or sporpering individuals, partorembing or spore training backeted work on your permitted in the backeted of your permitted in the backeted of your permitted of your permitted of your permitted in the backeted of your permitted in the backeted of your permitted of your permitted of your pe              |                                                                                                    |                                                                                                    |                                       |                                                                                                    |   |
| 4. Do ago what individuals, parter individuals, parter               |                                                                                                    |                                                                                                    |                                       |                                                                                                    |   |
| <pre>chance in advance and personal effects of provide transition decision or pour pennises? </pre>                                                                                                    | 4. Do any other individuals, partnerships or<br>corporations do business or own personal property                                                                                                    |                                                                                                    |                                       |                                                                                                    |   |
| No   So byou hold furniture or equipment belonging to sthere on a loan, retral, or fesse basis?   No   So byte hold furniture or equipment belonging to sthere on a loan, retral, or fesse basis?   No   So byte hold furniture or equipment belonging to sthere on a loan, retral, or fesse basis?   No   So byte hold furniture or equipment belonging to sthere on a loan, retral, or fesse basis?   No   So byte hold furniture or equipment belonging to sthere on a Schedule A of the back. Do not include, either here or in Schedule A, any unit in which you hoe.   Stepping Room   Purping furniture or equipment belonging to sthere or in Schedule A of the back. Do not include, either here or in Schedule A, any unit in which you hoe.   Stepping Room   Purping furniture or equipment belonging to sthere or in Schedule A of the back. Do not include, either here or in Schedule A of the back. Do not include, either here or in Schedule A. any unit in which you hee.   Stepping Room   Purping furniture or equipment belonging to sthere or in Schedule A of the back. Do not include in the state of the back. Do not include in the state of the back. Do not include in the s                                                                                                    | (other than household furniture and personal effects of<br>your tenants) located on your premises?                                                                                                    | f                                                                                                    |                                       |                                                                                                    |   |
| So by our hold furniture or equipment belonging to other so to least, rental, or lease basis?     No   A. INTR BELOW the number of fully furnished (e.g., stores and refrigerators, not built-in), and unfurnished units. Also complete Schedule A of the back. Do not include, either here or in Schedule A. any unit in which you lyte.   Stepping Room     Yuly furnished     Partially furnished     Unfurnished     Unfurnished     Interpine to the state of the back in the state of the back in t                                                                                                    | No                                                                                                    |                                                                                                    |                                       |                                                                                                    |   |
| So by our hold furniture or equipment belonging to barrers on a lean, rental, or lease basis?     No   A. INTR BELOW the number of fully furnished, partly furnished (e.g., stoves and refrigerators, not built-in), and unfurnished units. Also complete Schedule A of the back. Do not include, either here or in Schedule A any unit in which you the.   Stepping Room     Fully furnished     Partially furnished     Interminished     Interminished     Interminished     Interminished     Interminished     Interminished     Interminished     Interminished     Interminished     Interminished     Interminished     Interminished        Interminished        Interminished         Interminished        Interminished        Interminished           Interminished        Interminished                                                                                                    |                                                                                                    |                                                                                                    |                                       |                                                                                                    |   |
| A. by you hold furniture or equipment belonging to betters on a loan, retrate, or loss basis?     B. SUTER BELOW the number of fully furnished, early furnished (e.g., stoves and refrigerators, not built-in), and unfurnished units. Also complete Schedule A of the back. Do not include, either here or in Schedule A. any unit in which you live.   Stepping Room   Fully furnished Partially furnished     Fully furnished Unfurnished     Partially furnished Unfurnished     2 eledroom     Fully furnished Partially furnished     Partially furnished Unfurnished     2 eledroom     Fully furnished Partially furnished     10 furnished Unfurnished     2 eledroom     7. Supplies Coxt     8 00000                                                                                                    |                                                                                                    |                                                                                                    |                                       |                                                                                                    |   |
| About the number of fully furnished, partly furnished (e.g., stores and refrigerators, not built-in), and unfurnished units. Also complete Schedule A of the back. Do not include, ether here or in Schedule A. any unit in which you live.   Schezing Room  Fully furnished  Partially Furnished  Unfurnished  Partially Furnished Unfurnished  Partially Furnished Unfurnished  Partially Furnished Unfurnished  Schezinger  Fully furnished Partially Furnished Unfurnished Schezinger  Fully furnished Partially Furnished Unfurnished Schezinger  Fully Furnished Schezinger  Fully Furnished Schezinger Fully Furnished Schezinger Fully Furnished Schezinger Fully Furnished Schezinger Fully Furnished Schezinger Fully Furnished Schezinger Fully Furnished Schezinger Fully Furnished Schezinger Fully Furnished Schezinger Fully Furnished Schezinger Fully Furnished Fully Furnished Fully Furnished Fully Furnished Fully Furnished Fully Furnished Fully Furnished Fully Furnished Fully Furnished Fully Furnished Fully Furnished                                 |                                                                                                    |                                                                                                    |                                       |                                                                                                    |   |
| As LATER BELOW the number of fully furnished (e.g., stores and refrigerators, not bullt-in), and unfurnished units. Also complete Schedule A of the back. Do not include, either here or in Schedule A. any unit in which you live.   Stepping Room  Fully furnished  Partially furnished  Partially furnished  Unfurnished  Unfurnished  Partially furnished Partially furnished Partial                                | 5. Do you hold furniture or equipment belonging to                                                                                                    |                                                                                                    |                                       |                                                                                                    |   |
| A. NTR BELOW the number of fully furnished, partly furnished (e.g., stoves and refrigerators, not built-in), and unfurnished units. Also complete Schedule A of the back. Do not include, either here or in Schedule A. any unit in which you live. Sleeping Room Fully furnished Partially Furnished Partially Fu   | 5. Do you hold furniture or equipment belonging to<br>others on a loan, rental, or lease basis?                                                                                                    |                                                                                                    |                                       |                                                                                                    |   |
| A INTR BLOW the number of fully furnished, partly furnished (e.g., stoves and refrigerators, not built-in), and unfurnished units. Also complete Schedule A of the back. Do not include, either here or in Schedule A. any unit in which you live. Sleeping Room Fully furnished 2 Studio Fully furnished Partially Furnished Partially Furnished Partiall   | 5. Do you hold furniture or equipment belonging to<br>others on a loan, rental, or lease basis?<br>No ×                                                                                                    |                                                                                                    |                                       |                                                                                                    |   |
| Studius, either here or in Schedule A. any unit in which you live.         Sleeping Room         Fully furnished       Partially Furnished       Unfurnished         2                                                                                                    | 5. Do you hold furniture or equipment belonging to<br>others on a loan, rental, or lease basis?<br>No ×                                                                                                    |                                                                                                    |                                       |                                                                                                    |   |
| Stepping Robin       Partially Furnished       Unfurnished         2                                                                                                    | 5. Do you hold furniture or equipment belonging to<br>others on a loan, rental, or lease basis?<br>No                                                                                                    | urnished (e.g., stoves and refr                                                                                                    | igerators, not bull-in), and unfur    | vished units. Also complete Schedule A of the back. Do                                                              |   |
| Partially Furnished     Partially Furnished       2       Studio       Fully Furnished     Partially Furnished       2       2 Bedroom         Partially Furnished     Unfurnished       2         2 Bedroom         Partially Furnished     Unfurnished         2 Bedroom         Partially Furnished     Unfurnished         2 Bedroom         Partially Furnished     Unfurnished         3 Studio         * 7. Supplies Cost         8 Suppose                                                                                                    | 5. Do you hold furniture or equipment belonging to<br>others on a loan, rental, or lease basis?<br>No • • • • • • • • • • • • • • • • • • •                                                                                                    | urnished (e.g., stoves and refr<br>lich you live.                                                                                                  | igerators, not built-in), and unfurr  | nished units. Also complete Schedule A of the back. Do                                                              |   |
| 2                                                                                                    | 5. Do you hold furniture or equipment belonging to<br>others on a loan, rental, or lease basis?<br>No<br>6. ENTER BELOW the number of fully furnished, partly for<br>out include, either here or in Schedule A. any unit in wh<br>Sleeping Room                                                                                                    | urnished (e.g., stoves and refr                                                                                                    | igerators, not bullt-in), and unfurr  | ished units. Also complete Schedule A of the back. Do                                                               |   |
| Studio       Fully Furnished       2       2 Bedroom         Fully Furnished         Pertially Furnished         Infurnished         Infurnished             Infurnished         Infurnished         Infurnished         Infurnished         Infurnished         Infurnished         Infurnished         <                                                                                                    | 5. Do you hold furniture or equipment belonging to<br>others on a loan, rental, or lease basis?<br>No • • • • • • • • • • • • • • • • • • •                                                                                                    | urnished (e.g., stoves and refr<br>lich you live.<br>Partially Furnished                                                                           | igerators, not built-in), and unfurr  | ished units. Also complete Schedule A of the back. Do<br>Unfurnished                                                | - |
| Fully Furnished     Partially Furnished     Unfurnished       2                                                                                                    | 5. Do you hold furniture or equipment belonging to<br>others on a loan, rental, or kesse basis?<br>No<br>6. ENTER BELOW the number of fully furnished, partly fr<br>not include, either here or in Schedule A, any unit in wh<br>Sleeping Room<br>Fully furnished<br>2                                                                                                    | urnished (e.g., stoves and refr<br>ich you live.<br>Partially Furnished                                                                            | igerators, not built-in), and unfur   | lished units. Also complete Schedule A of the back. Do<br>Unfurnished                                               | ] |
| 2                                                                                                    | 5. Do you hold furniture or equipment belonging to others on a loan, rental, or lease basis? No 6. ENTER BELOW the number of fully furnished, partly fo not include, either here or in Schedule A. any unit in wh Sleeping Room Fully furnished 2 Studio                                                                                                    | urnished (e.g., stoves and refr<br>lich you live.<br>Partially Furnished                                                                           | igerators, not built-in), and unfurr  | ilshed units. Also complete Schedule A of the back. Do<br>Unfurnished                                               |   |
| 2 Bedroom Tutly Furnished Pertialty Furnished Unfurnished Larger Fully Furnished Pertialty Furnished Unfurnished                                                                                                    | 5. Do you hold furniture or equipment belonging to<br>others on a loan, rental, or lease basis?<br>No  6. ENTER BELOW the number of fully furnished, partly for<br>not include, either here or in Schedule A. any unit in wh<br>Sleeping Room           Fully furnished           2           Studio           fully furnished           2                                                                                                    | urnished (e.g., stoves and refr<br>ich you live.<br>Partially Furnished<br>Partially Furnished                                                     | igerators, not built-in), and unfurn  | Ished units. Also complete Schedule A of the back. Do Unfurnished Unfurnished                                       |   |
| Fully Furnished     Pertialty Furnished     Unfurnished       2                                                                                                    | 5. Do you hold furniture or equipment belonging to others on a loan, rental, or lease basis? No 6. ENTER BELOW the number of fully furnished, any unit in wh Sleeping Room Fully furnished 2 Studio Fully furnished 2                                                                                                    | urnished (e.g., stoves and refr<br>lich you live.<br>Partially Furnished<br>Partially Furnished                                                    | igerators, not bullt-in), and unfurr  | Ished units. Also complete Schedule A of the back. Do Unfurnished Unfurnished                                       |   |
| Partially furnished     Partially furnished       2                                                                                                    | 5. Do you hold furniture or equipment belonging to<br>others on a loan, rental, or lease basis?<br>No ×<br>6. ENTER BELOW the number of fully furnished, partly find<br>not include, either here or in Schedule A. any unit in wh<br>Sleeping Room<br>Fully furnished<br>2<br>Studio<br>Fully furnished<br>2<br>Studio                                                                                                    | urnished (e.g., stoves and refr<br>lich you live.<br>Partially Furnished<br>Partially Furnished                                                    | igerators, not bullt-in), and unfurr  | lished units. Also complete Schedule A of the back. Do<br>Unfurnished                                               |   |
| Larger Fully Furnished Partially Furnished Unfurnished  * 7. Supplies Cost  \$ 50,000.00   (* Swe 12 Piecfor                                                                                                    | 5. Do you hold furniture or equipment belonging to<br>others on a bear, rental, or lease basis?<br>No • • • • • • • • • • • • • • • • • • •                                                                                                    | unished (e.g., stoves and refr<br>lich you live.<br>Partially Furnished<br>Partially Furnished                                                     | igerators, not bullt-in), and unfurr  | Ished units. Also complete Schedule A of the back. Do Unfurnished Unfurnished                                       |   |
| Larger Fully Furnished Unfurnished 0  *7. Supplies Cost \$ 50,000.00  Cf Swe 12 Pixe For f                                                                                                    | 5. Do you hold furniture or equipment belonging to<br>others on a bear, rental, or lease basis?<br>No • • • • • • • • • • • • • • • • • • •                                                                                                    | Partially Furnished Partially Furnished Partially Furnished                                                                                        | igerators, not bullt-in), and unfurr  | Ished units. Also complete Schedule A of the back. Do Unfurnished Unfurnished Unfurnished                           |   |
| Fully Furnished         Unfurnished           0                                                                                                    | 5. Do you hold furniture or equipment belonging to<br>others on a loan, rental, or lease basis?<br>No   6. ENTER BELOW the number of fully furnished, partly fr<br>not include, either here or in Schedule A. any unit in wh<br>Sleeping Room  Fully Furnished  2  Studio  Fully Furnished  2  Bedroom  Fully furnished  2                                                                                                    | urnished (e.g., stoves and refr<br>hich you live.<br>Partially Furnished<br>Partially Furnished<br>Partially Furnished                             | igerators, not bull-in), and unfurr   | lished units. Also complete Schedule A of the back. Do Unfurnished Unfurnished Unfurnished                          |   |
| 0 *7. Supplies Cost \$ 50,000.00  (2 Sine (2 Price Top F) (2 Cont - 1 Previous - 1 Previous - 1 P  | 5. Do you hold furniture or equipment belonging to<br>others on a loan, rental, or lease basis?<br>No   6. ENTER BELOW the number of fully furnished, partly fundished, either here or in Schedule A, any unit in wh<br>Sleeping Room  Fully furnished  2 Studio  Fully furnished  2 Bedroom  Fully furnished  2 Larger                                                                                                    | urnished (e.g., stoves and refr<br>itch you live.<br>Partially Furnished<br>Partially Furnished<br>Partially Furnished                             | igerators, not built-in), and unfurr  | Ished units. Also complete Schedule A of the back. Do Unfurnished Unfurnished Unfurnished                           |   |
| *7. Supplies Cost \$ 50,000.00 (2 Sive 12 Price Top 12 Price Top 12 Pri  | b. Do you hold furniture or equipment belonging to there on a loan, rental, or lease basis?      No     Control of furniture or or fully furnished, partly furnished, partly furnished     Control of fully furnished     Control of fully furnishe | urnished (e.g., stoves and refr<br>ich you live.<br>Partially Furnished<br>Partially Furnished<br>Partially Furnished<br>Partially Furnished       | igerators, not built-in), and unfurr  | Inished units. Also complete Schedule A of the back. Do Unfurnished Unfurnished Unfurnished Unfurnished Unfurnished |   |
| *7. Supplies Cost<br>\$ 50,000 00<br>@ Swe (2 Price Top                                                                                                    | S. Do you hold furniture or equipment belonging to others on a loan, rental, or lease basis?           No            G. ENTER BELOW the number of fully furnished, partly function of fully furnished, either here or in Schedule A. any unit in whether or inschedule A. any unit in whether or inschedule A. any unit in whether the second second seco                                                    | urnished (e.g., stoves and refr<br>Partially Furnished<br>Partially Furnished<br>Partially Furnished<br>Partially Furnished                        | igerators, not built-in), and unfurr  | Inished units. Also complete Schedule A of the back. Do Unfurnished Unfurnished Unfurnished Unfurnished Unfurnished |   |
| * 7. Supplies Cost<br>\$ 50,000 00<br>@ Save (2, Price TOF                                                                                                    | S. Do you hold furniture or equipment belonging to others on a loan, rental, or lease basis? No C. ENTER BELOW the number of fully furnished, partly furnished, either here or in Schedule A. any unit in wh Sleeping Room Fully furnished 2 Studio Fully furnished 2 Bedroom Fully furnished 2 Larger Fully furnished 0                                                                                                    | urnished (e.g., stoves and refr<br>partially Furnished<br>Partially Furnished<br>Partially Furnished<br>Partially Furnished<br>Partially Furnished | igerators, not built-in), and unfurr  | Inished units. Also complete Schedule A of the back. Do Unfurnished Unfurnished Unfurnished Unfurnished Unfurnished |   |
| \$ 50,000.00                                                                                                    | 5. Do you hold furniture or equipment belonging to<br>others on a loan, rental, or lease basis?<br>No C. ENTER BELOW the number of fully furnished, partly furnished, either here or in Schedule A, any unit in wh<br>Sleeping Room<br>Fully furnished<br>2 Studio<br>Fully furnished<br>2 Bedroom<br>Fully furnished<br>2 Larger<br>Fully furnished<br>0                                                                                                    | urnished (e.g., stoves and refr<br>partially Furnished<br>Partially Furnished<br>Partially Furnished<br>Partially Furnished<br>Partially Furnished | igerators, not built-in), and unfurr  | hished units. Also complete Schedule A of the back. Do Unfurnished Unfurnished Unfurnished Unfurnished Unfurnished  |   |
| @ Save () Print PDF                                                                                                    | S. Do you hold furniture or equipment belonging to others on a loan, rental, or lease basis?  No C. ENTER BELOW the number of fully furnished, partly for not include, either here or in Schedule A. any unit in who Sleeping Room Fully Furnished 2 Studio Fully Furnished 2 Bedroom Fully Furnished 2 Larger Fully Furnished 0 To To Supplies Cost                                                                                                    | urnished (e.g., stoves and refr<br>ich you live.<br>Partially Furnished<br>Partially Furnished<br>Partially Furnished<br>Partially Furnished       | Igerators, not built-in), and unfurr  | ished units. Also complete Schedule A of the back. Do Unfurnished Unfurnished Unfurnished Unfurnished               |   |
|                                                                                                    | S. Do you hold furniture or equipment belonging to<br>others on a loan, rental, or lease basis?<br>No  G. ENTER BELOW the number of fully furnished, partly for<br>not include, either here or in Schedule A, any unit in wh<br>Sleepping Room Fully Furnished 2 Studio Fully Furnished 2 Bedroom Fully Furnished 2 Larger Fully Furnished 0 So  So Soo So So So So So So So So So So So                                                                                                    | urnished (e.g., stoves and refr<br>Partially Furnished Partially Furnished Partially Furnished Partially Furnished Partially Furnished             | Igerators, not built-in), and unfurr  | Iished units. Also complete Schedule A of the back. Do Unfurnished Unfurnished Unfurnished Unfurnished              |   |

| ISTRUCTIONS INFO/ADDRESSES | PART II: QUESTIONS UNIT TOTALS SCHEDULES A AND B DECLARATION BY ASSESS | ΕE                |
|----------------------------|------------------------------------------------------------------------|-------------------|
|                            | BOE-571-R: APARTMENT HOUSE PROPERTY STATEMEN                           | NT                |
| Unit Totals                |                                                                        |                   |
| Total Sleeping Room        |                                                                        |                   |
| 2                          |                                                                        |                   |
| Total Studio               |                                                                        |                   |
| 2                          |                                                                        |                   |
| Total One Bed              |                                                                        |                   |
| 2                          |                                                                        |                   |
| Total Two Bed              |                                                                        |                   |
| 2                          |                                                                        |                   |
| Total Three Bed            |                                                                        |                   |
| 2                          |                                                                        |                   |
| Total Larger               |                                                                        |                   |
| 0                          |                                                                        |                   |
|                            |                                                                        |                   |
| Save 🔀 Print PDF           |                                                                        | ✓ Previous Next → |

6. The Taxpayer checks the totals in *Unit Totals* section, then clicks the *Next* button.

7. The Taxpayer reads the instructions and completes *Schedule A and B* section. The Taxpayer clicks on *Reported Assets (Furniture and Appliances)* and *Reported Assets (Other Furniture & equipment)* buttons to add reported assets. The Taxpayer enters *Year of Acquisitions* and *Original Installed Cost*, then clicks the *Save* button.

| SCHEDULE A. Complete the schedule as instructed. If a portion of the furniture used in your rental units ha<br>and enter in the remarks the address where stored. <b>Do not</b> include built-in appliances, installed carpeting,<br>the building. <b>Include</b> ranges, refrigerators, dishwashers, etc., if not built-in. | as been placed in storage, include the cost in the schedule<br>or drapes as furniture; such items are considered part of |
|----------------------------------------------------------------------------------------------------|----------------------------------------------------------------------------------------------------|
| SCHEDULE B. Complete the schedule as instructed. Include all equipment not reported in Schedule A. If y separately, you may do so.                                                                                                    | you care to attach a schedule listing types of equipment                                                                 |
| Schedule A - Furniture and Appliances                                                                                                    |                                                                                                    |
|                                                                                                    | + Reported Assets (Furniture and Appliances)                                                                             |
| Action * Year of Acquisition * Original Installed Cost (NOT depreciated bo                                                                                                    | ook value)                                                                                                    |
| Furniture and Appliances - Total Cost<br>\$0.00                                                                                                    | Press Save button on bottom left to see<br>updated Total                                                                 |
| Schedule B - Other Furniture and Equipment                                                                                                    |                                                                                                    |
|                                                                                                    | + Reported Assets (Other Furniture & Equipment)                                                                          |
| Action * Year of Acquisition * Original Installed Cost (NOT depreciated bo                                                                                                    | ook value)                                                                                                    |
| Other Furniture Equipment - Total Cost<br>\$0.00                                                                                                    | Press Save button on bottom left to see<br>updated Total                                                                 |
| Remarks                                                                                                    |                                                                                                    |
| My Remarks                                                                                                    |                                                                                                    |
| Save Print PDF                                                                                                    | ✓ Previous Next ➤                                                                                                    |
|                                                                                                    |                                                                                                    |
|                                                                                                    |                                                                                                    |
| Schedule A - Furniture and Appliances                                                                                                    |                                                                                                    |
| Action * Year of Acquisition * Original Installed Cost (NOT depreciate                                                                                                    | ed book value)                                                                                                    |
| <b>E</b> 2020 \$ 10000                                                                                                    |                                                                                                    |
| Furniture and Appliances - Total Cost<br>\$0.00                                                                                                    | Press Save button on bottom left to see<br>updated Total                                                                 |
|                                                                                                    |                                                                                                    |

8. After entering all Reported Assets, the Taxpayer clicks the *Save* button at the bottom of the page to save the reported assets and update totals. The Taxpayer clicks *Next* button to proceed to the next section.

| ction                                                                                                    | Year of Acquisition                                                                         | * Original Installed Cost (NC                 | DT depreciated book value)                                                                                                    |
|----------------------------------------------------------------------------------------------------|---------------------------------------------------------------------------------------------|-----------------------------------------------|----------------------------------------------------------------------------------------------------|
| n 🖻                                                                                                    | 2020                                                                                        | \$10,000.00                                   |                                                                                                    |
| 1                                                                                                    | 2010                                                                                        | \$5,000.00                                    |                                                                                                    |
| r 🛍                                                                                                    | 2010                                                                                        | \$5,000.00                                    |                                                                                                    |
| niture and<br>,000.00                                                                                                    | l Appliances - Total Cost                                                                   |                                               | Press Save button on bottom left to see<br>updated Total                                                                                 |
|                                                                                                    | Other Euroiture and Estimation                                                              | nort                                          |                                                                                                    |
| nedule B -                                                                                                    | - Other Furniture and Equipr                                                                | nent                                          | + Reported Assets (Other Furniture & Equipment)                                                                                          |
| redule B -                                                                                                    | Other Furniture and Equipr     Year of Acquisition                                          | • Original Installed Cost (NC                 | Reported Assets (Other Furniture & Equipment)  T depreciated book value)                                                                 |
| redule B -<br>ction<br>(m)<br>(m)<br>(m)<br>(m)<br>(m)<br>(m)<br>(m)<br>(m)                                                                                                    | - Other Furniture and Equipr  • Year of Acquisition 2020 are Equipment - Total Cost         | • Original Installed Cost (NC<br>\$150,000.00 | Reported Assets (Other Furniture & Equipment)  T depreciated book value)      Press Save button on bottom left to see                    |
| ction                                                                                                    | - Other Furniture and Equipr  • Year of Acquisition 2020  are Equipment - Total Cost        | • Original Installed Cost (NC<br>\$150,000.00 | Reported Assets (Other Furniture & Equipment)  DT depreciated book value)      Press Save button on bottom left to see updated Total     |
| ction Ction Ction | - Other Furniture and Equipr<br>• Year of Acquisition<br>2020<br>are Equipment - Total Cost | • Original Installed Cost (NC<br>\$150,000.00 | Reported Assets (Other Furniture & Equipment)  T depreciated book value)      Press Save button on bottom left to see     updated Total  |
| ction<br>ction<br>r Furnitu<br>0,000.00<br>marks<br>y Remarks                                                                                                    | - Other Furniture and Equipr<br>* Year of Acquisition<br>2020<br>are Equipment - Total Cost | • Original Installed Cost (NC<br>\$150,000.00 | Reported Assets (Other Furniture & Equipment)  DT depreciated book value)      Press Save button on bottom left to see     updated Total |

9. The Taxpayer signs and submits the form by clicking the *Submit* button on *Declaration of Assessee* section.

*Note*: All sections need to be completed to submit the statement.

| Note: The following declaration must                                                                                                    | be completed and signed. If you do not do so, it may result in penalties.                                                                                                    |
|----------------------------------------------------------------------------------------------------|----------------------------------------------------------------------------------------------------|
| declare under penalty of perjury under the laws of the State of California that I hu<br>best of my knowledge and belief it is true, correct, and complete and includes all<br>he assessee in this statement at 12:01 a.m. on January 1, 2019. | ave examined this property statement, including accompanying schedules, statements or other attachments, and to the<br>property required to be reported which is owned, claimed, possessed, controlled, or managed by the person named as |
| Ownership Type                                                                                                    |                                                                                                    |
| Other +                                                                                                    |                                                                                                    |
| f Ownership Type = Other, enter the Ownership Type here:                                                                                                    |                                                                                                    |
| Other Owner                                                                                                    |                                                                                                    |
| Signature of Assessee or Authorized Agent                                                                                                    | Date                                                                                                    |
| Tom Hanks                                                                                                    |                                                                                                    |
| Signature of Person Making Claim                                                                                                    | The Signature Date will be populated upon submission.                                                                                                    |
| Name of Assessee or Authorized Agent                                                                                                    | Title                                                                                                    |
| Tom Hanks                                                                                                    |                                                                                                    |
| Name of Legal Entity (other than DBA)                                                                                                    | Federal Employer ID number                                                                                                    |
| ABS INC                                                                                                    |                                                                                                    |
|                                                                                                    | Enter FEIN (also known as Tax ID). Please do not enter SSN.                                                                                                    |
| Preparer's Name and Address                                                                                                    | * Telephone Number                                                                                                    |
| Tom Hanks 1 Main Street Los Angeles 7567                                                                                                    | 111-111-1212                                                                                                    |
| Remarks                                                                                                    |                                                                                                    |
| My Remarks                                                                                                    |                                                                                                    |
| THIS STATEMENT IS SUBJECT TO AUDIT                                                                                                    |                                                                                                    |
|                                                                                                    | Submit                                                                                                    |
|                                                                                                    |                                                                                                    |
| Save D Print PDF                                                                                                    | Previous                                                                                                    |

10. A completion certificate is issued to the Taxpayer. The Taxpayer can click *View Statement* link to view the detailed statement. The Taxpayer can click *Print* link to print the certificate (or) to save a copy for later reference.

| Certification Complete<br>Thank you for electronically filing. Listed below is your confirmation number.<br>Statement Type: BOE-571-R - Business Apartment Statement<br>Property Id: A5489840<br>Confirmation Number: STMT-01646 |  |
|----------------------------------------------------------------------------------------------------|--|
| Date of Submission: October 29, 2020<br>You may view your e-Filed statement by clicking "View Statement" below.           Print         View Statement                                                                           |  |

11. The Taxpayer receives an email informing them of their filing along with details related to the statement.

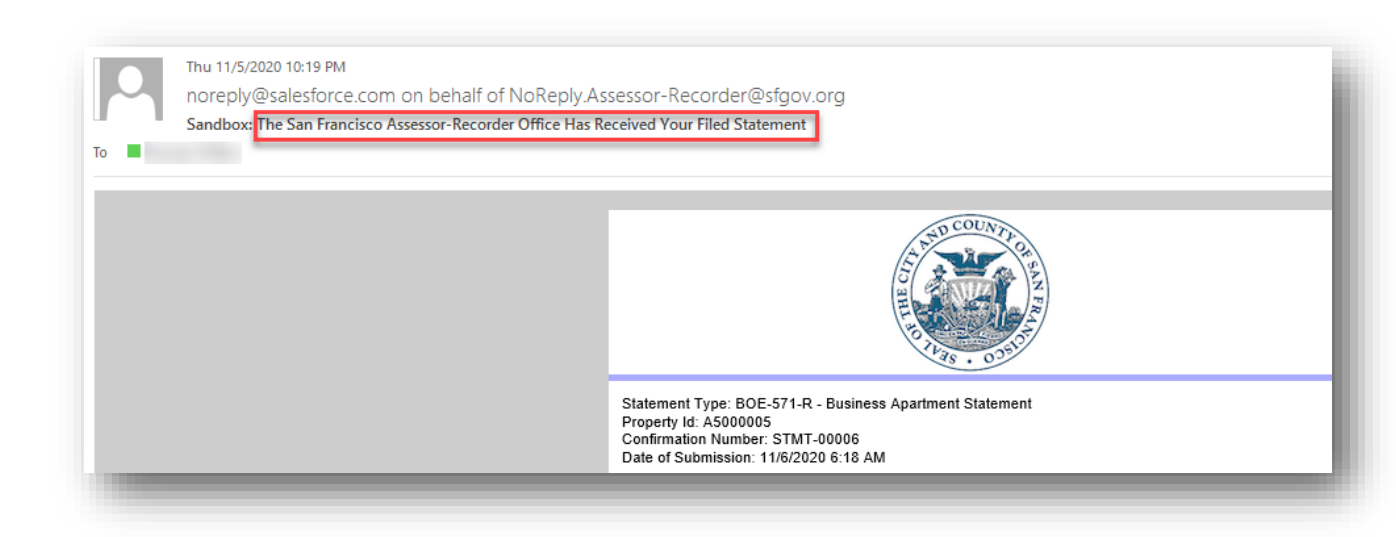

### Filing Form BOE-571-STR for Short Term Rental Property

If the property is a Short Term Rental property, you are required to file *Form BOE-571-STR*. This section details the process of filing *BOE-571-STR Short Term Rental Property Statement* on the Community Portal.

1. The Taxpayer navigates to the Property (Short Term Rental property), clicks on *File Online* link within *File Property Statements t*ab and then clicks the *Next* button to start filing.

Note: The System shows the option to file using the form Short Term Rental (BOE 571-STR)

| File Property Statements File Exemptions Details & Related | Request Property Updates                                        | -1   |
|------------------------------------------------------------|-----------------------------------------------------------------|------|
|                                                            | Welcome to your Property record.                                |      |
|                                                            | Based on your records, you are expected to file:<br>BOE-571-STR |      |
|                                                            | <u>File Online</u>                                              |      |
|                                                            | Request Hardcopy                                                |      |
|                                                            |                                                                 | Vext |

2. The Taxpayer navigates to the form. The Taxpayer completes all sections of the form.

| O/ADDRESSES PART 1 PART 2 SCHED                                                              | DULE A PART 3 SIGNATURE                                                                                                    |  |
|----------------------------------------------------------------------------------------------|----------------------------------------------------------------------------------------------------|--|
| BOE-57                                                                                       | 71-STD: SHOPT.TEDM DENTAL DOODEDTY STATEMENT                                                                                                    |  |
| BOLSI                                                                                        | CARMEN CHU, ASSESSOR-RECORDER                                                                                                    |  |
|                                                                                              | SHORT TERM RENTAL PROPERTY STATEMENT                                                                                                    |  |
|                                                                                              |                                                                                                    |  |
|                                                                                              | CITY & COUNTY OF SAN FRANCISCO                                                                                                    |  |
| 1155 Market St.,                                                                             | CITY & COUNTY OF SAN FRANCISCO<br>5th Floor, San Francisco, CA 94103 • askbpp@sfgov.org • www.sfassessor.org                                                                                                    |  |
| 1155 Market St.,<br>DECLAR                                                                   | CITY & COUNTY OF SAN FRANCISCO<br>, 5th Floor, San Francisco, CA 94103 • askbpp@sfgov.org • www.sfassessor.org<br>aATION OF COSTS AND OTHER RELATED PROPERTY INFORMATION                                                                         |  |
| 1155 Market St.,<br>DECLAR<br>General Information                                            | CITY & COUNTY OF SAN FRANCISCO<br>, 5th Floor, San Francisco, CA 94103 • askbpp@sfgov.org • www.sfassessor.org<br>RATION OF COSTS AND OTHER RELATED PROPERTY INFORMATION                                                                         |  |
| 1155 Market St.,<br>DECLAR<br>General Information                                            | CITY & COUNTY OF SAN FRANCISCO<br>, 5th Floor, San Francisco, CA 94103 • askbpp@sfgov.org • www.sfassessor.org<br>RATION OF COSTS AND OTHER RELATED PROPERTY INFORMATION                                                                         |  |
| 1155 Market St.,<br>DECLAR<br>General Information                                            | CITY & COUNTY OF SAN FRANCISCO<br>, 5th Floor, San Francisco, CA 94103 • askbpp@sfgov.org • www.sfassessor.org<br>RATION OF COSTS AND OTHER RELATED PROPERTY INFORMATION<br>Account Number                                                       |  |
| 1155 Market St.,<br>DECLAR<br>General Information<br>Entity Name<br>MW Test 10012020         | CITY & COUNTY OF SAN FRANCISCO<br>, 5th Floor, San Francisco, CA 94103 • askbpp@sfgov.org • www.sfassessor.org<br>RATION OF COSTS AND OTHER RELATED PROPERTY INFORMATION<br>Account Number                                                       |  |
| 1155 Market St.,<br>DECLAR<br>General Information<br>Entity Name<br>MW Test 10012020<br>Roll | CITY & COUNTY OF SAN FRANCISCO<br>, 5th Floor, San Francisco, CA 94103 • askbpp@sfgov.org • www.sfassessor.org<br>RATION OF COSTS AND OTHER RELATED PROPERTY INFORMATION<br>Account Number<br>Account Number<br>Assessor's Parcel Number (APN)   |  |
| 1155 Market St.,                                                                             | CITY & COUNTY OF SAN FRANCISCO<br>5th Floor, San Francisco, CA 94103 • askbpp@sfgov.org • www.sfassessor.org                                                                                                    |  |
| 1155 Market St.,<br>DECLAR<br>General Information                                            | CITY & COUNTY OF SAN FRANCISCO<br>5th Floor, San Francisco, CA 94103 • askbpp@sfgov.org • www.sfassessor.org<br>RATION OF COSTS AND OTHER RELATED PROPERTY INFORMATION                                                                           |  |
| 1155 Market St.,<br>DECLAR<br>General Information                                            | CITY & COUNTY OF SAN FRANCISCO<br>, 5th Floor, San Francisco, CA 94103 • askbpp@sfgov.org • www.sfassessor.org<br>RATION OF COSTS AND OTHER RELATED PROPERTY INFORMATION<br>Account Number                                                       |  |
| 1155 Market St.,<br>DECLAR<br>General Information<br>Entity Name<br>MW Test 10012020         | CITY & COUNTY OF SAN FRANCISCO<br>, 5th Floor, San Francisco, CA 94103 • askbpp@sfgov.org • www.sfassessor.org<br>RATION OF COSTS AND OTHER RELATED PROPERTY INFORMATION<br>Account Number                                                       |  |
| 1155 Market St.,<br>DECLAR<br>General Information<br>Entity Name<br>MW Test 10012020         | Account Number                                                                                                    |  |
| 1155 Market St.,<br>DECLAR<br>General Information<br>Entity Name<br>MW Test 10012020<br>Roll | CITY & COUNTY OF SAN FRANCISCO         , 5th Floor, San Francisco, CA 94103 • askbpp@sfgov.org • www.sfassessor.org         RATION OF COSTS AND OTHER RELATED PROPERTY INFORMATION         Account Number         Assessor's Parcel Number (APN) |  |

3. The Taxpayer must provide information marked with a red asterisk (\*) on all sections. Taxpayer completes each section and clicks *Save* to save the contents. Taxpayer clicks the Next button to save and proceed to the next section (or) *Previous* button to save and go to the previous section. Taxpayer can click *Print PDF* button to preview and print the statement.

**Note**: Navigating to a different section by clicking on the section name in the status bar does not automatically saves the form content. The Taxpayer has to click **Save, Next** or **Previous** to actually save the contents entered so far.

|                                        |                                    |                                           | BOE-571-STR: S         | HORT-TERM F  | RENTAL PROPERTY STA | TEMENT |  |
|----------------------------------------|------------------------------------|-------------------------------------------|------------------------|--------------|---------------------|--------|--|
| Part 2: Proper                         | ty                                 |                                           |                        |              |                     |        |  |
| * 3a. Do you own                       | the land used at                   | this short term ren                       | tal property location? |              |                     |        |  |
| None                                   |                                    |                                           |                        |              |                     |        |  |
| * 3b. Do you own<br>located at your sł | the personal proport term rental p | perty (i.e., househo<br>roperty location? | ld furniture and perso | nal effects) |                     |        |  |
| None                                   |                                    |                                           |                        | \$           |                     |        |  |
|                                        |                                    |                                           |                        |              |                     |        |  |
|                                        |                                    |                                           |                        |              |                     |        |  |

4. The Taxpayer signs and submits the form by clicking the *Submit* button.

|                                                                                                    | BOE-571-STR: SHORT-TERM RENTAL PROPERTY STA                                                                                                    | TEMENT                                                                                                    |
|----------------------------------------------------------------------------------------------------|----------------------------------------------------------------------------------------------------|----------------------------------------------------------------------------------------------------|
| declare under penalty of perjury under the laws of State ol<br>est of my knowledge and belief it is true, correct, and com<br>he Assessee in this statement at 12:01 a.m. on January 1, ; | California that I have examined this property statement, including acc<br>plete and includes all property required to be reported which is owned<br>2021. | ompanying schedules, statements or other attachments, and to the<br>d, claimed, possessed, controlled, or managed by the person named as |
| Owner                                                                                                    | Date                                                                                                    | THIS STATEMENT SUBJECT TO AUDIT                                                                                                    |
| John Doe                                                                                                    |                                                                                                    | U                                                                                                    |
| ignature of Assessee or Authorized Agent                                                                                                    | The Signature Date will be populated upon submission.                                                                                                    |                                                                                                    |
| Name of Assessee or Authorized Agent                                                                                                    | Date                                                                                                    |                                                                                                    |
| Bob Doe                                                                                                    | 10/27/2020                                                                                                    |                                                                                                    |
| Preparer's Name and Address                                                                                                    | Date                                                                                                    |                                                                                                    |
| Bod Doe 1 Main Street San Francisco CA 95556                                                                                                    |                                                                                                    |                                                                                                    |
| HIS STATEMENT IS SUBJECT TO AUDIT                                                                                                    |                                                                                                    |                                                                                                    |
| IS STATEMENT IS SUBJECT TO AUDIT                                                                                                    |                                                                                                    |                                                                                                    |

5. A completion certificate is issued to the Taxpayer. The Taxpayer can click *View Statement* link to view the detailed statement. The Taxpayer can click *Print* link to print the certificate (or) to save a copy for a later reference.

| Certification Complete                                                                                                    |  |
|----------------------------------------------------------------------------------------------------|--|
| Thank you for electronically filing. Listed below is your confirmation number.                                                                                         |  |
| Statement Type: BOE-571-STR - Short-Term Rental Property Statement<br>Property Id: A5488051<br>Confirmation Number: STMT-01603<br>Date of Submission: October 27, 2020 |  |
| You may view your e-Filed statement by clicking "View Statement" below.                                                                                                |  |
| Print View Statement                                                                                                    |  |
|                                                                                                    |  |

6. The Taxpayer receives an email informing them of their filing along with details related to the statement.

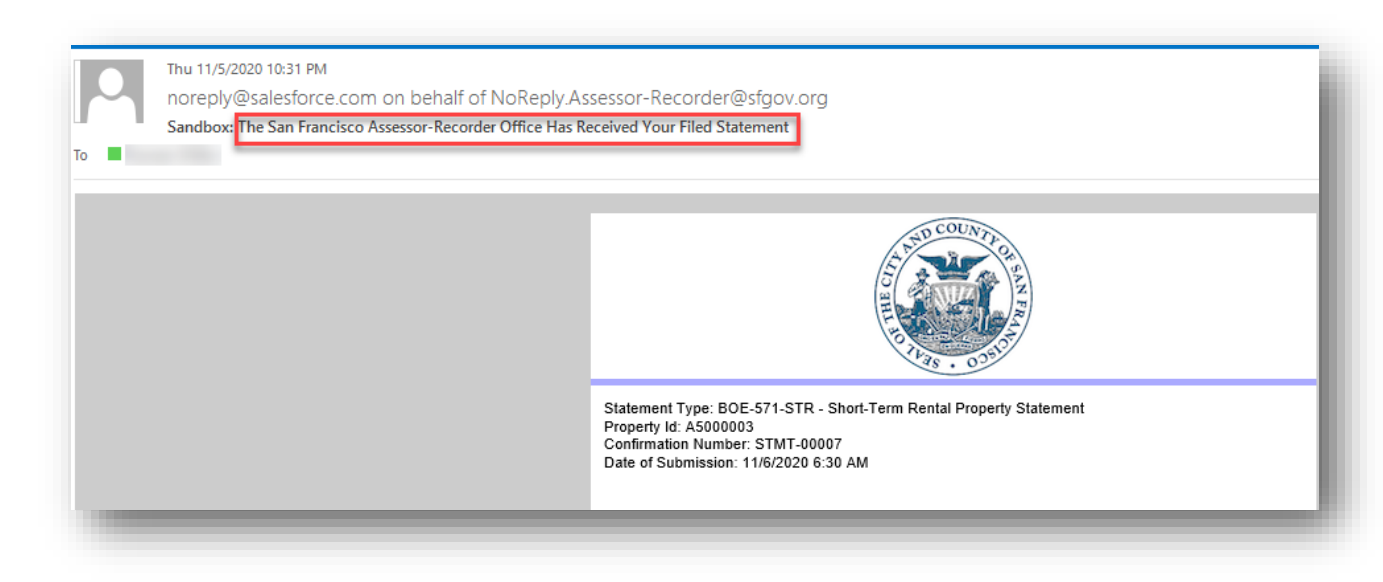

## Filing Form BOE-571-L Biopharma for Biopharmaceutical Company

If the property/business is a *Biopharmaceutical/Biotech Company*, the Taxpayer is required to submit *Form BOE-571L + Biotech Certification*. This section details the process of filing **571-L – Biopharma Business Personal Property** Statement on the Community Portal.

 The Taxpayer navigates to the Property (Biopharmaceutical Company), clicks on *File Online* link within *File Property Statements* tab. The Taxpayer clicks *File Online*, then clicks the *Next* button to start filing for the property. Clicking *Next* creates the 571-L Biopharma statement.

*Note*: The System shows the option to file using form *Biopharmaceutical Company (BOE 571-L + Biotech Certification)* 

| File Property Statements | File Exemptions | Details & Related | Request Property Updates                                                                                      | _ |
|--------------------------|-----------------|-------------------|----------------------------------------------------------------------------------------------------|---|
| San Fancisco Assessor F  |                 |                   | Welcome to your Property record.<br>Based on your records, you are expected to file:<br>BOE-571-L - Biopharma |   |
|                          |                 |                   | File Online                                                                                                   |   |
|                          |                 |                   | Request Hardcopy                                                                                              |   |
|                          |                 |                   | Next                                                                                                    | I |

2. During the filing of the **571-L** – **Biopharma Statement**, the Taxpayer selects **Business Type** as **Biotech** and the appropriate subtype of business in the **Part I: General Info** section of the form.

| perty: M's Biopharma                                                                                                    | Company @              |                          |                   |                                                                     |                                         |                               |
|----------------------------------------------------------------------------------------------------|------------------------|--------------------------|-------------------|---------------------------------------------------------------------|-----------------------------------------|-------------------------------|
| Supplies<br>0.00                                                                                                    | 2. Equipment<br>\$0.00 | 3. Leased Equi<br>\$0.00 | pment             | 4. Construction in Progr<br>\$0.00                                  | ress 5.Leasehold Improvements<br>\$0.00 | Total Reported Cost<br>\$0.00 |
| My Property Location                                                                                                    |                        | Part I: General Info     | Part II: Property | Belonging to You                                                    | Part III: Property Belonging to Others  | Submit                        |
| Part I: General Information<br>omplete (a) thru (g)<br>* a Select type of business <b>0</b>                                                        |                        |                          |                   | * Select subtype of bus                                             | ness                                    |                               |
| Part I: General Information<br>omplete (a) thru (g)<br>* a. Select type of business                                                                |                        |                          |                   | * Select subtype of bus                                             | ness                                    |                               |
| Part I: General Information<br>omplete (a) thru (g)<br>* a. Select type of business<br>Biotech                                                     |                        |                          | •                 | * Select subtype of busi<br>Biotech                                 | ness                                    | •                             |
| Part I: General Information<br>omplete (a) thru (g)<br>* a. Select type of business<br>Biotech<br>* b. Enter local telephone number                |                        |                          | •                 | * Select subtype of bus<br>Biotech<br>None                          | ness                                    | •)                            |
| Part I: General Information<br>omplete (a) thru (g)<br>* a. Select type of business<br>Biotech<br>* b. Enter local telephone number                |                        |                          | •                 | * Select subtype of busi<br>Biotech<br>None<br>& Biotech            | iness                                   | •                             |
| Part I: General Information<br>omplete (a) thru (g)<br>* a. Select type of business<br>Biotech<br>* b. Enter local telephone number<br>Fax Number: |                        |                          | •                 | * Select subtype of busi<br>Biotech<br>None<br>& Biotech<br>General | ness                                    | •                             |

- 3. The Taxpayer completes *My Property Location, Part 1, Part II and Part III* sections of the form. Refer to <u>Filing Form BOE-571-L and BOE-571-LA for Financial/Insurance Company</u> for detailed steps.
- 4. The Taxpayer completes Biopharma Certification, Signs and Submits. *Note: Biopharma Certification* is required when filing for the first time.

| opplies                                                                              | 2. Equipment                                                                                      | 3. Leas                                                                                             | sed Equipment                                                                                   | 4. Construction in Progr                                                                                 | ess 5.Leasehold                                                                                 | Improvements                                                       | Total Reported Cost                                                                       |
|--------------------------------------------------------------------------------------|---------------------------------------------------------------------------------------------------|----------------------------------------------------------------------------------------------------|-------------------------------------------------------------------------------------------------|----------------------------------------------------------------------------------------------------|-------------------------------------------------------------------------------------------------|--------------------------------------------------------------------|-------------------------------------------------------------------------------------------|
| Mu Broportu Lo                                                                       | \$0.00                                                                                            | \$0.00                                                                                              | Daret III: Dec                                                                                  | \$0.00                                                                                                   | S0.00                                                                                           | na to Others                                                       | \$0.00                                                                                    |
| My Property Lo                                                                       |                                                                                                   | Parti. General Inio                                                                                 |                                                                                                 | operty belonging to You                                                                                  | Fartin, Property Belongi                                                                        |                                                                    | Subilit                                                                                   |
|                                                                                      |                                                                                                   |                                                                                                    | STATE BOAR                                                                                      | D OF EQUALIZATION                                                                                        | 4                                                                                               |                                                                    |                                                                                           |
|                                                                                      |                                                                                                   | QUALIFICATIO                                                                                        | ONS FOR A BIOPHARMA                                                                             | CEUTICAL INDUSTRY EQUIPME                                                                                | NT AND FIXTURES                                                                                 |                                                                    |                                                                                           |
| California State Board<br>ow. Instructions for rep<br><i>ipment and fixtures low</i> | of Equalization (SBE) has ado<br>orting the specific types of pro<br>cated in San Francisco Count | pted in July 2008 (effective as<br>operty are addressed by the SE<br>or meet the State Board of Equ | of January 1, 2009 lien da<br>BE guidelines (AH 581) on<br><i>alization's criteria by sig</i> t | ate) guidelines for the assessmen<br>the Business Property Statemen<br>ning and returning this form. You | : of biopharmaceutical indust<br>t (571-L). The San Francisco (<br>may return this form with yo | try equipment and fixtur<br>County Assessor's Office<br>our 571-L. | es that meet the criteria as defined<br>requests that you <i><u>notify us if your</u></i> |
| The State Board of Equa                                                              | lization defines the qualifying                                                                   | biopharmaceutical industry e                                                                        | quipment and fixtures as                                                                        | follows:                                                                                                 |                                                                                                 |                                                                    |                                                                                           |
| Equipment and fixtures<br>and/or provide products                                    | utilized in connection with, or<br>for human or animal therape                                    | in support of, research and/or<br>utics, diagnostics, and/or vacc                                   | manufacturing activities<br>ines                                                                | that use organisms, or materials                                                                         | derived from organisms, thei                                                                    | r cellular, subcellular, or i                                      | molecular components, to discover                                                         |
| pecific equipment and                                                                | fixtures owned and/or used m                                                                      | eeting the above criteria as de                                                                     | scribed shall use the follo                                                                     | wing reporting categories when                                                                           | completing Form 571-L:                                                                          |                                                                    |                                                                                           |
| Form 571-L Category                                                                  |                                                                                                   | 1                                                                                                   | Description                                                                                     |                                                                                                    |                                                                                                 |                                                                    |                                                                                           |
| Schedule A                                                                           |                                                                                                   |                                                                                                    |                                                                                                 |                                                                                                    |                                                                                                 |                                                                    |                                                                                           |
| Column 1 - Machinery                                                                 | & Equipment                                                                                       |                                                                                                    | Seneral Laboratory Equip                                                                        | ment and High Tech Analytical In                                                                         | struments                                                                                       |                                                                    |                                                                                           |
| Column 3 - Other Equi                                                                | pment                                                                                             |                                                                                                    | Commercial Manufacturin                                                                         | ng Equipment                                                                                             |                                                                                                 |                                                                    |                                                                                           |
| Column 4 - Tools, Dies,                                                              | Jigs                                                                                              |                                                                                                    | Pliot Scale Manufacturing                                                                       | Equipment                                                                                                |                                                                                                 |                                                                    |                                                                                           |
| Column 2 - Fixtures                                                                  |                                                                                                   | 1                                                                                                   | Fixtures and Process Pipir                                                                      | ng                                                                                                    |                                                                                                 |                                                                    |                                                                                           |
| A sample listing of the e                                                            | quipment and fixtures covere                                                                      | d by LTA 99/54 is attached                                                                          |                                                                                                 |                                                                                                    |                                                                                                 |                                                                    |                                                                                           |
| Firm Name                                                                            |                                                                                                   | HALL BEATRICE                                                                                       |                                                                                                 | Account No.                                                                                              |                                                                                                 | A5493068                                                           |                                                                                           |
| ets the State Board of E                                                             | qualization's criteria for biop                                                                   | harmaceutical industry equip                                                                        | oment and fixtures for its                                                                      | property located in San Francisc                                                                         | o County and requests asse                                                                      | ssment as a biopharmac                                             | eutical firm.                                                                             |
| gnature of Person Making                                                             | ç Claim                                                                                           |                                                                                                    |                                                                                                 |                                                                                                    |                                                                                                 |                                                                    |                                                                                           |
|                                                                                      |                                                                                                   |                                                                                                    |                                                                                                 |                                                                                                    |                                                                                                 |                                                                    |                                                                                           |

| Analytical Balances                                                                                                    | Cell Fusion Devices                                                                                                    |
|----------------------------------------------------------------------------------------------------|----------------------------------------------------------------------------------------------------|
| Anesthetic Machines                                                                                                    | Cell Sorting Instruments - FACS                                                                                                    |
| Animal Cages                                                                                                    | Chemstations - computer controlled                                                                                                    |
| Autochurge                                                                                                    | Crustate Chromatography - Dector                                                                                                    |
| Autorausion                                                                                                    | Cryostats circumstrug aprily - Desktop                                                                                                    |
| Autosampiers                                                                                                    | Cytoneery instruments                                                                                                    |
| Bacteria Identification Systems                                                                                                    | DNA Sequencers and Analyzers                                                                                                    |
| Cameras used in research                                                                                                    | DNA Synthesizers and Purifiers                                                                                                    |
| Centrifuges (and rotors)                                                                                                    | Electrolyte Analyzers                                                                                                    |
| Chart Recorders                                                                                                    | Electron Scanning Microscopes                                                                                                    |
| Conductivity Monitors                                                                                                    | Electrophoresis - Gas or Liquid                                                                                                    |
| Control Valves (Jaboratory scale) Densitometers                                                                                                    | Mass Spectrometers -NMR_FTIR_AA_MALDI                                                                                                    |
| Darital Countors                                                                                                    | Molecular Imaging Environment                                                                                                    |
| Supervised States                                                                                                    | Particle Counters and Analyzers                                                                                                    |
|                                                                                                    | Particle Counters and Analyzers                                                                                                    |
| Fermentors (<100 liters)                                                                                                    | Peptide Synthesizers and Sequencers                                                                                                    |
| Fume Hoods (portable)                                                                                                    | Protein Synthesizers                                                                                                    |
| Glass Handling Equipment                                                                                                    | Scintillation Counters                                                                                                    |
| Glassware Washers                                                                                                    | Spectrometers                                                                                                    |
| Glucose Analyzers                                                                                                    | Spectrophotometers                                                                                                    |
| Ice Machines                                                                                                    | Thermal Analysis Instruments                                                                                                    |
| Imaging Equipment                                                                                                    | Viscometers                                                                                                    |
| Insultations                                                                                                    | Y.Pau Differtomatore                                                                                                    |
| Includeors                                                                                                    | Arrivaly Drift at online of the file dealers                                                                                                    |
| Liquid Samplers                                                                                                    | Other unspecified equipment that is similar in                                                                                                    |
| Micromanipulators                                                                                                    | character, scale and technology                                                                                                    |
| Microscopes                                                                                                    |                                                                                                    |
| Microtomes                                                                                                    |                                                                                                    |
| Optical Scanning Detectors                                                                                                    |                                                                                                    |
| Organic Synthesizers                                                                                                    |                                                                                                    |
| Ormanitar                                                                                                    |                                                                                                    |
| Ostioneters                                                                                                    |                                                                                                    |
| Ovens                                                                                                    |                                                                                                    |
| pH Analyzers                                                                                                    |                                                                                                    |
| Pipettes                                                                                                    |                                                                                                    |
| Pumps (laboratory scale)                                                                                                    |                                                                                                    |
| Radiation Monitors                                                                                                    |                                                                                                    |
| Reactor Vessels (< 100 liters)                                                                                                    |                                                                                                    |
| Refrigerators and Erectors                                                                                                    |                                                                                                    |
| Kengerators and Frederis                                                                                                    |                                                                                                    |
| Sample Handling Equipment                                                                                                    |                                                                                                    |
| Samplers                                                                                                    |                                                                                                    |
| Shakers                                                                                                    |                                                                                                    |
| Sterilizers                                                                                                    |                                                                                                    |
|                                                                                                    |                                                                                                    |
| Stirrers                                                                                                    |                                                                                                    |
| Stirrers<br>Ultrasonic Cleaning Systems                                                                                                    |                                                                                                    |
| Stirrers<br>Ultrasonic Cleaning Systems<br>Waterbaths                                                                                                    |                                                                                                    |
| Stirrers<br>Ultrasonic Cleaning Systems<br>Waterbaths<br>gn & Submit<br>declare under penalty of perjury under the laws of the State of California that I have examined this property stat<br>elief it is true, correct, and complete and includes all property required to be reported which is owned, claimed,<br>2020.                                                                                                    | ement, including accompanying schedules, statements or other attachments, and to the best of my knowledge and<br>possessed, controlled, or managed by the person named as the Assessee in this statement at 12:01 a.m. on January 1,                                                                                                    |
| Stirrers<br>Ultrasonic Cleaning Systems<br>Waterbaths<br>gn & Submit<br>declare under penalty of perjury under the laws of the State of California that I have examined this property stat<br>elief it is true, correct, and complete and includes all property required to be reported which is owned, claimed, p<br>020.<br>Signature of assessee or authorized agent                                                                                                    | ement, including accompanying schedules, statements or other attachments, and to the best of my knowledge and<br>possessed, controlled, or managed by the person named as the Assessee in this statement at 12:01 a.m. on January 1,                                                                                                    |
| Stirrers<br>Ultrasonic Cleaning Systems<br>Waterbaths<br>gn & Submit<br>declare under penalty of perjury under the laws of the State of California that I have examined this property stat<br>elief it is true, correct, and complete and includes all property required to be reported which is owned, claimed, p<br>020.<br>Signature of assessee or authorized agent                                                                                                    | ement, including accompanying schedules, statements or other attachments, and to the best of my knowledge and<br>possessed, controlled, or managed by the person named as the Assessee in this statement at 12:01 a.m. on January 1,                                                                                                    |
| Stirrers Ultrasonic Cleaning Systems Waterbaths gn & Submit declare under penalty of perjury under the laws of the State of California that I have examined this property stat selief it is true, correct, and complete and includes all property required to be reported which is owned, claimed, 1020. Signature of assessee or authorized agent                                                                                                    | ement, including accompanying schedules, statements or other attachments, and to the best of my knowledge and<br>ossessed, controlled, or managed by the person named as the Assessee in this statement at 12:01 a.m. on January 1,<br>• Date ① • Title of Assessee or Authorized Agent                                                                                                    |
| Stirrers<br>Ultrasonic Cleaning Systems<br>Waterbaths<br>gn & Submit<br>declare under penalty of perjury under the laws of the State of California that I have examined this property stat<br>elief it is true, correct, and complete and includes all property required to be reported which is owned, claimed,<br>020.<br>Signature of assessee or authorized agent<br>Name of Assessee or Authorized Agent                                                                                  | ement, including accompanying schedules, statements or other attachments, and to the best of my knowledge and<br>bossessed, controlled, or managed by the person named as the Assessee in this statement at 12:01 a.m. on January 1,<br>• Date •<br>• Title of Assessee or Authorized Agent                                                                                                    |
| Stirrers Ultrasonic Cleaning Systems Waterbaths gn & Submit declare under penalty of perjury under the laws of the State of California that I have examined this property stat elief it is true, correct, and complete and includes all property required to be reported which is owned, claimed, 1 020. Signature of assessee or authorized agent Name of Assessee or Authorized Agent Name of Legal Entity                                                                                   | ement, including accompanying schedules, statements or other attachments, and to the best of my knowledge and<br>possessed, controlled, or managed by the person named as the Assessee in this statement at 12:01 a.m. on January 1,<br>• Date  • Title of Assessee or Authorized Agent<br>Federal Employer ID Number                                                                                                    |
| Stirrers Ultrasonic Cleaning Systems Waterbaths gn & Submit declare under penalty of perjury under the laws of the State of California that I have examined this property stat elief it is true, correct, and complete and includes all property required to be reported which is owned, claimed, 1 020. Signature of assessee or authorized agent Name of Assessee or Authorized Agent Name of Legal Entity HALL BEATRICE                                                                     | ement, including accompanying schedules, statements or other attachments, and to the best of my knowledge and<br>possessed, controlled, or managed by the person named as the Assessee in this statement at 12:01 a.m. on January 1,<br>* Date  * Title of Assessee or Authorized Agent Federal Employer ID Number                                                                                                    |
| Stirrers Ultrasonic Cleaning Systems Waterbaths gn & Submit declare under penalty of perjury under the laws of the State of California that I have examined this property stat elief it is true, correct, and complete and includes all property required to be reported which is owned, claimed, 1020. Signature of assessee or authorized agent Name of Assessee or Authorized Agent Name of Legal Entity HALL BEATRICE Preparer's Name and Address                                          | ement, including accompanying schedules, statements or other attachments, and to the best of my knowledge and<br>bossessed, controlled, or managed by the person named as the Assessee in this statement at 12:01 a.m. on January 1,<br>• Date •<br>• Title of Assessee or Authorized Agent<br>Federal Employer ID Number<br>• Title of Preparers                                                                                                    |
| Stirrers Ultrasonic Cleaning Systems Waterbaths gn & Submit declare under penalty of perjury under the laws of the State of California that I have examined this property stat elief it is true, correct, and complete and includes all property required to be reported which is owned, claimed, 1 020. Signature of assessee or authorized agent Name of Assessee or Authorized Agent Name of Legal Entity HALL BEATRICE Preparer's Name and Address Telephene Mumber.                       | ement, including accompanying schedules, statements or other attachments, and to the best of my knowledge and<br>accessessed, controlled, or managed by the person named as the Assessee in this statement at 12:01 a.m. on January 1,<br>• Date  • Title of Assessee or Authorized Agent Federal Employer ID Number Title of Preparers Title of Preparers                                                                                                    |
| Stirrers Ultrasonic Cleaning Systems Waterbaths gn & Submit declare under penalty of perjury under the laws of the State of California that I have examined this property stat lefief it is true, correct, and complete and includes all property required to be reported which is owned, claimed, 1020. 'Signature of assessee or authorized agent 'Name of Assessee or Authorized Agent 'Name of Legal Entity HALL BEATRICE Preparer's Name and Address                                      | ement, including accompanying schedules, statements or other attachments, and to the best of my knowledge and<br>bossessed, controlled, or managed by the person named as the Assessee in this statement at 12:01 a.m. on January 1,                                                                                                    |
| Stirrers Ultrasonic Cleaning Systems Waterbaths gn & Submit declare under penalty of perjury under the laws of the State of California that I have examined this property stat elief it is true, correct, and complete and includes all property required to be reported which is owned, claimed, 1020. ' Signature of assessee or authorized agent ' Name of Assessee or Authorized Agent ' Name of Legal Entity HALL BEATRICE Preparer's Name and Address                                    | ement, including accompanying schedules, statements or other attachments, and to the best of my knowledge and<br>assessed, controlled, or managed by the person named as the Assessee in this statement at 12:01 a.m. on January 1,  * Date  * Title of Assessee or Authorized Agent Federal Employer ID Number  * Title of Preparers  Remarks Entry Statement IS SUBJECT TO AUDIT                                                                                                    |
| Stirrers Ultrasonic Cleaning Systems Waterbaths gn & Submit declare under penalty of perjury under the laws of the State of California that I have examined this property stat lelief it is true, correct, and complete and includes all property required to be reported which is owned, claimed, 1020. ' Signature of assessee or authorized agent ' Name of Assessee or Authorized Agent ' Name of Legal Entity HALL BEATRICE ' Preparer's Name and Address ' Telephone Number 738-184-3957 | ement, including accompanying schedules, statements or other attachments, and to the best of my knowledge and possessed, controlled, or managed by the person named as the Assessee in this statement at 12:01 a.m. on January 1,  • Date  • Title of Assessee or Authorized Agent  • Title of Assessee or Authorized Agent  • Title of Preparers  • Title of Preparers  • Title of Preparers  • Title of Preparers  • Title of Preparers • Title of Preparers • Title of Preparers • Title of Preparers • Title of Preparers |

## Filing Form BOE-571-L Leasing for Leasing Company

If the business property is a *Leasing Company*, the Taxpayer is required to submit *Form BOE-571L + Leasing schedule*. This section details the process of filing *571-L – Leasing Business Personal Property Statement* for Leasing Company on the Community Portal.

 The Taxpayer navigates to the Property (Leasing Company), clicks on *File Online* link within *File Property Statements* tab and then clicks the *Next* button to start the filing process. Clicking *Next* creates the 571-L Leasing statement.

*Note*: The System shows the option to file using form *Leasing Company (BOE 571-L + Leasing Schedule)* 

| Record Type<br>Leased Equipment                 | Type<br>Lessor | Account Name       | Entity ID<br>5000075 | Doing Business As<br>ABC Leasing Company           | Property ID<br>A5488401                    | -        |
|-------------------------------------------------|----------------|--------------------|----------------------|----------------------------------------------------|--------------------------------------------|----------|
| File Property Statements San Francisco Assessor | File Exempt    | ions Details & Rel | ated Request Pr      | roperty Updates                                    |                                            |          |
|                                                 |                |                    | <u>File (</u>        | Based on your records, you are e<br>BOE-571-L - Lu | erty record.<br>xpected to file:<br>easing |          |
|                                                 |                |                    | Requ                 | uest Hardcopy                                      |                                            | Previous |

- 2. The Taxpayer can refer to Filing Form BOE-571-L and BOE-571-LA for Financial/Insurance Companies for completing all sections of the form, with following variations:
  - a. In *Part I: General Information* section, the Taxpayer chooses *Leasing* as business type. Taxpayer is *not required* to enter *subtype of business*.

| 00                                                                              | 2. Equipment<br>\$0.00                      | 3.<br>\$1            | Leased Equipment<br>0.00                                      |              | 4. Construction in Prog<br>\$0.00       | ress           | 5.Leasehold Improvements<br>\$0.00                                    | Total Reported Cost<br>\$0.00                                                        |
|---------------------------------------------------------------------------------|---------------------------------------------|----------------------|---------------------------------------------------------------|--------------|-----------------------------------------|----------------|-----------------------------------------------------------------------|--------------------------------------------------------------------------------------|
| My Property Loca                                                                | tion                                        | Part I: General Info | Part II:                                                      | : Property   | Belonging to You                        | Part III: P    | roperty Belonging to Others                                           | Submit                                                                               |
|                                                                                 | 1                                           |                      |                                                               |              |                                         |                |                                                                       |                                                                                      |
| art I: General Inform                                                           | ation                                       |                      |                                                               |              |                                         |                |                                                                       |                                                                                      |
| mplete (a) thru (g)                                                             |                                             |                      |                                                               | _            |                                         |                |                                                                       |                                                                                      |
| a. Select type of business                                                      | 0                                           |                      |                                                               |              | Select subtype of bus                   | iness          |                                                                       |                                                                                      |
| Leasing                                                                         |                                             |                      |                                                               |              | None                                    |                |                                                                       | Ŧ                                                                                    |
| b. Enter local telephone n                                                      | umber                                       |                      |                                                               |              | * Email address                         |                |                                                                       |                                                                                      |
| 123-121-1212                                                                    |                                             |                      |                                                               |              | madhu.satrasala@pul                     | blicissapient. | com                                                                   |                                                                                      |
| ax Number:                                                                      |                                             |                      |                                                               |              |                                         |                |                                                                       |                                                                                      |
|                                                                                 |                                             |                      |                                                               |              |                                         |                |                                                                       |                                                                                      |
| c. Do you own the land at                                                       | this business location?                     |                      |                                                               |              | * If yes, is the name on                | your deed rec  | orded as shown on this statement?                                     |                                                                                      |
| Ves                                                                             |                                             |                      |                                                               |              | Yes                                     |                |                                                                       | •                                                                                    |
|                                                                                 |                                             |                      |                                                               | ·            |                                         |                |                                                                       |                                                                                      |
| d. When did you start bus                                                       | iness at this location?                     |                      |                                                               |              | If your business name o                 | r location has | changed from last year, enter the fo                                  | ormer name and/or location                                                           |
| e. Enter location of gener                                                      | al ledger and all related accour            | ting records         |                                                               |              | Mickey Modse                            |                |                                                                       |                                                                                      |
| include zip code):                                                              | -                                           | - I                  | Edit                                                          |              |                                         |                |                                                                       |                                                                                      |
| AN FRANCISCO, 94104-9                                                           | 410                                         |                      |                                                               |              |                                         |                |                                                                       |                                                                                      |
| f. Name of authorized per                                                       | son to contact at location of a             | counting records     |                                                               |              | <ul> <li>Telephone number of</li> </ul> | authorized p   | erson to contact at location of acco                                  | unting records                                                                       |
| Tom Hanks                                                                       |                                             |                      |                                                               |              | 123-123-1212                            |                |                                                                       |                                                                                      |
| . During the period of Janu                                                     | ary 1, 2020 through Decembe                 | r 31, 2020           |                                                               |              |                                         |                |                                                                       |                                                                                      |
| (1) Did any individual or le                                                    | gal entity (corporation, partne             | ership, limited      | (2) If VEC did this business                                  | e entitu els | e eur Treel proport d' (ce              |                |                                                                       |                                                                                      |
|                                                                                 | ire a "controlling interest" (see<br>ntity? | instructions for     | (2) If YES, did this busines<br>istructions for definition) i | in Californi | a at the time of the acquis             | sition?        | (3) If YES to both questions (1) ar<br>Statement of Change in Control | nd (2), filer must submit form BOE-100-B,<br>and Ownership of Legal Entities, to the |
| ability company, etc.) acqu<br>efinition) in this business e                    |                                             |                      | Yes                                                           |              |                                         | •              | State Board of Equalization. See                                      | instructions for filing requirements.                                                |
| ability company, etc.) acqu<br>lefinition) in this business e<br>Yes            |                                             |                      |                                                               |              |                                         |                |                                                                       |                                                                                      |
| ability company, etc.) acqu<br>lefinition) in this business e<br>Yes<br>Remarks |                                             |                      |                                                               |              |                                         |                |                                                                       |                                                                                      |

b. The Taxpayer, who is in leasing business/Lessor, can use *Part II: Property Belonging to You* section to provide the details of the assets that have been leased to other businesses. These businesses are required to provide additional documentation, *Leasing Schedule*, with details of the leases, type of lease (true or conditional) and lessees. The Taxpayer can click the *Upload Files* button to attach any relevant documentation to this filing along with *Leasing Schedule*.

| escription of This Year's Reported<br>st |
|------------------------------------------|
| sscription of This Year's Reported       |
|                                          |
|                                          |
|                                          |
|                                          |
|                                          |
|                                          |
| cost to \$0. If applicable, details      |
| orted. Click Save to save changes;       |
|                                          |
| Submit                                   |
| otal Reported Cost                       |
|                                          |
| 50                                       |

### Filing Form BOE-571-L Billboard for Billboard Company

If the business property is a *Billboard Company*, the Taxpayer is required to submit *Form BOE-571L + Billboard Schedule*. This section details the process of filing **571-L – Billboard Business Personal Property** *Statement* on the Community Portal.

 The Taxpayer navigates to the Property (Billboard Company), clicks on *File Online* link within *File Property Statements* tab and then clicks the *Next* button to start the filing process. Clicking *Next* button creates a 571-L Billboard statement for the property (if one does not already exist).

*Note*: The System shows the option to file using form *Billboard Company (BOE 571-L + Billboard Schedule)*
| File Property Statements File Exemptions Details |                         | 752 MS's Billboards                                                                                                    | AAA92369      |  |
|--------------------------------------------------|-------------------------|----------------------------------------------------------------------------------------------------|---------------|--|
|                                                  | is & Related Request Pr | roperty Updates                                                                                                    |               |  |
|                                                  | V<br>File (             | Based on your records, you are expected and your records, you are expected and the second state of the second second seco | cted to file: |  |
|                                                  | Requ                    | uest Hardcopy                                                                                                    |               |  |

- 2. The Taxpayer can refer to Filing Form BOE-571-L and BOE-571-LA for Financial/Insurance Companies for completing all sections of the form, with following variations:
  - a. In *Part I: General Information* section, the Taxpayer chooses *Entertainment/Media/Communication* as business type and selects the appropriate subtype of their business.

| art I: General Information                        |         |                                  |          |
|---------------------------------------------------|---------|----------------------------------|----------|
| inplete (a) this (g)                              |         |                                  |          |
| a. Select type of business 🕕                      |         | * Select subtype of business     |          |
| Entertainment/ Media/ Communications              | ▼ ]     | Billboard                        | <b>~</b> |
| b. Enter local telephone number                   |         | None                             |          |
| 9283038202                                        |         | Advertising                      |          |
| ax Number:                                        |         | Amusement Park (Not Theme Parks) |          |
|                                                   |         | ✓ Billboard                      |          |
| c. Do you own the land at this business location? |         | Billiard Rooms                   |          |
| No                                                | •       | Book Binding                     |          |
| d. When did you start business at this location?  |         | Bowling Alley                    |          |
| Oct 30, 2020                                      | <b></b> | Cable                            |          |

b. In *Part II: Property Belonging to You* section, the Taxpayer can attach/upload billboard schedule.

| roperty: MS S Billbo                                                                                                    | ards @                                                                                                    |                                                                                                    |                                                                                                    |                                                                                                    |                                                                                                    |
|----------------------------------------------------------------------------------------------------|----------------------------------------------------------------------------------------------------|----------------------------------------------------------------------------------------------------|----------------------------------------------------------------------------------------------------|----------------------------------------------------------------------------------------------------|----------------------------------------------------------------------------------------------------|
| 1. Supplies<br>\$0.00                                                                                                    | 2. Equipment<br>\$0.00                                                                                                    | 3. Leased Equip<br>\$0.00                                                                                                    | ment 4. Construction in Pro<br>\$0.00                                                                                     | gress 5.Leasehold Improvements<br>\$0.00                                                           | Total Reported Cost<br>\$0.00                                                                         |
| My Property Loca                                                                                                    | tion                                                                                                    | Part I: General Info                                                                                                    | Part II: Property Belonging to You                                                                                        | Part III: Property Belonging to Others                                                             | Submit                                                                                                |
| elow for your convenience, ple<br>ancel button will restore the lis<br>slated to recent acquisitions or<br>Compare to Last Year's Assess<br>Cancel Save New<br>lease attach the details of your<br>dd attachment<br>Upload Files Or drop<br>Tou are still required to enter in | ase find a list of assets reporte<br>it to when it was last saved. W<br>disposals will be entered in th<br>wed Costs<br>reported assets by clicking th<br>files | d last year. To make a change, please<br>hen finished, click Save and Next in c<br>e Schedule D in Part II, before you pr<br>e 'Upload Files' button below. Note:<br>f you upload a file. Uploading a file ic | click on the pencil icon beside any asset to edi<br>rder to move on to the next page of the form. I<br>occed to Part III. | the value or click New to add a new asset not p<br>you need to remove an item, click on the pencil | reviously reported. Click Save to save changes;<br>to change it's cost to \$0. If applicable, details |
| <ul> <li>✓ I certify that I have no indi</li> </ul>                                                                                                    | ividual Asset Classification Lin                                                                                                    | e Items                                                                                                    | meant to provide additional information in nee                                                                            | ucu.                                                                                               |                                                                                                    |
|                                                                                                    | Acquisition Year                                                                                                    | Property Categ                                                                                                    | Dry Last Year's Assessed                                                                                                  | Cost This Year's Reported Cost                                                                     | Description of This Year's Reported<br>Cost                                                           |
| Asset Classification                                                                                                    |                                                                                                    |                                                                                                    |                                                                                                    |                                                                                                    |                                                                                                    |
| Asset Classification Cancel Save New                                                                                                    |                                                                                                    |                                                                                                    |                                                                                                    |                                                                                                    |                                                                                                    |

### Filing Form BOE-571-L Statement

If the business property is not one of the following: *Financial or Insurance Company, Apartment, Short Term Rental, Leasing Company, Billboard Company, Biotech Company,* then the Taxpayer is required to submit *Form BOE-571-L*.

Note: The System shows the option to file using form (BOE 571-L)

Refer to Filing Form <u>BOE-571-L and BOE-571-LA for Financial/Insurance Companies</u> to file your BOE-571-L statement.

### Filing a Vessel Property Statement (Includes 50 Ton Vessel Exemption)

This section details the process to file a 50 ton vessel exemption on the Community Portal.

1. On the Community Portal Home page, the Taxpayer clicks the vessel *Property Name* for which an exemption needs to be filed.

|                                                       | My Details 🗸                                                                                                    | Additional Resources 🗸                                                                                                    |                                                                                                    |
|-------------------------------------------------------|----------------------------------------------------------------------------------------------------|----------------------------------------------------------------------------------------------------|----------------------------------------------------------------------------------------------------|
|                                                       | Welcome to the<br>On our ne                                                                                                    | City and County of San Francisco Assessor-Reco<br>web portal, you can electronically file your Statements and Exemptions Forms<br>our Business Accounts and Property Locations, as well as create customer supp                                                                                             | order's new web portal<br>s, review and manage<br>port cases.                                                                     |
| Gettin<br>To get st<br>this year<br>Reque<br>To reque | In Started in Community<br>arted, click the button below to link<br>r. Once a Business Account is linked<br>ast a Replacement PIN<br>est a replacement Entity ID and Acc | our Business Accounts and Properties. You will be asked to input an Entity ID and Access PIN, wh<br>ou will be able to see all the associated Properties below. You may also link multiple Accounts an<br>ss PIN to view information online, please request a replacement notice. You may request this by n | hich can be found on the Notice to File that was mailed<br>Id Properties.<br>navigating to the Additional Resources tab above and |
| selecting<br>Acces<br>You can<br>service o            | g General Inquiry which will create a<br>sing Additional Informati<br>access additional information abou<br>cases.                                                       | sustomer service case with our office.<br>)n<br>your Accounts and Properties by clicking on the My Details tab above. There you can also view yo                                                                                                    | our past filings, assessment history, and any customer                                                                            |
|                                                       |                                                                                                    | Add Account/Property                                                                                                    |                                                                                                    |
| Filing<br>To file Bi                                  | Statements and Viewing<br>PP statements and/or exemptions for<br>click on any of the Properties or Ac                                                                    | Property Details<br>ms, select the appropriate Property listed below and choose the File Property Statements or File<br>sunts linked to view information and request updates.                                                                                                    | Exemptions tab to access our online filing system. You                                                                            |
| Properties                                            | s Accounts/Businesses                                                                                                    |                                                                                                    |                                                                                                    |
| Propertie:                                            | s Accounts/Businesses<br>roperties<br>1y Properties<br>iorted by Property Name • Filtered by                                                                             | Il properties - Type, Record Type ● Updated a few seconds ago                                                                                                    | C                                                                                                    |
| Properties<br>Piper Pi<br>N<br>3 items • 5            | s Accounts/Businesses<br>roperties<br>Ay Properties<br>Sorted by Property Name • Filtered by<br>Property Name ↑                                                          | Il properties - Type, Record Type • Updated a few seconds ago                                                                                                    | C<br>unt Name                                                                                                    |
| Propertie:<br>PN<br>3 items • 5                       | s Accounts/Businesses<br>roperties<br>1y Properties<br>Sorted by Property Name • Filtered by<br>Property Name ↑<br>APG @                                                 | Il properties - Type, Record Type • Updated a few seconds ago<br>Status V Accou<br>Active Anne'                                                                                                    | C<br>unt Name<br>/s Pet Grooming                                                                                                  |
| Propertie:<br>PN<br>3 items • 5<br>1<br>2             | s Accounts/Businesses<br>roperties<br>Jy Properties<br>Sorted by Property Name • Filtered by<br>Property Name ↑<br>APG @<br>JenNY @ Treasure Island Marina               | Il properties - Type, Record Type • Updated a few seconds ago V Status V Accou Active Anne Active Jerry'                                                                                                    | C<br>unt Name<br>'s Pet Grooming<br>'s Yoga Experience                                                                            |

2. The *File Property Statement* tab opens by default and the Taxpayer clicks the *File Online* link and clicks the *Next* button.

|                       | Ì                                           |                        |                                                                   |                         |                                                | 0    |
|-----------------------|---------------------------------------------|------------------------|-------------------------------------------------------------------|-------------------------|------------------------------------------------|------|
| lome                  | My Details 🗸                                | Additional Resources   | · •                                                               |                         |                                                |      |
| Fro<br>Kn             | <sub>perty</sub><br>ight Rider Vessel Prope | erty 4 @ SF Yacht Ha   | rbor                                                              |                         |                                                |      |
| Record Type<br>Vessel | e Account Name                              | Entity ID<br>5000075   | Vessel Name<br>Knight Rider Vessel Property 4                     | Property ID<br>VES2929  | Habitual Location of Vessel<br>SF Yacht Harbor |      |
| la Deserve            | to Charles and the File Free                | notices - Details ( De |                                                                   |                         |                                                |      |
|                       |                                             | _                      | Welcome to your Proj<br>Based on your records, you are<br>BOE-576 | expected to file:<br>-D | _                                              |      |
|                       |                                             |                        | <u>File Online</u>                                                |                         |                                                |      |
|                       |                                             |                        | Request Hardcopy                                                  |                         |                                                |      |
|                       |                                             |                        |                                                                   |                         |                                                | Next |

3. The Taxpayer reads the official statement and instructions and clicks the *Next* button.

INSTRUCTIONS GENERAL INFO

SECTION II SECTION III

III DECLARATION

### Official Statement

#### BOE-576-D: VESSEL PROPERTY STATEMENT

A report on BOE-576-D is required of you by section 441(a) of the Revenue and Taxation Code (Code). The statement must be completed according to the instructions and field with the Assessor on or before April 1. Failure to file it on time will compel the Assessor to estimate the value of your property from other information in the assessor's possession and add a penalty of 10 percent as required by Code section 463.

This statement is not a public document. The information contained herein will be held secret by the Assessor (Code section 451), it can be disclosed only to the district attorney, grand jury, and other agencies specified in Code section 408. Attached schedules are considered to be part of the statement. In all instances, you must return the original BOE-576-D.

### **General Instructions**

ADDRESS BLOCK: Make necessary changes to assessee, mailing address, and enter all information that is applicable to your particular vessel.

1. PURCHASE INFORMATION: Enter the total original cost of the vessel as purchased. Include sales tax and all other relevant costs. If the vessel exceeds 27 feet in length a copy of your purchase agreement or invoice is required to be submitted with this statement.

9. CURRENT VESSEL CONDITION: Using the information below, check the line that reflects the condition of your vessel:

SECTION I

NEW/BRISTOL: is a vessel that is new or is maintained in mint or a fashion usually better than factory new — loaded with extras. Turnkey, no commissioning necessary.

ABOVE AVERAGE: Has had above average care and is equipped with extra electrical and electronic gear. A well-found vessel ready to go.

AVERAGE: Clean, ready for sale. Attractive inside and out, normally equipped. Mechanically sound, mid-time on mechanicals, and little or no additional work.

· GOOD: Mechanically sound, requiring some interior and exterior cosmetic work. Some mechanicals on the down side of life expectancy,

· FAIR: Cosmetics still show noticeable areas of wear and fading after cleanup. Mechanically sound but definitely on the down side of life. May require substantial yard work

POOR: Vessel needs significant amount of structural yard repair. Most mechanicals, electronics, need overhaul or replacement. Cosmetics almost not restorable. Cost of repairs and restoration may exceed market value of the vessel.

10. INTENDED USE - COMMERCIAL FISHING, OCEANOGRAPHIC RESEARCH OR COMMERCIAL PASSENGER FISHING: A Vessel may be eligible for a special 4 percent assessment under the provisions of Code section 227 if the boat is engaged exclusively:

· In the taking and possession of fish or other living resource of the sea for commercial purposes.

In instruction or research studies as an oceanographic research vessel.

· In carrying or transporting seven (7) or more people for commercial passenger fishing purposes and holds a current certificate of inspection issued by the United States Coast Guard.

If, in your opinion, the vessel meets the above criteria, obtain the BOE-576-E, Affidavit for 4 Percent Assessment of Certain Vessels, from the Assessor and file on or before February 15.

10. INTENDED USE - OTHER: If you file a Business Property Statement, or if this vessel is used in connection with any business, trade, or profession located within this County, enter the name and address of the business.

VESSEL EQUIPMENT LEASED, ADDED or RETIRED: If you lease equipment in connection with this vessels operation, attach a schedule listing the name and address of the owner and description of the leased property cost if purchased, and annual rent. If you have added or retired equipment from date of acquisition of vessel to last day in December, last year, attach a schedule listing the description of equipment the date added or retired, and the added or retired equipment fix on major overhaul of the vessel, its engine, or other equipment.

DECLARATION BY ASSESSEE: The law requires that this property statement, regardless of where it is executed, shall be declared to be true under penalty of perjury under the laws of the State of California. The declaration must be signed by the assessee, a duly appointed fiduciary, or a person authorized to sign on behalf of the assessee. In the case of a corporation, the declaration must be signed by an officer or by an employee or agent who has been designated in writing by the board of directors, by name or by title, to sign the declaration on behalf of the corporation. In the case of a partnership, the declaration must be signed by a partner or an authorized employee or agent. In the case of a Limited Liability Company (LLC), the declaration must be signed by an LLC manager, or by a member where there is no manager, or by an employee or agent designated by the LLC manager or by the members to sign on behalf of the LLC.

When signed by an employee or agent, other than a member of the bar, a certified public accountant, a public accountant, an enrolled agent or a duly appointed fiduciary, the assesses's written authorization of the employee or agent to sign the declaration on behalf of the assessee must be filed with the Assessor. The Assessor may at any time require a person who signs a property statement and who is required to have written authorization to provide proof dathorization.

A property statement that is not signed and executed in accordance with the foregoing instructions is not validly filed. The penalty imposed by Code section 463 for failure to file is applicable to unsigned property statements

VETERANS EXEMPTION: To file a Claim for Veterans' Exemption on the declared vessel, obtain BOE-261 from the Assessor. The exemption claim must be filed on or before February 15. No such exemption shall apply if (a) the unmarried veteran or unmarried pensioned parent owns property valued at \$5,000 or more, (b) a married veteran or married pensioned parent who, together with the spouse, owns property valued at \$10,000 or more, or (c) the unmarried widow or widower of a deceased veteran owns property in excess of \$10,000.

HOMEOWNERS EXEMPTION: If the declared vessel is your principal place of residence, and you have not previously filed a Claim for Homeowners' Property Tax Exemption stating this fact, obtain BOE-266 from the Assessor. The exemption claim must be filed on or before February 15.

ARMED FORCES MEMBERS EXEMPTION: If you are not a resident of the State of California, but are in this state solely by the reason of compliance with military orders, you may declare tax situs elsewhere by filing BOE-261-D, Service members Civil Relief Act Declaration. Obtain the declaration form from the Assessor or from your unit Legal Officer.

OVER 50 NET TONS EXEMPTION: If your vessel is over 50 net tons burden, certified and engaged in the transportation of freight or passengers, complete the form and send with a copy of the vessel document and the U.S. Coast Guard or SOLAS certificate.

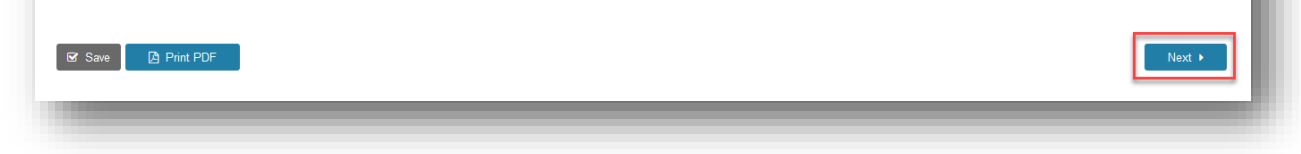

4. The Taxpayer enters required information marked with a red asterisk (\*), enters other general information about their vessel, and clicks the *Next* button.

|                          | BOE-576-D: VESSEL PROPERTY STATEMEN | r                                                    |
|--------------------------|-------------------------------------|------------------------------------------------------|
| For Assessor's Use Only  |                                     |                                                      |
| Vessel Id                |                                     |                                                      |
| A5000008                 |                                     |                                                      |
| Vessel Name              |                                     |                                                      |
| Vessel Property          |                                     |                                                      |
| Name and Mailing Address |                                     |                                                      |
| * A ccount Name          | * Contact Name                      |                                                      |
| Test Account             | Vessel Property                     | This is where your correspondences will be mailed to |
| Mailing Care Of          | * Mailing Street Number             |                                                      |
|                          | 66                                  |                                                      |
| Mailing Street Fraction  | Mailing Street Pre-Direction        |                                                      |
| None                     | <ul> <li>✓</li> <li>None</li> </ul> |                                                      |
| * Mailing Street Name    | * Mailing Street Type               |                                                      |
| Ceres                    | Street                              |                                                      |
| Mailing Unit Type        | Mailing Unit Number                 |                                                      |
| None                     | ×                                   |                                                      |
| * Mailing City           | * Mailing State                     |                                                      |
| San Francisco            | California 🗸                        |                                                      |
| * Mailing Postal Code    | Mailing Postal Code Extension       |                                                      |
| 94124                    | 9412                                |                                                      |
| * Mailing Country        |                                     |                                                      |
| United States of America | <b>v</b>                            |                                                      |

5. The Taxpayer completes *Section I* of the form by entering the required information marked with a red asterisk (\*) on vessel and registration, then clicks the *Next* button.

| Section I: Must be completed Annually                                                                              |                                                               |
|----------------------------------------------------------------------------------------------------|---------------------------------------------------------------|
| Vessel Name                                                                                                    | * CF Number/Vessel Registration Number                        |
| Vessel2                                                                                                    | A5690<br>The vessel ID issued by either DMV or US Coast Guard |
| essel ID Type                                                                                                    | * Habitual Location of Vessel                                 |
| US Coast Guard v                                                                                                   | South Beach Harbor                                            |
| elect whether the CF Number/Vessel Registration Number entered previously was provided by the MV or US Coast Guard |                                                               |
| lip Number                                                                                                    | * Telephone Number                                            |
|                                                                                                    | (987) 907-8956                                                |

6. The Taxpayer filing for the first time or making changes within the last calendar year must fill *Section II* of the form. The Taxpayer completes this by providing purchase information and vessel classifications. In order to qualify for a 50-ton vessel exemption, a Taxpayer must enter *Net Tons* as *50 or greater*. The Taxpayer must enter required information marked with a red asterisk (\*) before proceeding to the next step, then clicks the *Next* button.

| astes II. Considera if First Time Tills                                                                                                    | BOE-576-D: VESSEL PI        | ROPERTY STATEMENT                    |                                                       |
|----------------------------------------------------------------------------------------------------|-----------------------------|--------------------------------------|-------------------------------------------------------|
| Section II: Complete if First Time Filing or if a                                                                                                    | any Change Within the Last  | Calendar Year                        |                                                       |
| Vessel Manufacturer                                                                                                    |                             | Vessel Model                         |                                                       |
| Boeing                                                                                                    |                             | CAT-1969                             |                                                       |
| Vessel Year                                                                                                    |                             | HIN                                  |                                                       |
| Zori 5<br>Vessel Manufacture Year                                                                                                    |                             | Hull Identification Number           |                                                       |
| Length                                                                                                    |                             | Beam                                 |                                                       |
| 42.00<br>Mansured in faet                                                                                                    |                             | Mensured in fast                     |                                                       |
| Draft                                                                                                    |                             | Vessel Displacement                  |                                                       |
|                                                                                                    |                             |                                      |                                                       |
| Measured in feet                                                                                                    | Net Tons is >50, a          |                                      |                                                       |
| Gross Tons VESS                                                                                                    | generated.                  | Net Tons                             |                                                       |
| _                                                                                                    |                             | Coast Guard Documented               |                                                       |
| Engine Manufacturer                                                                                                    |                             | Engine Model                         |                                                       |
|                                                                                                    |                             |                                      |                                                       |
| Number of Engines                                                                                                    |                             | Engine HP Each                       |                                                       |
| 1                                                                                                    |                             | 39.00<br>Vessel Engine horsepower, f | lor each individual engine if there are more than one |
| Engine Year                                                                                                    |                             | Last County Assessed                 | one angule - alore are more over offe.                |
| 2006                                                                                                    |                             |                                      |                                                       |
| Taxes Paid                                                                                                    |                             | Date Vessel First Moved              | to County                                             |
| \$                                                                                                    |                             | mm/dd/yyyy                           |                                                       |
| Taxes Paid in the the previous year                                                                                                    |                             |                                      |                                                       |
| 1. Purchase Information                                                                                                    |                             |                                      |                                                       |
| Purchase From                                                                                                    | Purchase Price              |                                      |                                                       |
|                                                                                                    | \$                          |                                      | () when you purchased the vessel                      |
| C. Durchanard with Sectors?                                                                                                    | Dumbered with Testing?      |                                      |                                                       |
| o Porchezeo vilo crigine:                                                                                                    |                             |                                      |                                                       |
| Address (city, county, state, zip code)                                                                                                    | Purchase Date               | 600                                  |                                                       |
|                                                                                                    | //                          | E123                                 |                                                       |
| Sale Information                                                                                                    |                             |                                      |                                                       |
|                                                                                                    |                             |                                      |                                                       |
| Sold To                                                                                                    | Sale Price                  |                                      | () If you sold the vessel                             |
|                                                                                                    | 2                           |                                      |                                                       |
| Sold with Engine?                                                                                                    | Sold with Trailer?          |                                      |                                                       |
| Address (city, county, state, zip code)                                                                                                    | Sale Date                   |                                      |                                                       |
|                                                                                                    | mm/dd/yyyy                  | Ē                                    |                                                       |
|                                                                                                    |                             |                                      |                                                       |
| Removal Information                                                                                                    |                             |                                      |                                                       |
| Vessel Permanently Removed from County                                                                                                    | Address moved To (city, cou | inty, state, zip code)               | if the vessel left San Francisco                      |
|                                                                                                    |                             |                                      | •                                                     |
| Removal Date                                                                                                    |                             | li.                                  |                                                       |
| mm/dd/yyyy                                                                                                    |                             |                                      |                                                       |
|                                                                                                    |                             |                                      |                                                       |
| Vessel Classifications                                                                                                    |                             |                                      |                                                       |
| Boat Type                                                                                                    |                             |                                      |                                                       |
| Power Boat                                                                                                    | ~                           |                                      |                                                       |
| rower boas                                                                                                    |                             |                                      |                                                       |
| Vascel Classifications                                                                                                    |                             |                                      |                                                       |
| Vessel Classifications                                                                                                    |                             |                                      |                                                       |
| Vessel Classifications  Power Boat Type                                                                                                    |                             | Power Boat Type - Other              |                                                       |
| Versel Classifications  *Power Boat Type Motor Yacht                                                                                                    | ~                           | Power Boat Type - Other              | lect Other as the Power Boat Type.                    |
| Vessel Classifications                                                                                                    | ~                           | Power Boat Type - Other              | lect Other as the Power Boat Type.                    |
| Persel Classifications  Persent Type Motor Yache Hull Type  -None-                                                                                                    | v<br>v                      | Power Boat Type - Other              | test Other as the Power Boot Type.                    |
| Versel Classifications                                                                                                    | v<br>v                      | Power Boat Type - Other              | Net Other as the Power Boot Sype.                     |
| Versel Classifications                                                                                                    | ><br>>                      | Power Boat Type - Other              | tes Other as the Power Boot Type.                     |
| Versel Classifications                                                                                                    | v<br>•<br>•                 | Power Boat Type - Other              | test Other as the Power Boot Type.                    |
| Versel Classifications                                                                                                    | v<br>                       | Power Boat Type - Other              | fect Other as the Power Boot Type.                    |
| Vessel Classifications  Vessel Classifications  Notor Yacht  Mult Type  -None-  Notone-  Condition When Purchased  Average  Current Vessel Condition                                                                                                    | v<br>v<br>v                 | Power Boat Type - Other              | tect Other at the Power Boot Type.                    |
| Vessel Classification  Vessel Classification  Notor Yacht  Notor Yacht  Notor Yacht  Auf Type  -None-  Note-  Condition Men Purchased  Average  Commit Owner Purchased  Average                                                                                                    | •<br>•<br>•                 | Power Beat Type - Other              | ter Other at the Power Boot Type.                     |
| Vessel Classifications  Vessel Classifications  Vessel Classifications  Notor Yacht  Notor Yacht  Notor Yacht  Notor  -None-  -None-  Condition Meen Purchased  Average  recurrent Vessel Condition  Average  Intended Use                                                                                                    | •<br>•<br>•                 | Power Beat Type - Other              | ter Other at the Fourt Boot Type.                     |
| Versel Classifications    Versel Classifications                                                                                                    |                             | Power Boat Type - Other              | tes Other as the Power Boot Type.                     |
| Versel Classifications                                                                                                    | •<br>•<br>•<br>•            | Power Boat Type - Other              | tes Other as the Power Boot Type.                     |
| Versel Classifications                                                                                                    | •<br>•<br>•<br>•            | Power Boat Type - Other              | tes Other as the Four Boot Type.                      |
| Vessel Classifications  *Power Bast Type Motor Yacht Hull Type  -None- Hull Material  -None- *Candition When Purchased Average *Carrent Vessel Condition Average *Carrent Vessel Condition Coher Service business Prepublion                                                                                                    | •<br>•<br>•                 | Power Boat Type - Other              | tes Other as the Power Boot Type.                     |
| Vessel Classifications                                                                                                    | · · · ·                     | Power Boat Type - Other              | lect Other at the Power Boot Type.                    |
| Vessel Classifications  Vessel Classifications  Vessel Classifications  Noor Yacht  Noor Yacht  Noor  | v<br>v<br>v                 | Power Beat Type - Other              | lect Other at the Power Boot Type.                    |
| Vessel Classification  Vessel Classification  Vessel Classification  Vessel Classification  Norre  Norre  Vessel Classification  Norre  Vessel Condition  Norre  Vessel Condition  Norre  Vessel Condition  Norre  Norre Norre  Norre Norre  Norre  Norre  Norre  Norre  Norre Norre  Norre  Norre Norre Norre  Norre Norre Norre Norre Norre Norre Norre Norre Norre Norre Norre Norre Norre Norre Norre Norre Norre Norre Norre Nor |                             | Power Beat Type - Other              | Net Other es the Power Boot Sype.                     |

7. The Taxpayer completes *Section III* of the form by providing loss information. The Taxpayer can attach additional documentation, if needed, to support the statement, then click the *Next* button.

|                                                     | •                                                                                         |                                                                                        |                                                                                                    |                                        |                           |
|-----------------------------------------------------|-------------------------------------------------------------------------------------------|----------------------------------------------------------------------------------------|----------------------------------------------------------------------------------------------------|----------------------------------------|---------------------------|
| INSTRUCTIONS                                        | GENERAL INFO                                                                              | SECTION I                                                                              | SECTION II                                                                                                    | SECTION III                            | DECLARATION               |
| Section III:                                        | Loss                                                                                      |                                                                                        | BOE-57                                                                                                    | 6-D: VESSEL PR                         | OPERTY STATEMENT          |
| Explain exact<br>report, police i<br>include a copy | nature of loss and inc<br>report, Coast Guard re<br>of the original repos                 | clude all supporting<br>eport or insurance i<br>session notificatior                   | documentation, i.e<br>report. Note: If repo<br>n from the lending i                                                                                                    | ., accident<br>ssessed,<br>nstitution. |                           |
|                                                     |                                                                                           |                                                                                        |                                                                                                    |                                        |                           |
| ADDITION S/M<br>purchase, i.e.,<br>cabinetry.       | DDIFICATIONS - Expla<br>extension, railing, up                                            | ain any additional n<br>oper deck or cabin, (                                          | nodifications to the<br>canopy, flybridge, i                                                                                                    | vessel since<br>iterior, or            |                           |
| ADDITION S/M<br>purchase, i.e.,<br>cabinetry.       | DDIFICATIONS - Expl<br>extension, railing, up<br>REGARDING ANY ADI<br>LLC, PLEASE ATTACH  | ain any additional n<br>per deck or cabin, d<br>DITIONAL INFORMA<br>H A LIST OF MEMBE  | nodifications to the<br>canopy, flybridge, i<br>canopy, flybridge, i<br>canopy, f | vessel since<br>iterior, or            | VALUING YOUR VESSEL. IF   |
| ADDITION S/M<br>purchase, i.e.,<br>cabinetry.       | DDIFICATIONS - Expl<br>extension, railing, up<br>REGARDING ANY ADI<br>LLC, PLEASE ATTACH  | ain any additional n<br>oper deck or cabin, o<br>DITIONAL INFORMA<br>H A LIST OF MEMBE | nodifications to the<br>canopy, flybridge, i<br>TION YOU FEEL WO<br>RS NAMES.                                                                                                    | vessel since<br>iterior, or            | I VALUING YOUR VESSEL. IF |
| ADDITION S/Mu<br>purchase, i.e.,<br>cabinetry.      | DDIFICATIONS - Expl:<br>extension, railing, up<br>REGARDING ANY ADI<br>LLC, PLEASE ATTACH | ain any additional n<br>per deck or cabin, o<br>DITIONAL INFORMA<br>H A LIST OF MEMBE  | nodifications to the<br>canopy, flybridge, i<br>TION YOU FEEL WO<br>RS NAMES.                                                                                                    | vessel since<br>sterior, or            | I VALUING YOUR VESSEL. IF |

8. The Taxpayer must enter required information marked with a red asterisk (\*), then signs the declaration and clicks the *Submit* button.

| eclaration by Assessee                               |                                                                                         |
|------------------------------------------------------|-----------------------------------------------------------------------------------------|
| BOE-576-                                             | -D: VESSEL PROPERTY STATEMENT                                                           |
| Note: The following declaration must l               | be completed and signed. If you do not do so, it may result in penalties.               |
| I certify (or declare) under penalty of perjury un   | nder the laws of the State of California that I have examined this property statement,  |
| including accompanying schedules, statements         | s or other attachments, and to the best of my knowledge and belief it is true, correct, |
| and complete and includes all property require       | red to be reported which is owned, claimed, possessed, controlled, or managed by        |
| the person named as the                              | assessee in this statement at 12:01 a.m. on January 1, 2021.                            |
| wnership Type                                        |                                                                                         |
| Proprietorship                                       | ~                                                                                       |
| Signature of Assessee or Authorized Agent            | Date                                                                                    |
| Sig                                                  |                                                                                         |
|                                                      | The Signature Date will be populated upon submission.                                   |
| Title                                                | * Name of Assessee or Authorized Agent                                                  |
| Mr.                                                  | David Bill                                                                              |
| Name of Legal Entity (other than DBA)                | Federal Employer ID Number                                                              |
| Vessel Property                                      |                                                                                         |
|                                                      | Enter FEIN (also known as Tax ID). Please do not enter SSN.                             |
| Preparer's Title                                     | * Preparer's Name                                                                       |
| Mr.                                                  | Don Joe                                                                                 |
| Preparer's Address                                   | * Preparer's Telephone                                                                  |
| 68 Dakota St<br>San Francisco, California(CA), 94107 | (415) 647-1268                                                                          |
| Preparer's Email Address                             |                                                                                         |
|                                                      |                                                                                         |
| HIS STATEMENT IS SUBJECT TO AUDIT                    |                                                                                         |
|                                                      | Submit                                                                                  |
|                                                      |                                                                                         |

9. The Taxpayer receives an email informing them of their filing along with details related to the statement.

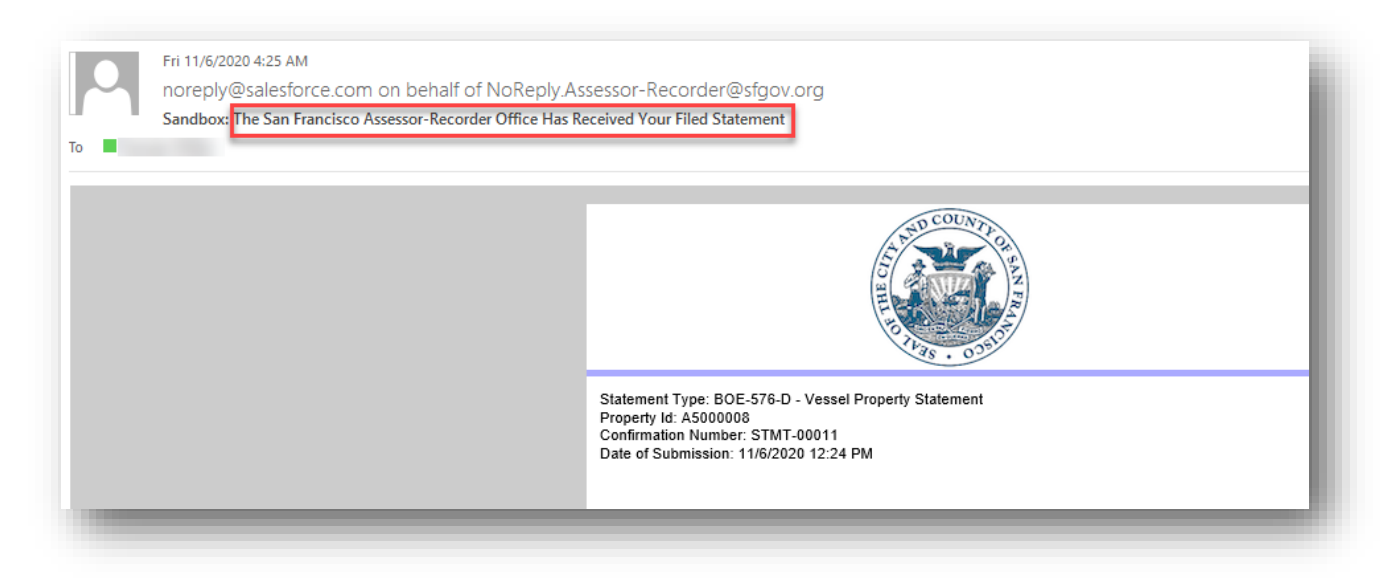

- 10. The Taxpayer receives automated exemption approval or denial notice via email.
- 11. The Taxpayer can view the submitted statement by navigating to the *My Details* menu and clicking the *Filings/Statements* menu item. The Taxpayer clicks the *Statement Number* to view its details.

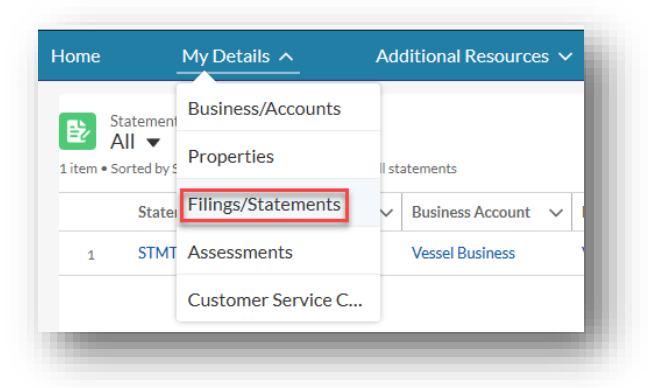

| 9 items • | Statements<br>All ▼<br>Sorted by Statemer | it Number • Filter | ed by All stateme | nts                                 |                                                                |           |             |      |       |
|-----------|-------------------------------------------|--------------------|-------------------|-------------------------------------|----------------------------------------------------------------|-----------|-------------|------|-------|
|           | State 🕇 🗸                                 | Amend 🗸            | Busines 🗸         | Property ~                          | Form V                                                         | Status 🗸  | File Date 🗸 | As ∨ | Fil 🗸 |
| 1         | STMT-00000                                |                    | Test Account      | Test BPP 1 @                        | BOE-571-STR - Short-Term Rental Property Statement             | Processed | 10/30/2020  | 2021 | eFile |
| 2         | STMT-00001                                | STMT-00000         | Test Account      | Test BPP 1 @                        | BOE-571-STR - Short-Term Rental Property Statement             | Processed | 10/30/2020  | 2021 | eFile |
| 3         | STMT-00002                                |                    | Test Account      | Test BPP 2 @                        | BOE-571-STR - Short-Term Rental Property Statement             | Processed | 10/30/2020  | 2021 | eFile |
| 4         | STMT-00006                                |                    | Test Account      | Rental Property @                   | BOE-571-R - Business Apartment Statement                       | Processed | 11/6/2020   | 2021 | eFile |
| 5         | STMT-00007                                | STMT-00002         | Test Account      | Test BPP 2 @                        | BOE-571-STR - Short-Term Rental Property Statement             | Processed | 11/6/2020   | 2021 | eFile |
| 6         | STMT-00008                                |                    | Test Account      | L Form Property @                   | BOE-571-L & BOE-571-LA - Financial Institution or Insurance Co | Processed | 11/6/2020   | 2021 | eFile |
| 7         | STMT-00009                                | STMT-00000         | Test Account      | Test BPP 1 @                        | BOE-571-STR - Short-Term Rental Property Statement             | Processed | 11/6/2020   | 2021 | eFile |
| 8         | STMT-00010                                |                    | Test Account      | Rental Property 2 @                 | BOE-571-R - Business Apartment Statement                       | Processed | 11/6/2020   | 2021 | eFile |
| 9         | STMT-00011                                |                    | Test Account      | Vessel Property @ Fisherman's Wharf | BOE-576-D - Vessel Property Statement                          | Processed | 11/6/2020   | 2021 | eFile |

## Filing a Vessel Exemption (4% affidavit)

This section details the process to file an online vessel exemption for 4% affidavit.

1. On the Community Portal Home page, the Taxpayer selects the vessel Property for which an exemption needs to be filed and clicks the *File Exemptions* tab.

| Home N            | ∕ly Details ∨     | Additional Resources 🗸      |                                                  |  |
|-------------------|-------------------|-----------------------------|--------------------------------------------------|--|
| Property<br>VBoat | 1@Fisherman's W   | harf                        |                                                  |  |
|                   | 0                 |                             |                                                  |  |
| Vessel Name       | Property ID       | Habitual Location of Vessel | Status                                           |  |
| VBoat1            |                   | Fisherman's Wharf           | Active                                           |  |
| San Francisco     | Assessor's Office |                             |                                                  |  |
|                   |                   |                             | Welcome to your Property record.                 |  |
|                   |                   |                             | Based on your records, you are expected to file: |  |
|                   |                   |                             | 576-D                                            |  |
|                   |                   |                             |                                                  |  |

2. The form BOE-576-E Vessel Exemption is already selected, and the Taxpayer clicks the *Next* button.

| ome M                 | ly Details 🗸       | Additional Resources 🗸                           |                        |  |  |
|-----------------------|--------------------|--------------------------------------------------|------------------------|--|--|
| Property<br>VBoat1    | . @ Fisherman's Wł | narf                                             |                        |  |  |
| Vessel Name<br>VBoat1 | Property ID        | Habitual Location of Vessel<br>Fisherman's Wharf | Status<br>Active       |  |  |
|                       |                    |                                                  |                        |  |  |
| le Property Stat      | tements File Exem  | ptions Details & Related                         | Request Vessel Updates |  |  |

3. The *General Information* pages displays with instructions for completing the form. The Taxpayer reads this section. On any of the pages, the Taxpayer can click the *Print PDF* button to print the form in PDF format and can click the *Save* button to save the information filled out in the form and resume form completion at a later time. The Taxpayer clicks the *Next* button to proceed to the next page.

|                                                                                  | BOE-576-E: AFFIDAVIT FOR 4 PERCENT ASSESSMENT OF CERTAIN VESSELS                                                                                                    |
|----------------------------------------------------------------------------------|----------------------------------------------------------------------------------------------------|
| Revenue and Taxation C<br>employed exclusively in                                | ode section 227 states: "A documented vessel, as defined in Section 130, shall be assessed at 4 percent of its full cash value only if the vessel is engaged or<br>any of the following:                                                                                                    |
| (a) In the taking and pos                                                        | session of fish or other living resource of the sea for commercial purposes.                                                                                                    |
| (b) In instruction or rese                                                       | arch studies as an oceanographic research vessel.                                                                                                    |
| (c) In carrying or transpo<br>Guard.                                             | rting seven or more people for hire for commercial passenger fishing purposes and holds a current certificate of inspection issued by the United States Coast                                                                                                    |
| A vessel shall not be dee<br>by reason of that vessel<br>time logged for the imm | med to be engaged or employed in activities other than the carrying or transporting of seven or more persons for hire for commercial passenger fishing purposes<br>being used occasionally for dive, tour, or whale watching purposes. For purposes of this subdivision, 'occasionally' means 15 percent or less of the total operating<br>ediately preceding assessment year."                                                                      |
| Revenue and Taxation C<br>required by Section 254<br>reduced in a sum equal      | ode section 275.5 states: "If a person claiming classification of a vessel as a documented vessel eligible for assessment under Section 227 fails to file the affidavit<br>by 5 p.m. on February 15 of the calendar year in which the fiscal year begins, but files that affidavit on or before the following August 1, the assessment shall be<br>to 80 percent of the reduction that would have been allowed had the affidavit been timely filed." |

4. On the Filing Year page, the *Claim Fiscal Year* is pre-filled. The Taxpayer clicks the *Next* button to proceed to the next page.

| ERAL INFORMATION FILING YEAR APPLICANT INFORMATION VESSEL INFORMATION CERTIFICATION  | 1                                                                                                    |
|--------------------------------------------------------------------------------------|----------------------------------------------------------------------------------------------------|
| BOE-576-E: AFFIDAVIT FOR 4 PERCENT ASSESSMEN                                         | NT OF CERTAIN VESSELS                                                                                                    |
| 0 Affidavit for 4 Percent Assessment of Certain Vessels                              |                                                                                                    |
| Iaim Fiscal Year       2020       Pris cloim must be filter       Year is pre-filled | To receive the full benefit of the reduced assessment, file<br>this affidavit with the Assessor by February 15. If the<br>affidavit is filed between February 16 and August 1, 80% of<br>the reduced assessment is available. |
| Øf Save                                                                              | Previous     Next     Next                                                                                                    |

5. The Taxpayer completes the *Applicant Information* section of the form. The Taxpayer enters the required information marked with a red asterisk (\*) before proceeding to the next step, then clicks the *Next* button.

| BOE-576-E: AFFIDAVIT FOR 4 PERCENT ASSESSMENT OF CERTAIN VESSELS |                               |  |  |  |  |  |
|------------------------------------------------------------------|-------------------------------|--|--|--|--|--|
| Applicant First Name                                             | Applicant Middle Name         |  |  |  |  |  |
| John                                                             |                               |  |  |  |  |  |
| * Applicant Last Name                                            | Applicant Title               |  |  |  |  |  |
| Doe                                                              |                               |  |  |  |  |  |
| Corporation, Partnership, DBA                                    |                               |  |  |  |  |  |
| Mailing Care Of                                                  | * Mailing Street Number       |  |  |  |  |  |
|                                                                  | 66                            |  |  |  |  |  |
| Mailing Street Fraction                                          | Mailing Street Pre-Direction  |  |  |  |  |  |
| None                                                             | None                          |  |  |  |  |  |
| * Mailing Street Name                                            | * Mailing Street Type         |  |  |  |  |  |
| Ceres                                                            | Street                        |  |  |  |  |  |
| Mailing Unit Type                                                | Mailing Unit Number           |  |  |  |  |  |
| None                                                             | ~                             |  |  |  |  |  |
| * Mailing City                                                   | * Mailing State               |  |  |  |  |  |
| San Francisco                                                    | California                    |  |  |  |  |  |
| <sup>*</sup> Mailing Postal Code                                 | Mailing Postal Code Extension |  |  |  |  |  |
| 94124                                                            | 9412                          |  |  |  |  |  |
| Mailing Country                                                  |                               |  |  |  |  |  |
| United States of America                                         | <b>v</b>                      |  |  |  |  |  |

6. For the *Vessel Information* page of the application, the below table summarizes the dynamic field display logic based on the Taxpayer selections:

| User Selection            | Associated Required Fields Displayed on the Form |
|---------------------------|--------------------------------------------------|
|                           | Vessel Name                                      |
|                           | Port of Documentation                            |
|                           | Fish and Game Boat Number                        |
| United States Coast Guard | Vessel Activity                                  |
|                           | Commercial Fishing                               |
|                           | Fish and Game Boat Number                        |
|                           | Commercial Passenger Fishing                     |

| User Selection           | Associated Required Fields Displayed on the Form |
|--------------------------|--------------------------------------------------|
|                          | CF Number                                        |
|                          | Fish and Game Boat Number                        |
| California Department of | Vessel Activity                                  |
| Motor Vehicles           | Commercial Fishing                               |
|                          | Fish and Game Boat Number                        |
|                          | Commercial Passenger Fishing                     |

7. The Taxpayer completes the *Vessel Information* section of the form. The Taxpayer enters the required information marked with a red asterisk (\*) before proceeding to the next step, then clicks the *Next* button.

|                                                                                                    | BOE-576-E: AFFIDAVIT FOR 4 PERCENT A                                                                                                    | SSESSMENT OF CERTAIN VESSELS                                                                                                    |
|----------------------------------------------------------------------------------------------------|----------------------------------------------------------------------------------------------------|----------------------------------------------------------------------------------------------------|
| Complete the following, as applical                                                                                 | ble:                                                                                                    |                                                                                                    |
| * The applicant or organization is the owner                                                                        | r of a vessel that is:                                                                                                    |                                                                                                    |
| registered by the California Department of Mo                                                                       | otor Vehicles                                                                                                    | ~                                                                                                    |
| CF number:                                                                                                    |                                                                                                    |                                                                                                    |
| ZA5678                                                                                                    |                                                                                                    |                                                                                                    |
|                                                                                                    |                                                                                                    |                                                                                                    |
| Commercial Fishing                                                                                                  | Oceanographic Research                                                                                                    | Commercial Passenger Fishing                                                                                                    |
| Commercial Fishing<br>Taking and possession of fish or other living<br>resource of the sea for commercial purposes. | ☐ Oceanographic Research<br>Instruction or research studies as an<br>oceanographic research vessel. Attach<br>evidence of official classification by United<br>States Department of Homeland Security or<br>Coast Guard, and attach a contract, statement,<br>or agreement from a recognized college,<br>university, government agency, private<br>foundation, or organization outlining the nature<br>of research and time duration. | Carrying or transporting seven or more people<br>for hire for commercial passenger fishing<br>purposes, and holds a current certificate of<br>inspection issued by the United States Coast<br>Guard (attach a copy). A vessel shall not be<br>deemed to be engaged or employed in activities<br>other than the carrying or transporting of seven<br>or more persons for hire for commercial<br>passenger fishing purposes by reason of that<br>vessel being used occasionally for dive, tour, or<br>whale-watching purposes. For purposes of this<br>subdivision, occasionally means 15 percent or<br>less of the total operating time logged for the<br>immediately preceding assessment year. |

|                                                                                               | BOE-576-E: AFFIDAVIT FOR 4 PERCENT                                                                                                  | ASSESSMENT OF CERTAIN VESSELS                                                                                                    |       |
|-----------------------------------------------------------------------------------------------|----------------------------------------------------------------------------------------------------|----------------------------------------------------------------------------------------------------|-------|
| Complete the following, as applica                                                            | ble:                                                                                                    |                                                                                                    |       |
| * The applicant or organization is the owner                                                  | r of a vessel that is:                                                                                                    |                                                                                                    |       |
| documented by the United States Coast Gua                                                     | rd                                                                                                    |                                                                                                    | ~     |
| Vessel name:                                                                                  |                                                                                                    | * Port of documentation:                                                                                                    |       |
| VBoat1 @ Fisherman's Wharf,                                                                   |                                                                                                    | San Fransisco                                                                                                    |       |
| Taking and possession of fish or other living<br>resource of the sea for commercial purposes. | Instruction or research studies as an oceanographic research vessel. Attach                                                         | Carrying or transporting seven or more people<br>for hire for commercial passenger fishing                                                                                                   |       |
| The vessel is engaged or employed <i>exclusi</i>                                              | vely in one or more of the following activities:                                                                                    |                                                                                                    |       |
| esource of the sea for commercial purposes.                                                   | oceanographic research vessel. Attach<br>evidence of official classification by United<br>States Department of Homeland Security or | for hire for commercial passenger fishing<br>purposes, and holds a current certificate of<br>inspection issued by the United States Coast                                                    |       |
|                                                                                               | Coast Guard, and attach a contract, statement,<br>or agreement from a recognized college,<br>university, government agency, private | Guard (attach a copy). A vessel shall not be<br>deemed to be engaged or employed in activities<br>other than the carrying or transporting of seven                                           |       |
|                                                                                               | of research and time duration.                                                                                                    | or more persons for hire for commercial<br>passenger fishing purposes by reason of that<br>vessel being used occasionally for dive, tour, or<br>whale-watching purpose. For purposes of this |       |
|                                                                                               |                                                                                                    | subdivision, occasionally means 15 percent or<br>less of the total operating time loaged for the                                                                                             |       |
|                                                                                               |                                                                                                    | immediately preceding assessment year.                                                                                                    |       |
| Fish & Game Boat Number                                                                       |                                                                                                    | 👔 If Commercial Fishing or Commercial Passenger Fishing                                                                                                    | j are |
|                                                                                               |                                                                                                    | checked above, provide the Fish & Game Boat Number                                                                                                    |       |

- 8. Depending on the vessel engagement selection, the Taxpayer may be required to upload documentation to help processing of the form and select the acknowledgement checkbox.
- 9. The following table summarizes the type of documentation to be uploaded:

| User Selection               | Associated Documentation                                                                                                    |
|------------------------------|----------------------------------------------------------------------------------------------------|
| Commercial Fishing           | N/A                                                                                                    |
| Oceanographic Research       | Evidence of official classification by United States<br>Department of Homeland Security or Coast Guard, and<br>have attached a contract, statement, or agreement from a<br>recognized college, university, government agency, private<br>foundation, or organization outlining the nature of<br>research and time duration |
| Commercial Passenger Fishing | Current certificate of inspection issued by the United States Coast Guard                                                                                                    |

| 1                                                                                                    | BOE-576-E: AFFIDAVIT FOR 4 PERCENT ASSESS                                                    | MENT OF CERTAIN VESSELS                                                                                                    |
|----------------------------------------------------------------------------------------------------|----------------------------------------------------------------------------------------------|----------------------------------------------------------------------------------------------------|
| Jpload File(s)                                                                                                   |                                                                                              |                                                                                                    |
| Browse No file selected.                                                                                         |                                                                                              | Based on your previous response, you're required to<br>submit supporting information. Please choose your<br>file(s) below then click the Upload document button |
| Upload document  Action Document Name                                                                            | Update Date/Time                                                                             |                                                                                                    |
| I have uploaded a current certificate of inspecti                                                                | on issued by the United States Coast Guard®                                                  |                                                                                                    |
|                                                                                                    |                                                                                              |                                                                                                    |
| & Save D Print PDF                                                                                               |                                                                                              | <ul> <li>Previous Next ►</li> </ul>                                                                                                    |
| C Save                                                                                                    |                                                                                              | ∢ Previous Next ►                                                                                                    |
| C Save                                                                                                    |                                                                                              | <ul> <li>Previous Next ▶</li> </ul>                                                                                                    |
| Save Print PDF                                                                                                   | LICANT INFORMATION VESSEL INFORMATION                                                        | ● Previous Next ►                                                                                                    |
| Save Print PDF                                                                                                   | LICANT INFORMATION VESSEL INFORMATION VESSEL UP                                              |                                                                                                    |
| Save Print PDF                                                                                                   | LICANT INFORMATION VESSEL INFORMATION VESSEL UP                                              | ● Previous Next >                                                                                                    |
| Save Print PDF                                                                                                   | LICANT INFORMATION VESSEL INFORMATION VESSEL UP                                              | OAD CERTIFICATION  MENT OF CERTAIN VESSELS                                                                                                    |
| Save Print PDF  ERAL INFORMATION FILING YEAR APP  Jpload File(s)  Browse No file selected.  Jpload document      | LICANT INFORMATION VESSEL INFORMATION VESSEL UP                                              | CAD CERTIFICATION WENT OF CERTAIN VESSELS                                                                                                    |
| Save Print PDF  FRAL INFORMATION FILING YEAR APP  Upload File(s)  Browse No file selected.  Action Document Name | LICANT INFORMATION VESSEL INFORMATION VESSEL UP<br>BOE-576-E: AFFIDAVIT FOR 4 PERCENT ASSESS | CERTIFICATION  MENT OF CERTAIN VESSELS                                                                                                    |

10. The Taxpayer signs and submits the form by clicking the *Submit* button.

| Certification                       |                                               |                                                                                |                                                                                                    |
|-------------------------------------|-----------------------------------------------|--------------------------------------------------------------------------------|----------------------------------------------------------------------------------------------------|
| * Signature of Applicant            | Signature Date                                |                                                                                | I certify (or declare) under penalty of perjury under the<br>laws of the State of California that the foregoing and all |
| Sig                                 | The Signature Da                              | te will be populated upon submission.                                          | information contained herein,                                                                                           |
| Applicant Title                     |                                               |                                                                                | is true, correct, and complete to the best of my<br>knowledge and belief.                                               |
| Mr.                                 |                                               |                                                                                |                                                                                                    |
|                                     | Whom should we contact duri                   | ng normal business hours for additional                                        | information?                                                                                                    |
| Name                                | Whom should we contact duri<br>E-mail Address | ng normal business hours for additional<br>Daytime Telephone                   | information?                                                                                                    |
| <b>Name</b><br>John Doe             | Whom should we contact duri<br>E-mail Address | ng normal business hours for additional<br>Daytime Telephone<br>(415) 647-1268 | information?                                                                                                    |
| lame<br>John Doe<br>Form Submission | Whom should we contact duri<br>E-mail Address | ng normal business hours for additional<br>Daytime Telephone<br>(415) 647-1268 | information?                                                                                                    |
| lame<br>John Doe<br>Form Submission | Whom should we contact duri<br>E-mail Address | ng normal business hours for additional<br>Daytime Telephone<br>(415) 647-1268 | information?                                                                                                    |
| Name<br>John Doe<br>Form Submission | Whom should we contact duri<br>E-mail Address | ng normal business hours for additional<br>Daytime Telephone<br>(415) 647-1268 | information?                                                                                                    |

11. A completion certificate is issued to the Taxpayer. The Taxpayer can click the *View Statement* link to view the detailed statement.

| 07/29/2020                 | EFile: Certification Complete                                                                  |                                                                                                    |
|----------------------------|------------------------------------------------------------------------------------------------|----------------------------------------------------------------------------------------------------|
|                            | 2                                                                                              | Carmen Chu<br>Assessor-Recorder<br>1155 Market Street, 5th Floor<br>San Francisco, CA 94103<br>(415) 554-5531<br>askbpp@sfgov.org<br>Log Off |
| BOE-576-E Statement - 2020 |                                                                                                | Property Id :                                                                                                    |
|                            | Certification Complete                                                                         |                                                                                                    |
| aBCOUNTY                   | Thank you for electronically filling form BOE-576-E. Listed below is your confirmation number. |                                                                                                    |
|                            | Statement Type: BOE-576-E                                                                      |                                                                                                    |
|                            | Property Id:<br>Confirmation Number: STMT-00807                                                |                                                                                                    |
| 11.10 - 0.01               | Date of Submission: Jul 29,2020,11:12:15 PM                                                    |                                                                                                    |
|                            | You may view your e-Filed statement by clicking "View Statement" below.                        |                                                                                                    |
|                            | View Statement                                                                                 |                                                                                                    |
| Save Print                 |                                                                                                |                                                                                                    |

12. The Taxpayer receives an email informing them of their filing along with details related to the statement.

| Fri 11/4<br>noreg<br>Sandb | 2020 4:37 AM<br>y@salesforce.com on behalf of NoReply.Assessor-Recorder@sfgov.org<br>x: <mark>The San Francisco Assessor-Recorder Office Has Received Your Filed Statement</mark> |
|----------------------------|----------------------------------------------------------------------------------------------------|
|                            | THE COUNTRY OF THE THE THE THE THE THE THE THE THE THE                                                                                                    |
|                            | Statement Type: BOE-576-E - Vessel Exemption<br>Property Id: A5000008<br>Confirmation Number: STMT-00012<br>Date of Submission: 11/6/2020 12:36 PM                                |

13. The Taxpayer receives an automated exemption approval or denial notice via email.

### Amending a Filed Statement

This section details the process that a Taxpayer can follow to amend an existing statement. Post amendment, a new statement is created from the previously submitted statement.

 The Taxpayer can access a previously filed statement by navigating to the *My Details* menu and clicking the *Filings/Statements* menu item. The Taxpayer can click the *Statement Number* to view its details.

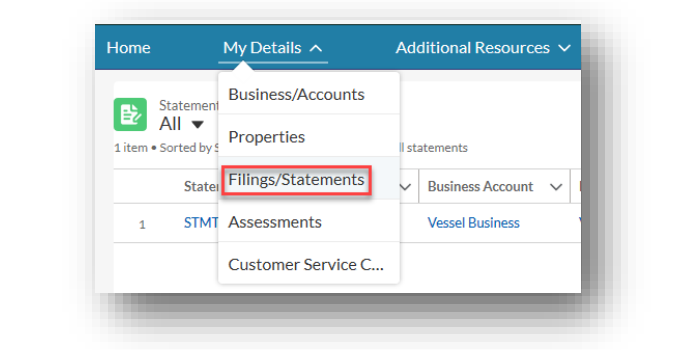

| Sta<br>A<br>em • So | atements<br>Ⅱ ▼<br>rted by Statement Numbe | r • Filtered by all st: | atements           |                          |        |                              |        |           |        |           |        |            |             |  |
|---------------------|--------------------------------------------|-------------------------|--------------------|--------------------------|--------|------------------------------|--------|-----------|--------|-----------|--------|------------|-------------|--|
|                     | Statement N ↑ ∨                            | Amended 🗸               | Business Account 🗸 | Property                 | $\sim$ | Form                         | $\sim$ | Status    | $\sim$ | File Date | $\sim$ | Assessme 🗸 | Filing Me ∨ |  |
| 1                   | STMT-00807                                 |                         | Vessel Business    | VBoat1@Fisherman's Wharf |        | BOE-576-E - Vessel Exemption |        | Submitted |        | 7/29/2020 |        | 2020       | eFile       |  |

2. The Taxpayer clicks the *Amend this Filing*? button to modify an existing statement. This feature can be used for amending BPP electronic filings as long as assessment year is still open to accept amendments. For exemptions, the Taxpayer can submit amendments, and ASR can process these as allowed by policy and law.

|                                       |                                                                          | Amend this Filing?                                                                                                    |
|---------------------------------------|--------------------------------------------------------------------------|----------------------------------------------------------------------------------------------------|
| NERAL IN                              | FORMATION FIL                                                            | ING YEAR APPLICANT INFORMATION VESSEL INFORMATION VESSEL UPLOAD CERTIFICATION                                                                                                    |
|                                       |                                                                          | BOE-576-E: AFFIDAVIT FOR 4 PERCENT ASSESSMENT OF CERTAIN VESSELS                                                                                                    |
| Genera                                | al Information                                                           |                                                                                                    |
|                                       |                                                                          |                                                                                                    |
| Revenue<br>exclusivel                 | and Taxation Code se<br>y in any of the followir                         | ction 227 states: "A documented vessel, as defined in Section 130, shall be assessed at 4 percent of its full cash value only if the vessel is engaged or employed<br>19:                                                                                                    |
| (a) In the t                          | taking and possessior                                                    | n of fish or other living resource of the sea for commercial purposes.                                                                                                    |
| (b) In instr                          | ruction or research st                                                   | udies as an oceanographic research vessel.                                                                                                    |
| (c) In carr                           | ying or transporting se                                                  | even or more people for hire for commercial passenger fishing purposes and holds a current certificate of inspection issued by the United States Coast Guard.                                                                                                    |
| A vessel s<br>that vesse<br>immediate | shall not be deemed to<br>el being used occasio<br>ely preceding assessi | o be engaged or employed in activities other than the carrying or transporting of seven or more persons for hire for commercial passenger fishing purposes by reason of<br>nally for dive, tour, or whale watching purposes. For purposes of this subdivision, 'occasionally' means 15 percent or less of the total operating time logged for the<br>ment year."                                                                 |
| Revenue<br>Section 2<br>percent of    | and Taxation Code se<br>54 by 5 p.m. on Febru<br>f the reduction that wo | ction 275.5 states: "If a person claiming classification of a vessel as a documented vessel eligible for assessment under Section 227 fails to file the affidavit required by<br>any 15 of the calendar year in which the fiscal year begins, but files that affidavit on or before the following August 1, the assessment shall be reduced in a sum equal to 80<br>Juld have been allowed had the affidavit been timely filed." |
| DA Driv                               |                                                                          | Novi s                                                                                                    |
|                                       |                                                                          | IVEA F                                                                                                    |

3. Taxpayer can update the form, upload the file, sign it and click the *Submit* button. The *Date of Submission* on the certificate updates to reflect current date and time.

|                                                                                                    |                                                        |                                       |                                              | CEDIFICATION                                  |
|----------------------------------------------------------------------------------------------------|--------------------------------------------------------|---------------------------------------|----------------------------------------------|-----------------------------------------------|
| NERAL INFORMATION                                                                                                    | FILING YEAR                                            | APPLICANT INFORMATION                 | VESSEL INFORMATION                           | CERTIFICATION                                 |
|                                                                                                    | BOE 576 5                                              |                                       | ENT ASSESSMENT OF                            |                                               |
|                                                                                                    | BOE-376-E                                              | AFFIDAVIT FOR 4 FERC                  | ENT ASSESSMENT OF                            | CERTAIN VESSELS                               |
| Certification                                                                                                    |                                                        |                                       |                                              |                                               |
| f I certify                                                                                                    | (or declare) under per                                 | nalty of perjury under the laws of th | ne State of California that the fo           | regoing and all information contained herein, |
| -                                                                                                    | including any accomp                                   | anying statements or documents, is    | s true, correct, and complete to             | the best of my knowledge and belief.          |
| * Signature of Applican                                                                                                    | *                                                      |                                       |                                              |                                               |
| Gerald Patrick                                                                                                    |                                                        |                                       |                                              |                                               |
| Signature Date                                                                                                    |                                                        |                                       |                                              |                                               |
|                                                                                                    |                                                        |                                       |                                              |                                               |
| The Signature Date will be p                                                                                                  | opulated upon submi                                    | ssion.                                |                                              |                                               |
|                                                                                                    |                                                        |                                       |                                              |                                               |
| Applicant Title                                                                                                    |                                                        |                                       |                                              |                                               |
| Applicant Title Owner                                                                                                    |                                                        |                                       |                                              |                                               |
| Applicant Title<br>Owner                                                                                                    |                                                        |                                       |                                              |                                               |
| Applicant Title<br>Owner                                                                                                    | Whom sho                                               | uld we contact during norma           | al business hours for add                    | tional information?                           |
| Applicant Title Owner Name                                                                                                    | Whom sho                                               | uld we contact during norma           | al business hours for addi<br>E-mail Address | itional information?                          |
| Applicant Title Owner Name Gerald Patrick                                                                                     | Whom sho                                               | uld we contact during norma           | al business hours for add<br>E-mail Address  | tional information?                           |
| Applicant Title Owner Name Gerald Patrick Daytime Telephone                                                                   | Whom sho                                               | uld we contact during norma           | al business hours for addi<br>E-mail Address | tional information?                           |
| Applicant Title Owner Name Gerald Patrick Daytime Telephone                                                                   | Whom sho                                               | uld we contact during norma           | al business hours for add<br>E-mail Address  | itional information?                          |
| Applicant Title Owner Owner Gerald Patrick Daytime Telephone Form Submission                                                  | Whom sho                                               | uld we contact during norma           | al business hours for addi<br>E-mail Address | tional information?                           |
| Applicant Title Owner Owner Gerald Patrick Daytime Telephone Form Submission                                                  | Whom sho                                               | uld we contact during norma           | al business hours for addi<br>E-mail Address | tional information?                           |
| Applicant Title Owner Owner Gerald Patrick Daytime Telephone Form Submission Once you have filled out                         | Whom sho                                               | uld we contact during norma           | al business hours for addi<br>E-mail Address | itional information?                          |
| Applicant Title Owner Owner Gerald Patrick Daytime Telephone Form Submission Once you have filled out THIS STATEMENT IS SUBJE | Whom sho<br>all the required inf                       | uld we contact during norma           | al business hours for addi<br>E-mail Address | itional information?                          |
| Applicant Title Owner Owner Gerald Patrick Daytime Telephone Form Submission Once you have filled out THIS STATEMENT IS SUBJE | Whom sho<br>all the required inf                       | uld we contact during norma           | al business hours for addi<br>E-mail Address | itional information?<br>orm.                  |
| Applicant Title Owner Owner Gerald Patrick Daytime Telephone Form Submission Once you have filled out THIS STATEMENT IS SUBJE | Whom sho<br>all the required inf<br><i>CT TO AUDIT</i> | uld we contact during norma           | al business hours for addi<br>E-mail Address | tional information?<br>orm.                   |

4. The Taxpayer can print the certificate or save the certificate as a PDF on their local computer by clicking the *Print* button. The Taxpayer can view the certificate within the Community Portal by clicking the *View Statement* button.

| A LANCOUNTER AND A LANCE AND A LANCE AND A | ĺ   |
|----------------------------------------------------------------------------------------------------|-----|
|                                                                                                    |     |
| Certification Complete                                                                                                    | 887 |
| Thank you for electronically filing. Listed below is your confirmation number.                                                                                                    |     |
| Statement Type: BOE-576-E - Vessel Exemption                                                                                                    |     |
| Property Id: A5492931                                                                                                    |     |
| Confirmation Number: STMT-01708                                                                                                    |     |
| Date of Submission: November 2, 2020                                                                                                    |     |
| You may view your e-Filed statement by clicking "View Statement" helow                                                                                                    |     |
| for may for your of not statement by change when statement below.                                                                                                    |     |
|                                                                                                    |     |
| Print View Statement                                                                                                    |     |
|                                                                                                    | 10  |
|                                                                                                    |     |

5. The Taxpayer can view the amended statement by navigating to the *My Details* menu and clicking the *Filings/Statements* menu item. The amended statement has the *Amended From* information associated with it.

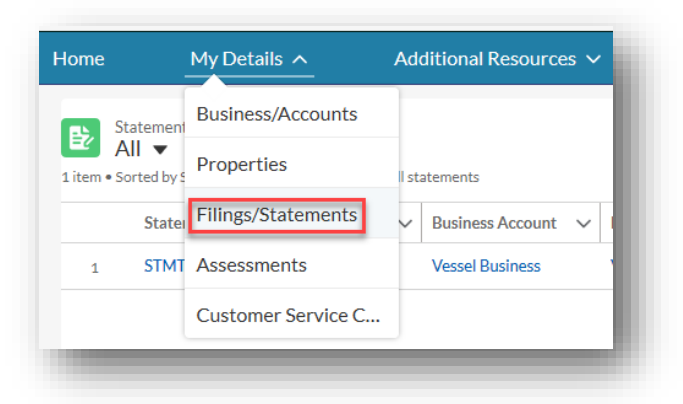

| 5. 5  | tatements                |                             |                    |                          |        |                              |        |           |   |           |   |           |          |   |
|-------|--------------------------|-----------------------------|--------------------|--------------------------|--------|------------------------------|--------|-----------|---|-----------|---|-----------|----------|---|
| ems • | Sorted by Statement Numb | er • Filtered by all staten | ients              |                          |        |                              |        |           |   |           |   |           |          |   |
|       | Statement N 🕇 🗸          | Amended From $\checkmark$   | Business Account 🗸 | Property                 | $\sim$ | Form                         | $\sim$ | Status    | ~ | File Date | ~ | Assessm 🗸 | Filing M | ~ |
| 1     | STMT-00807               |                             | Vessel Business    | VBoat1@Fisherman's Wharf |        | BOE-576-E - Vessel Exemption |        | Submitted |   | 7/29/2020 |   | 2020      | eFile    |   |
|       |                          |                             |                    |                          |        |                              |        |           |   |           |   |           |          |   |

# Filing an Institutional Exemption

This section details the process to file an institutional exemption on the Community Portal. The following exemptions are available for the Taxpayer to file:

| # | Form Name                                           |
|---|-----------------------------------------------------|
| 1 | BOE-267-S - Religious Exemption                     |
| 2 | BOE-267-A- Welfare Exemption (Annual)               |
| 3 | BOE-267- Welfare Exemption (First Filing)           |
| 4 | BOE-260 - Work of Art Exemption                     |
| 5 | BOE-268-B - Free Public Library or Museum Exemption |
| 6 | BOE-262-AH - Church Exemption                       |
| 7 | BOE-264-AH - College Exemption                      |

1. On the Community Portal Home page, the Taxpayer clicks the BPP *Property Name* for which an exemption needs to be filed.

| 15 . 0210                                                                                                    | NIRA                                                                                                    |                                                                                                    |                                                                                                    | Anne                                                                                                    | Dud     |  |  |  |
|----------------------------------------------------------------------------------------------------|----------------------------------------------------------------------------------------------------|----------------------------------------------------------------------------------------------------|----------------------------------------------------------------------------------------------------|----------------------------------------------------------------------------------------------------|---------|--|--|--|
| me                                                                                                    | My Details 🗸                                                                                                    | Additional Resources 🗸                                                                                                    |                                                                                                    |                                                                                                    |         |  |  |  |
|                                                                                                    | Wel                                                                                                    | come to the City and Count<br>On our new web portal, you can ele<br>your Business Accounts a                                                                           | y of San Francisco Assessor-Reco<br>ctronically file your Statements and Exemptions Form<br>nd Property Locations, as well as create customer sup | order's new web portal<br>s, review and manage<br>port cases.                                                                               |         |  |  |  |
| Getting Started in Community<br>To get started, click the button below to link your Business Accounts and Properties. You will be asked to input an Entity ID and Access PIN, which can be found on the Notice to File that was mailed this year. Once a Business Account is<br>linked, you will be able to see all the associated Properties below. You may also link multiple Accounts and Properties. |                                                                                                    |                                                                                                    |                                                                                                    |                                                                                                    |         |  |  |  |
| Request a Replacement PIN<br>To request a replacement Entity ID and Access PIN to view information online, please request a replacement notice. You may request this by navigating to the Additional Resources tab above and selecting General Inquiry which will create a<br>customer service case with our office.                                                                                     |                                                                                                    |                                                                                                    |                                                                                                    |                                                                                                    |         |  |  |  |
| Access<br>You can a                                                                                                    | sing Additional Inform<br>access additional information at                                                                                                    | ation<br>sout your Accounts and Properties by clicking on the My                                                                                                    | Details tab above. There you can also view your past filings, assess                                                                              | sment history, and any customer service cases.                                                                                              |         |  |  |  |
|                                                                                                    |                                                                                                    |                                                                                                    | Add Account/Property                                                                                                    |                                                                                                    |         |  |  |  |
| Filing Statements and Viewing Property Details<br>To file BPP statements and/or exemptions forms, select the appropriate Property listed below and choose the File Property Statements or File Exemptions tab to access our online filing system. You can also click on any of the Properties or<br>Accounts linked to view information and request updates.                                             |                                                                                                    |                                                                                                    |                                                                                                    |                                                                                                    |         |  |  |  |
| Filing S<br>To file BP<br>Accounts                                                                                                    | Statements and Viewi<br>P statements and/or exemption<br>I linked to view information and                                                                                                    | ng Property Details<br>is forms, select the appropriate Property listed below an<br>irequest updates.                                                                  | nd choose the File Property Statements or File Exemptions tab to a                                                                                | ccess our online filing system. You can also click on any of the Properties o                                                               | r       |  |  |  |
| Filing S<br>To file BP<br>Accounts                                                                                                    | Statements and Viewi<br>P statements and/or exemption<br>I linked to view information and<br>Accounts/Businesses                                                                                                    | ng Property Details<br>Is forms, select the appropriate Property listed below an<br>request updates.                                                                   | id choose the File Property Statements or File Exemptions tab to a                                                                                | ccess our online filing system. You can also click on any of the Properties o                                                               | r       |  |  |  |
| Filing S<br>To file BP<br>Accounts                                                                                                    | Statements and Viewi<br>P statements and/or exemption<br>Inned to view information and<br>Accounts/Businesses<br>operties<br>Iy Properties                                                                                                    | ng Property Details<br>Is forms, select the appropriate Property listed below an<br>irequest updates.                                                                  | nd choose the File Property Statements or File Exemptions tab to a                                                                                | ccess our online filing system. You can also click on any of the Properties o                                                               | r       |  |  |  |
| Filing S<br>To file BP<br>Accounts<br>Operties<br>Pri<br>M<br>4 items • So                                                                                                    | Statements and Viewi<br>Patatements and/or exemption<br>I linked to view information and<br>Accounts/Businesses<br>operties<br>In Properties<br>Orted by Property Name • Filteree<br>Donnerty Name •                                                          | ng Property Details<br>Is forms, select the appropriate Property listed below an<br>request updates.<br>d by All properties - Type, Record Type + Updated a minute ag  | nd choose the File Property Statements or File Exemptions tab to a                                                                                | ccess our online filing system. You can also click on any of the Properties o                                                               | c,      |  |  |  |
| Filing S<br>To file BP<br>Accounts<br>Operties<br>Pr<br>M<br>4items • So<br>F<br>1 A                                                                                                    | Statements and Viewi<br>P statements and/or exemption<br>I inked to view information and<br>Accounts/Businesses<br>operties<br>I/y Properties<br>orted by Property Name + Filterer<br>Property Name †<br>APG @                                                | ng Property Details<br>Is forms, select the appropriate Property listed below an<br>request updates.<br>Sty All properties - Type, Record Type • Updated a minute ag   | nd choose the File Property Statements or File Exemptions tab to a                                                                                | ccess our online filing system. You can also click on any of the Properties o                                                               | r<br>C  |  |  |  |
| Filing S<br>To file BP<br>Accounts<br>Operties<br>Pr<br>M<br>4 items • Se<br>F<br>1 A<br>2 A                                                                                                    | Statements and Viewi P statements and/or exemption I inked to view information and Accounts/Businesses Operties I/ Properties Orded by Property Name • Filteree Property Name ↑ APG @ APG @                                                                   | ng Property Details<br>Is forms, select the appropriate Property listed below an<br>irequest updates.<br>d by All properties - Type, Record Type + Updated a minute as | ad choose the File Property Statements or File Exemptions tab to a                                                                                | ccess our online filing system. You can also click on any of the Properties o<br>Account Name<br>Anne's Pet Grooming<br>Anne's Pet Grooming | c.      |  |  |  |
| Filing S<br>To file BP<br>Accounts                                                                                                    | Statements and Viewi<br>P statements and/or exemption<br>s linked to view information and<br>a Accounts/Businesses<br>operties<br>ly Properties<br>orsted by Property Name • Filterer<br>Property Name ↑<br>APG @<br>APG @<br>LienNY @ Treasure Island Marin. | ng Property Details<br>Is forms, select the appropriate Property listed below an<br>irequest updates.<br>d by All properties - Type, Record Type + Updated a minute ag | ad choose the File Property Statements or File Exemptions tab to a                                                                                | ccess our online filing system. You can also click on any of the Properties o Account Name Anne's Pet Grooming Jerry's Yoga Experience      | °r<br>C |  |  |  |

2. The Taxpayer clicks the *File Exemptions* tab.

| pl                               | ease select from the      | Our records si<br>dropdown what ty | how that this is your<br>rpe of business you a | r first time filing,<br>are, so that we can lau | inch the correct form. |  |
|----------------------------------|---------------------------|------------------------------------|------------------------------------------------|-------------------------------------------------|------------------------|--|
| Select Type of Property or Busin | ess                       |                                    |                                                |                                                 |                        |  |
| Financial institution or Insurar | ce company (BOE 571-L + E | OE 571-LA)                         |                                                | •                                               |                        |  |
| lote: The tax rate is the same   | regardless of which form  | you fill out.                      |                                                |                                                 |                        |  |

3. The Taxpayer selects an exemption type and clicks the *Next* button.

| 10                                                 |   |      |
|----------------------------------------------------|---|------|
| DE-267-S - Religious Exemption                     | ¥ |      |
| 0E-267-S - Religious Exemption                     |   |      |
| 0E-267-A - Welfare Exemption (Annual)              |   |      |
| 0E-267 - Welfare Exemption (First Filing)          |   |      |
| 0E-260 - Work of Art Exemption                     |   | Next |
| 0E-268-B - Free Public Library or Museum Exemption |   |      |
| 0E-262-AH - Church Exemption                       |   |      |

4. The below table summarizes the various sections for each type of exemption form. Once the form is selected, the first page displayed contains the *Instructions* for the form. The Taxpayer reads the instructions to determine all requirements to file the needed exemption.

| # | Form Name                                | Sections of the Form                                                                                                | Conditions for Submission                                                                                                    |
|---|------------------------------------------|----------------------------------------------------------------------------------------------------|----------------------------------------------------------------------------------------------------|
| 1 | BOE-267-S - Religious<br>Exemption       | Instructions<br>Filing Years<br>Applicant Info<br>Property Info<br>Use of Property<br>Contact Info<br>Certification | <ul> <li>The Instructions section explains all of the requirements and conditions for filing this exemption. The <i>Submit</i> button on the <i>Certification</i> page will not appear if these conditions are not met:</li> <li>On the <i>Use of Property</i> page, question #7: <i>Is there a sanctuary (church) on or adjacent to this property?</i></li> <li>On the <i>Use of Property</i> page, question #9: <i>Are bingo games being operated on this property?</i></li> </ul> |
| 2 | BOE-267-A- Welfare<br>Exemption (Annual) | Instructions<br>Filing Info<br>Property Info                                                                        | The <i>Submit</i> button on the <i>Certification</i> page will not appear if these conditions are not met:                                                                                                    |

| # | Form Name                          | Sections of the Form                                                          | Conditions for Submission                                                                                                    |
|---|------------------------------------|-------------------------------------------------------------------------------|----------------------------------------------------------------------------------------------------|
|   |                                    | Exemption Info (P.1)<br>Exemption Info (P.2)<br>Contact Info<br>Certification | <ul> <li>On the Exemption Info (P.2) page,<br/>question #5: Is any portion of the<br/>property used for living quarters<br/>(other than transitional or emergency<br/>shelter, low-income housing or<br/>housing for the elderly or<br/>handicapped listed under questions 6<br/>or 7)?</li> <li>On the Exemption Info (P.2) page</li> </ul> |
|   |                                    |                                                                               | question #6: <i>Is this property used as</i><br><i>low-income housing?</i>                                                                                                    |
|   |                                    |                                                                               | • On the <i>Exemption Info (P.2)</i> page,<br>question #7: <i>Is this property used as a</i><br><i>housing for the elderly or</i><br><i>handicapped?</i>                                                                                                    |
|   |                                    |                                                                               | • On the <i>Exemption Info (P.2)</i> page,<br>question #8: <i>Do other persons or</i><br><i>organizations use any of this</i><br><i>property?</i>                                                                                                    |
|   |                                    |                                                                               | • On the Exemption Info (P.2) page,<br>question #9: Did this or any portion of<br>this property generate taxable<br>"unrelated business taxable income,"<br>as defined in section 512 of the<br>Internal Revenue Code?                                                                                                    |
|   |                                    |                                                                               | • On the <i>Exemption Info (P.2)</i> page,<br>question #10: <i>Have the organization's</i><br><i>income and/or expenses increased by</i><br><i>more than 25 percent since last year?</i>                                                                                                    |
| 3 | BOE-267- Welfare                   | Instructions<br>Filing Info<br>Property Identification<br>Property Type(s)    | The <i>Submit</i> button on the <i>Certification</i><br>page will not appear if these conditions<br>are not met:<br>• On the <i>Filing Info</i> page, question: <i>Filed</i>                                                                                                    |
|   |                                    | Exemption Info<br>Contact Info<br>Certification                               | <i>For OCC With The Board?</i><br>Please refer to the <i>Instructions</i> page to<br>see all requirements for this exemption.                                                                                                    |
| 4 | BOE-260 - Work of Art<br>Exemption | Instructions<br>Filing Year<br>Claimant Info<br>Work of Art Info              | N/A                                                                                                    |

| # | Form Name                                                 | Sections of the Form                                                                                         | Conditions for Submission                                                                                                    |
|---|-----------------------------------------------------------|----------------------------------------------------------------------------------------------------|----------------------------------------------------------------------------------------------------|
|   |                                                           | Certification<br>Director Certification                                                                      |                                                                                                    |
| 5 | BOE-268-B - Free Public<br>Library or Museum<br>Exemption | Filing Info<br>Addresses<br>Exemption Info<br>Attachments<br>Owned Property<br>Contact Info<br>Certification | Please refer to the <i>Instructions</i> page to see all requirements for this exemption                                                                                                    |
| 6 | BOE-262-AH - Church<br>Exemption                          | Filing Info<br>Addresses<br>Church Info (P.1)<br>Church Info (P.2)<br>Contact Info<br>Certification          | <ul> <li>The Submit button on the Certification page will not appear if these conditions are not met:</li> <li>On the Church Info (P.1) page, question #6: School or Day Care Operated at this Location?</li> <li>On the Church Info (P.2) page, question #9: Are bingo games being operated on this property?</li> <li>On the Church Info (P.2) page, question #10: Is any portion of this property being used for living quarters for any person?</li> </ul> |
| 7 | BOE-264-AH - College<br>Exemption                         | Filing Info<br>Addresses<br>Property Info (P.1)<br>Property Info (P.2)<br>Attachments<br>Certification       | Please refer to the <i>Instructions</i> page to see all requirements for this exemption                                                                                                    |

5. The Taxpayer navigates to the form. The Taxpayer reads the *Instructions* and completes the various sections of the form. The Taxpayer must provide information marked with a red asterisk (\*) before proceeding to the next step. On each page of the forms, the Taxpayer can click the *Save* button to save the changes and click the *Print PDF* button to print the form in PDF format. The Taxpayer can also return to the previous page of the form by clicking the *Previous* button. When all required fields are entered in the current page of the form, the Taxpayer clicks the *Next* button to proceed to the next page. *Note*: Navigating to a different section by clicking on the section in the status bar does not save the contents. The Taxpayer must click the *Save* button to actually save the contents entered so far.

Below are examples of the Religious Exemption form pages.

6. *Instructions*: Upon selecting *BOE-267-S - Religious Exemption*, the *Instructions* for filing this form are displayed. The Taxpayer reads all of the instructions to understand the required information for filing this form. The Taxpayer clicks the *Next* button to proceed to the next step.

| •<br>NSTRUCTIONS                                                                                                    | •<br>FILING YEARS                                                                                                    | APPLICANT INFO                                                                                                    | PROPERTY INFO                                                                                                    | USE OF PROPERTY                                                                                                    | CONTACT INFO                                                                                                    | CERTIFIC.                                   |
|----------------------------------------------------------------------------------------------------|----------------------------------------------------------------------------------------------------|----------------------------------------------------------------------------------------------------|----------------------------------------------------------------------------------------------------|----------------------------------------------------------------------------------------------------|----------------------------------------------------------------------------------------------------|---------------------------------------------|
| INSTRUCTION                                                                                                    | S FOR FILING A C                                                                                                    | LAIM FOR RELIGI                                                                                                    | OUS EXEMPTION                                                                                                    | FROM PROPERTY                                                                                                    | TAX                                                                                                    |                                             |
|                                                                                                    |                                                                                                    | BOE-267-S: I                                                                                                    | RELIGIOUS EXEMP                                                                                                    | TION                                                                                                    |                                                                                                    |                                             |
| This affidavit is req<br>Taxation Code.                                                                                              | uired under the provis                                                                                                    | sions of sections 206.1,                                                                                                    | 207, 207.1, 214.4, 251,                                                                                                    | 255, 257, 257.1, 260, 27                                                                                                    | 0, and 271 of the Reve                                                                                                    | nue and                                     |
| GENERAL INFORM                                                                                                    | IATION                                                                                                    |                                                                                                    |                                                                                                    |                                                                                                    |                                                                                                    |                                             |
| The Religious Exen<br>includes religious v<br>schools of collegiat<br>religious worship a<br>used for school pu<br>Welfare Exemptior | nption may be claimed<br>worship and school pu<br>te grade and less than<br>ind operates a school,<br>rposes only, where the<br>n. | I on property owned by<br>rposes, including presc<br>collegiate grade. The e<br>provided that the owne<br>ere are no church service | a religious organization<br>hools, nursery schools<br>xemption is also availa<br>er church continues to<br>ces, does not qualify fo   | on and used exclusively f<br>, kindergartens, schools<br>ble if another church us<br>conduct worship service<br>r the Religious Exemptio | or religious purposes.<br>of less than collegiate<br>es the property part tir<br>es on the property. Pro<br>on but may qualify for t | This<br>grade, or<br>ne for<br>perty<br>.he |
| The law provides for Assessor. Penalties                                                                                             | or one-time filing for tl<br>s for failure to termina                                                                              | he Religious Exemption<br>te the exemption when                                                                                     | by the claimant and th<br>no longer eligible are                                                                                      | ne annual mailing of a te<br>also a part of the law.                                                                                     | rmination notice by the                                                                                                    | e                                           |
| FILING OF AFFIDA                                                                                                    | VIT                                                                                                    |                                                                                                    |                                                                                                    |                                                                                                    |                                                                                                    |                                             |
| To receive the full<br>filing of the Religio                                                                                         | exemption, this form r<br>us Exemption.) Once g                                                                                    | nust be filed with the A<br>granted, the exemption                                                                                  | ssessor by February 1<br>remains in effect until                                                                                      | 5. (Section 270 provides terminated.                                                                                                    | a partial exemption for                                                                                                    | late                                        |
| IDENTIFICATION (                                                                                                    | OF APPLICANT                                                                                                    |                                                                                                    |                                                                                                    |                                                                                                    |                                                                                                    |                                             |
| ldentify the corpor<br>(if any), and corpor                                                                                          | ate or organization na<br>ate identification num                                                                                   | me of the church seeki<br>ber (if any).                                                                                             | ng exemption on the p                                                                                                    | roperty. Include the ma                                                                                                    | iling address, website a                                                                                                    | address                                     |
| IDENTIFICATION (                                                                                                    | OF PROPERTY                                                                                                    |                                                                                                    |                                                                                                    |                                                                                                    |                                                                                                    |                                             |
| Identify the locatio                                                                                                    | n of the property for v                                                                                                    | vhich you are seeking e                                                                                                    | xemption. A separate                                                                                                    | claim form must be filed                                                                                                    | for each location.                                                                                                    |                                             |
| USE OF PROPERTY                                                                                                    | (                                                                                                    |                                                                                                    |                                                                                                    |                                                                                                    |                                                                                                    |                                             |
| Please answer all o                                                                                                    | questions in this sectio                                                                                                    | n of the claim form.                                                                                                    |                                                                                                    |                                                                                                    |                                                                                                    |                                             |
| Please note that th<br>the Welfare Exemp                                                                                             | ere are three exempti<br>ption. If it does not app                                                                                 | ons that may be claime<br>bear that your organizat                                                                                  | d on church property:<br>tion qualifies under the                                                                                     | the Church Exemption,<br>Religious Exemption, p                                                                                          | the Religious Exemptio<br>lease contact the Asses                                                                                    | n, and<br>ssor.                             |
| The Church Exemp<br>religious worship<br>organization's pro<br>church's religious p<br>such as housing fo<br>organization.           | otion may be claimed o<br>services. The Church<br>berty must be used sol<br>burposes. The welfare<br>r clergy, bingo, a conve      | on property that is owne<br>Exemption is the most<br>lely for religious worshi<br>exemption may be clair<br>ent or a retreat, summe | ed, leased, or rented b<br>restrictive of the three<br>p and other activities r<br>med on property that i<br>er camp, or if the churc | y a religious organization<br>exemptions available to<br>easonably necessary for<br>s used for other than re<br>h property is used regul | n and <b>used exclusively</b><br>o a church since the<br>the accomplishment of<br>ligious worship and sch<br>arly by a charitable    | <b>/ for</b><br>of the<br>nools,            |
| 🗹 Save 📙 P                                                                                                    | rint PDF                                                                                                    |                                                                                                    |                                                                                                    |                                                                                                    |                                                                                                    |                                             |

7. Filing Years: The Taxpayer provides information marked with a red asterisk (\*). The Taxpayer can click the Save button to save the changes and click the Print PDF button to print the form in PDF format. The Taxpayer can also return to the previous page of the form by clicking the Previous button. When all required fields are entered in the current page of the form, the Taxpayer clicks the Next button to proceed to the next page.

| nis claim is filed for fiscal year 20 20                                                | U                                                                                                    |
|-----------------------------------------------------------------------------------------|----------------------------------------------------------------------------------------------------|
|                                                                                         |                                                                                                    |
|                                                                                         | BOE-267-S: RELIGIOUS EXEMPTION                                                                                     |
|                                                                                         | BOE-267-S: RELIGIOUS EXEMPTION                                                                                     |
| Example: a person filing a timely claim in January 20                                   | 11 would enter "2011" in Claim Fiscal Year From and "2012" in Claim Fiscal Year To).                               |
| Example: a person filing a timely claim in January 20<br>Claim Fiscal Year From         | 11 would enter "2011" in Claim Fiscal Year From and "2012" in Claim Fiscal Year To).<br>Claim Fiscal Year To       |
| Example: a person filing a timely claim in January 20<br>Claim Fiscal Year From<br>2020 | I11 would enter "2011" in Claim Fiscal Year From and "2012" in Claim Fiscal Year To).   Claim Fiscal Year To  2021 |

8. *Applicant Info*: The Taxpayer provides information marked with a red asterisk (\*), then clicks the *Next* button to proceed to the next page.

| BOE-267-S: RELIC                           | SIOUS EXEMPTION               |
|--------------------------------------------|-------------------------------|
| Identification of Applicant                |                               |
| * Corporate or Organization Name of Church | Local Church Name             |
| West Side Church                           |                               |
| Corporate ID (If Any)                      | Website Address (If Any)      |
|                                            |                               |
| Mailing Address                            |                               |
| Mailing Care Of                            | * Mailing Street Number       |
|                                            | 4610                          |
| Mailing Street Fraction                    | Mailing Street Pre-Direction  |
| None 🗸                                     | None 🗸                        |
| * Mailing Street Name                      | * Mailing Street Type         |
| Mission                                    | Street 🗸                      |
| Mailing Unit Type                          | Mailing Unit Number           |
| None 🗸                                     |                               |
| * Mailing City                             | * Mailing State               |
| San Francisco                              | California                    |
| * Mailing Postal Code                      | Mailing Postal Code Extension |
| 94112                                      |                               |
| * Mailing Country                          |                               |
| United States of America                   |                               |

9. *Property Info*: The Taxpayer provides information marked with a red asterisk (\*), then clicks the *Next* button to proceed to the next page.

| В                                                                                                    | OE-267-S: RELIGIOUS EXEMPTION                                     |   |
|----------------------------------------------------------------------------------------------------|-------------------------------------------------------------------|---|
| Property Address                                                                                                    |                                                                   |   |
|                                                                                                    |                                                                   |   |
| Care Of                                                                                                    | * Street Number                                                   |   |
|                                                                                                    | 4610                                                              |   |
| Street Fraction                                                                                                    | Street Direction                                                  |   |
| None                                                                                                    | ✓None                                                             | ~ |
| * Street Name                                                                                                    | * Street Type                                                     |   |
| Mission                                                                                                    | Street                                                            | ~ |
| Unit Type                                                                                                    | Unit Number                                                       |   |
| None                                                                                                    | ~                                                                 |   |
| * City                                                                                                    | * State                                                           |   |
| San Francisco                                                                                                    | California                                                        | ~ |
| * Zip Code                                                                                                    | Zip Extension                                                     |   |
| 94112                                                                                                    |                                                                   |   |
| Assessor's Parcel Number                                                                                                    |                                                                   |   |
| Assessor's Parcel Number<br>Identification of Property<br>BPP Account Number                                                                                                    |                                                                   |   |
| Assessor's Parcel Number<br>Identification of Property<br>BPP Account Number                                                                                                    |                                                                   |   |
| Assessor's Parcel Number<br>Identification of Property<br>BPP Account Number<br>• 1. Is this real property owned by the church?                                                                                                    |                                                                   |   |
| Assessor's Parcel Number<br>Identification of Property<br>BPP Account Number<br>• 1. Is this real property owned by the church?<br>Yes                                                                                                    |                                                                   | ~ |
| Assessor's Parcel Number<br>Identification of Property<br>BPP Account Number<br>* 1. Is this real property owned by the church?<br>Yes<br>* If Yes, Enter the Date the Property was Acquired                                                                                                    |                                                                   | ~ |
| Assessor's Parcel Number Identification of Property BPP Account Number  1. Is this real property owned by the church? Yes If Yes If Yes, Enter the Date the Property was Acquired 10/28/2020                                                                                                    |                                                                   | ~ |
| Assessor's Parcel Number Identification of Property BPP Account Number  1. Is this real property owned by the church? Yes If Yes, Enter the Date the Property was Acquired 10/28/2020 Enter date first used for Church/School Purposes                                                                                                    |                                                                   | × |
| Assessor's Parcel Number  Identification of Property BPP Account Number  1. Is this real property owned by the church? Yes If Yes, Enter the Date the Property was Acquired I 10/28/2020 Enter date first used for Church/School Purposes I 10/28/2020                                                                                                    |                                                                   |   |
| Assessor's Parcel Number  Identification of Property BPP Account Number  1. Is this real property owned by the church? Yes  If Yes, Enter the Date the Property was Acquired  10/28/2020 Enter date first used for Church/School Purposes 10/28/2020 2.a. The property is owned by an entity organized and operat religious purposes.*                                                                           | ing exclusively for Z 2b. The entity is a nonprofit organization* |   |
| Assessor's Parcel Number  Identification of Property BPP Account Number  1. Is this real property owned by the church? Yes  If Yes If Yes, Enter the Date the Property was Acquired  10/28/2020 Enter date first used for Church/School Purposes 10/28/2020 2. A. The property is owned by an entity organized and operate religious purposes. 2. C. No part of the net earnings inures to the benefit of any p  | ing exclusively for 🛛 2b. The entity is a nonprofit organization* |   |
| Assessor's Parcel Number  Identification of Property BPP Account Number  1. Is this real property owned by the church? Yes  If Yes If Yes, Enter the Date the Property was Acquired  10/28/2020 Enter date first used for Church/School Purposes 10/28/2020 2. 2a. The property is owned by an entity organized and operatoreligious purposes. 2. 2c. No part of the net earnings inures to the benefit of any p | ing exclusively for I 2b. The entity is a nonprofit organization* |   |

10. **Use of Property**: The Taxpayer provides information marked with a red asterisk (\*). For some of the answers, other required fields will display that require entry based on the answer provided. When complete, the Taxpayer clicks the **Next** button to proceed to the next page.

|                                                                                                    | BOE-267-S: RELIGIOUS EXEMPTION                                                                                                    |
|----------------------------------------------------------------------------------------------------|----------------------------------------------------------------------------------------------------|
| . Are all buildings, equipment,                                                                                                    | and land claimed used exclusively for religious purposes?                                                                                                    |
|                                                                                                    |                                                                                                    |
| Yes                                                                                                    | v                                                                                                    |
| 1. de                                                                                                    |                                                                                                    |
| . Is there any portion of the pi                                                                                                    | operty currently under construction?                                                                                                    |
|                                                                                                    |                                                                                                    |
| No                                                                                                    | ~<br>~                                                                                                    |
| . Has any new construction be                                                                                                    | en completed on this property since January 1, 12:01 a.m. last year?                                                                                                    |
|                                                                                                    |                                                                                                    |
| No                                                                                                    | ~                                                                                                    |
| Does the real property inclu                                                                                                    | le property used for parking purposes?                                                                                                    |
| , boes the rear property meta                                                                                                    |                                                                                                    |
|                                                                                                    |                                                                                                    |
| res                                                                                                    |                                                                                                    |
| r res, is all real property owned by or<br>xemption is claimed for parking purp<br>equired for parking of automobiles of<br>eligious worship or religious activity,<br>or commercial purposes? | eased to the church, Upan Which<br>ses, necessarily and reasonable<br>persons attending or engaged in<br>and which is not act tother times used                                                                                                    |
| Yes                                                                                                    | v                                                                                                    |
| lote: Commercial purposes does not include t<br>f which does not exceed the ordinary and nec<br>he property for parking purposes.                                                              | e parking of whiteles ar big-yes, the revenue<br>sissary costs of operating and maintaining                                                                                                    |
| 7. Is there a sanctuary (church)                                                                                                    | on or adjacent to this property?                                                                                                    |
|                                                                                                    |                                                                                                    |
| Yes                                                                                                    | *                                                                                                    |
| f No, a claim for Welfare Exemption must be fi<br>ear for the property or portion of the property                                                                                              | ed with the Assessor by February 15 each                                                                                                    |
| Select, as applicable, the type(s                                                                                                    | ) of schools being operated on this property.                                                                                                    |
| chool Type(s)                                                                                                    |                                                                                                    |
| Preschool<br>Nursery school                                                                                                    |                                                                                                    |
| Elementary                                                                                                    |                                                                                                    |
| n order to chose multiple selections please ho<br>and click on the relevant options.                                                                                                    | d down ctrl (windows) or command (mac)                                                                                                    |
| 9. Are bingo games being oper                                                                                                    | ated on this property?                                                                                                    |
|                                                                                                    |                                                                                                    |
| Yes                                                                                                    | ~                                                                                                    |
| f Yes, a claim for Welfare Exemption must be f<br>war for the property or portion of the property                                                                                              | ind with the Assessor by February 15 each .                                                                                                    |
| 10. Is any equipment or other p                                                                                                    | property at this location being leased or rented from someone else?                                                                                                    |
|                                                                                                    |                                                                                                    |
| No                                                                                                    | v                                                                                                    |
| f Yes, list in the remarks section the name and<br>nodel, and serial number of the property. Not<br>Religious Exemption if the personal property is                                            | address of the owner, and the type, make,<br>: Leased personal property is eligible for the<br>used exclusively for relinious personses.                                                                                                    |
| 11 Is any portion of this proper                                                                                                    | tured for living quarters for any person?                                                                                                    |
| i i.is any portion of this proper                                                                                                    |                                                                                                    |
|                                                                                                    |                                                                                                    |
|                                                                                                    |                                                                                                    |
| No                                                                                                    | ×                                                                                                    |
| No<br>12. Is any portion of this prope                                                                                                    | v<br>'ty vacant and/or unused?                                                                                                    |
| No<br>12. Is any portion of this prope                                                                                                    | v<br>ty vacant and/or unused?                                                                                                    |
| No<br>No<br>No                                                                                                    | v<br>rty vacant and/or unused?                                                                                                    |
| No<br>12. Is any portion of this prope                                                                                                    | v try vacant and/or unused? v try heire rented to used and/or operated by a parson or operativation other them                                                                                                    |
| No<br>12. Is any portion of this prope<br>No<br>13. Is any portion of this prope<br>he claimant?                                                                                               | v<br>rty vacant and/or unused?<br>v<br>ty being rented to, leased to, used and/or operated by a person or organization other than                                                                                                    |
| No<br>12. Is any portion of this prope<br>No<br>13. Is any portion of this prope<br>he claimant?                                                                                               | v<br>rty vacant and/or unused?<br>v<br>ty being rented to, leased to, used and/or operated by a person or organization other than                                                                                                    |
| No<br>12. Is any portion of this prope<br>No<br>13. Is any portion of this prope<br>the claimant?<br>No                                                                                        | v<br>ty vacant and/or unused?<br>v<br>ty being rented to, leased to, used and/or operated by a person or organization other than                                                                                                    |
| No 12. Is any portion of this prope No 13. Is any portion of this prope he claimant? No 14. Has there been any change                                                                          | ty vacant and/or unused?  ty vacant and/or unused?  ty being rented to, leased to, used and/or operated by a person or organization other than  ty organization other than  in the use of this property since 12:01 a.m., January 1 of last year?                                                                                                    |
| No 12. Is any portion of this prope No 13. Is any portion of this prope the claimant? No 14. Has there been any change                                                                         | ty vacant and/or unused?  ty vacant and/or unused?  ty being rented to, leased to, used and/or operated by a person or organization other than  ty being rented to, leased to, used and/or operated by a person or organization other than  the use of this property since 12:01 a.m., January 1 of last year?                                                                                                    |
| No 12. Is any portion of this prope No 13. Is any portion of this prope the claimant? No 14. Has there been any change No                                                                      | rty vacant and/or unused?  rty vacant and/or unused?  rty being rented to, leased to, used and/or operated by a person or organization other than  rty being rented to, leased to, used and/or operated by a person or organization other than  rty being rented to, leased to, used and/or operated by a person or organization other than  rty being rented to, leased to, used and/or operated by a person or organization other than  rty being rented to, leased to, used and/or operated by a person or organization other than  rty being rented to, leased to, used and/or operated by a person or organization other than  rty being rented to, leased to, used and/or operated by a person or organization other than                                                                                                    |
| No 12. Is any portion of this prope No 13. Is any portion of this prope the claimant? No 14. Has there been any change No                                                                      | rty vacant and/or unused?  rty vacant and/or unused?  rty being rented to, leased to, used and/or operated by a person or organization other than  rty being rented to, leased to, used and/or operated by a person or organization other than  rty being rented to, leased to, used a |
| No 12. Is any portion of this prope No 13. Is any portion of this prope the claimant? No 14. Has there been any change No Remarks.                                                             | rty vacant and/or unused?  rty vacant and/or unused?  rty being rented to, leased to, used and/or operated by a person or organization other than  rty being rented to, leased to, used and/or operated by a person or organization other than  rty being rented to, leased to, used a |
| No 12. Is any portion of this prope No 13. Is any portion of this prope the claimant? No 14. Has there been any change No Remarks.                                                             | rty vacant and/or unused?                                                                                                    |
| No 12. Is any portion of this prope No 13. Is any portion of this prope the claimant? No 14. Has there been any change No temarks.                                                             | rty vacant and/or unused?                                                                                                    |
| No 12. Is any portion of this prope No 13. Is any portion of this prope the claimant? No 14. Has there been any change No Remarks.                                                             | rty vacant and/or unused?                                                                                                    |

11. **Contact Info**: The Taxpayer provides information marked with a red asterisk (\*), then clicks the **Next** button to proceed to the next page.

|                                        | BOE-267-S: RELIGIOUS EXEMPTION             |
|----------------------------------------|--------------------------------------------|
| Nhom should we contact during normal l | business hours for additional information? |
| Name                                   | * Title                                    |
| Gerald Patrick                         | Chief Officer                              |
| Daytime Telephone                      | * Email Address                            |
|                                        | revgerald@jny.com                          |

12. **Certification**: The Taxpayer provides information marked with a red asterisk (\*). If the **Submit** button is not available, this indicates that the prerequisite information has not been provided. The Taxpayer can click on the **Instructions** section to review the instructions for all required information needed to file this form.

|                                  | BOE-267-S: RELIGIOUS EXEMPTION                        |                                                                                                    |
|----------------------------------|-------------------------------------------------------|----------------------------------------------------------------------------------------------------|
| ertification                     |                                                       |                                                                                                    |
| llaimant Name - First            | Claimant Name - Middle                                | 1 certify (or declare) under penalty of perjury under<br>the laws of the State of Colifornia that the foregoing                            |
| ilaimant Name - Last             | * Claimant Title                                      | and all information contained herein,<br>including any accompanying statements or<br>documents, is true, correct, and complete to the best |
| Patrick                          | Owner                                                 | of my knowledge and belief.                                                                                                    |
| ignature                         | Signature Date                                        |                                                                                                    |
| Gerald Patrick                   |                                                       |                                                                                                    |
|                                  | The Signature Date will be populated upon submission. |                                                                                                    |
| IS STATEMENT IS SUBJECT TO AUDIT |                                                       |                                                                                                    |

13. *Certification*: Once all required information has been provided, the Taxpayer signs and submits the form by clicking the *Submit* button.

| Certification                      |                                                       |                                                                                                    |
|------------------------------------|-------------------------------------------------------|----------------------------------------------------------------------------------------------------|
| Claimant Name - First              | Claimant Name - Middle                                | I certify (or declare) under penalty of perjury under<br>the laws of the State of California that the foregoing |
| - Claimant Name - Last             | * Claimant Title                                      | and all information contained herein,<br>including any accompanying statements or                               |
| Patrick                            | Owner                                                 | documents, is true, correct, and complete to the best<br>of my knowledge and belief.                            |
| 'Signature                         | Signature Date                                        |                                                                                                    |
| Gerald Patrick                     | The Signature Date will be populated upon submission. |                                                                                                    |
| 'HIS STATEMENT IS SUBJECT TO AUDIT |                                                       |                                                                                                    |
| Form Submission                    |                                                       |                                                                                                    |

14. A completion certificate is issued to the Taxpayer. The Taxpayer can click the *View Statement* link to view detailed statement and the *Print* link to print the certificate.

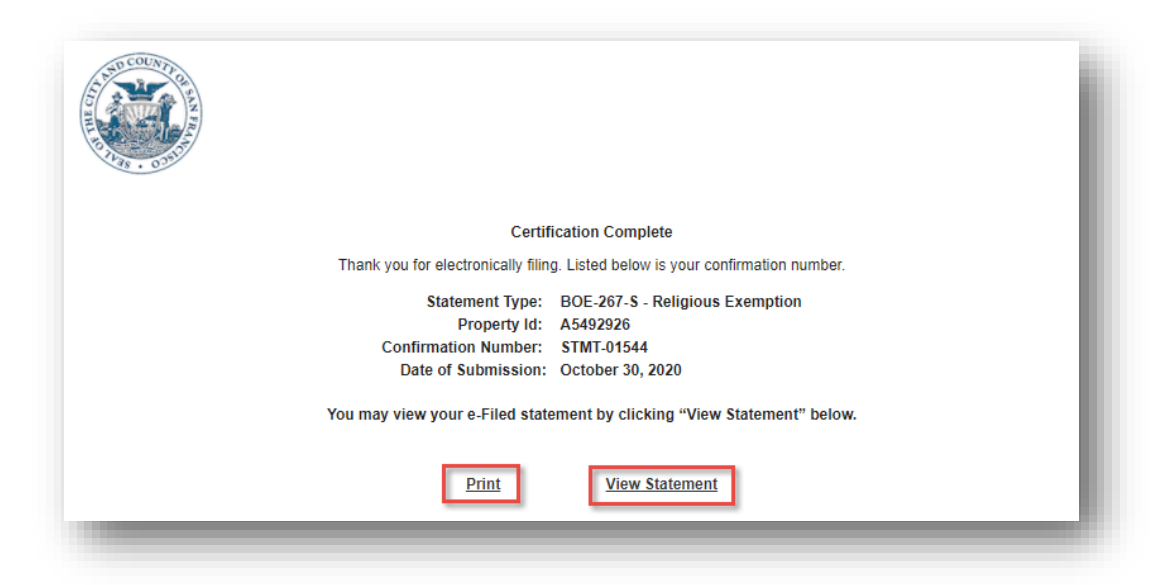

15. The Taxpayer receives an email informing them of their filing along with details related to the statement.

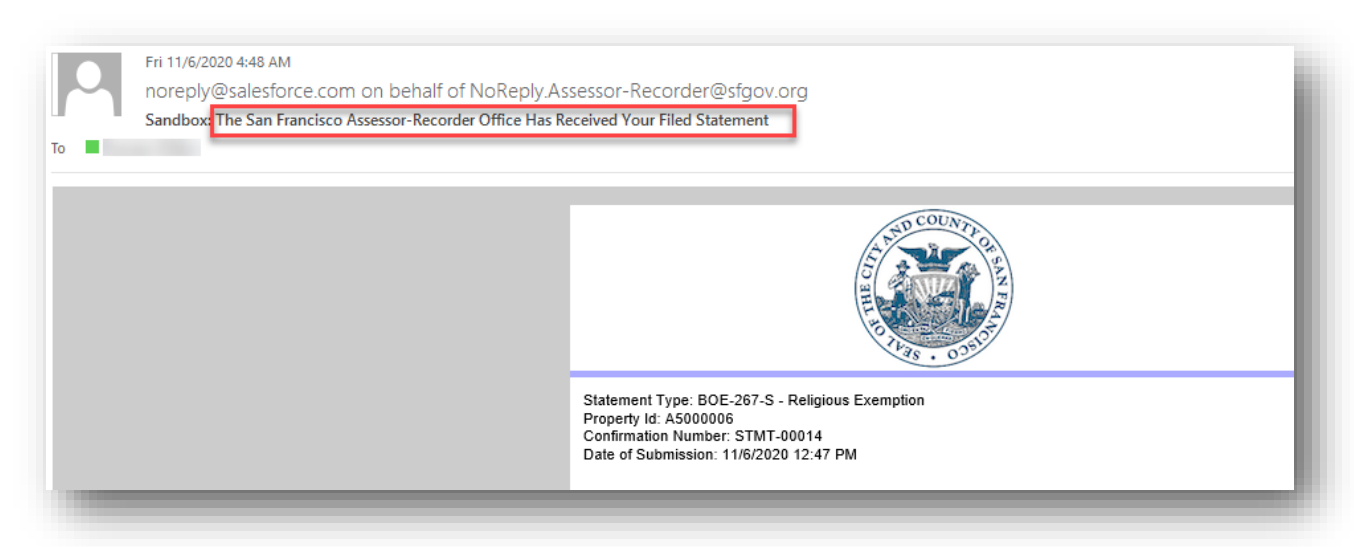